# e-Mikro

## FATURA UYGULAMASI

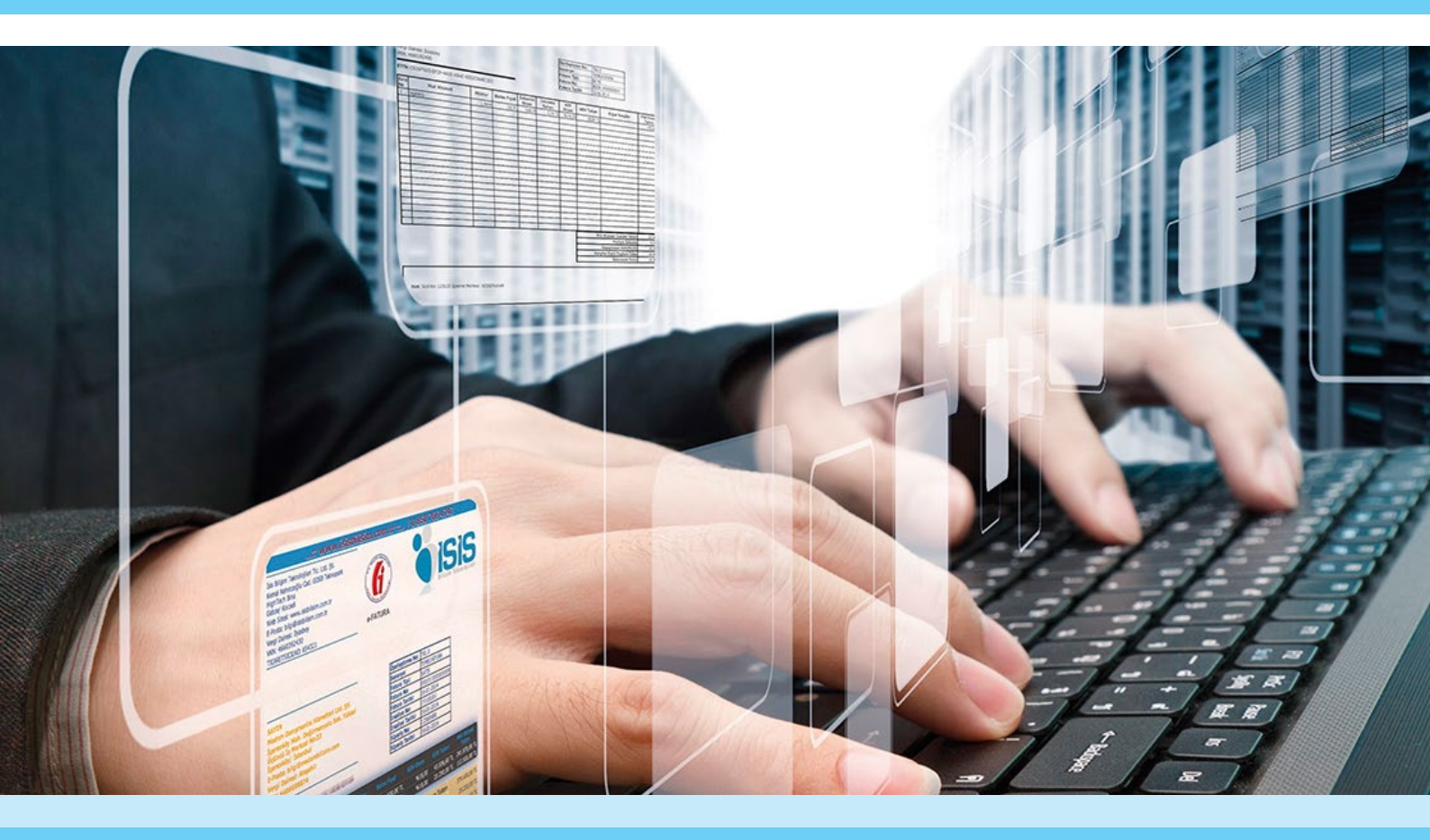

www.emikro.com.tr

## Portal Yöntemi

Portal Yöntemi kapsamında olan firmalara Mikro e-Fatura modülünün sağlayacağı avantajlar;

- Mikro'da kaydedilen e-Faturalar, GİB portale transfer edilebilecektir.
- GİB portale gelen e-faturalar, Mikro veri tabanlarına import edilebilecektir.
- Mikro e-Fatura modülü sayesinde fatura görüntüleme yapılabilecektir.
- Aynı faturanın iki farklı uygulamaya kaydedilmesi durumu ortadan kalkacaktır.

• Mikro e-Fatura modülünü tercih eden firmalar, portal kapsamında da isterlerse uygulamadan faydalanabilecekler. Mikro e-Fatura modülü, GİB portalin istediği formatta e-fatura dosyası oluşturmaktadır.

Aynı dizinde otomatik oluşan html dosya ile de e-fatura görüntülenebilmektedir. Kullanıcılarımız istedikleri takdirde bu dosyaları GİB portale yükleyebileceklerdir. Aynı zamanda GİB portale gelen e-faturalar kabul edildikten sonra, GİB portalden uygun formatta dosyaya kaydedilerek Mikro yazılımlarına import edilebilecektir. Bu durumda her bir fatura için ayrı işlem yapılması, farklı uygulamalara kaydedilmesi durumu da ortadan kalkacaktır.

Mikrokur programında Sistem /Sistem ve program parametreleri / e-Fatura parametreleri(096158)

## e-Fatura bağlantı ayarları/Portal sekmesi

• e-Fatura bağlantı ayarları bölümünde bulunan, Portal sekmesinden Arşiv dizinine oluşacak dosyanın adresi, fatura görüntü dosyası alanına görüntü dosyasının adresi tanımlanır. GİB'e gönderilecek faturanın GİB tarafındaki seri numarası bilgisi ise Fatura numarası birim kodu alanına tanımlanacaktır. Başlangıç sıra numarası ise GİB'e gönderilecek faturanın ilk olarak hangi numaradan başlayacağını belirleyecektir.

• Mikro programlarında Gelir İdaresi Başkanlığı sayfasında Portal Yöntemi kullanacak kullanıcılarımız için, sisteme fatura alımını sağlayan fatura yapısı programda oluşturulmaktadır.

| <b>E</b>                              | e-Fatura Ayarlar                                   |   | - 🗆 🗙    |
|---------------------------------------|----------------------------------------------------|---|----------|
| 2 m 3                                 |                                                    |   | 9        |
| e-Fatura Ayarlar Portal ayarları      | Genel parametreler                                 |   |          |
| Arşiv dizini                          | D: VARSIV1                                         | ? |          |
| Fatura görüntü dosyası                | D: Wikro \v 15xx \CLIENT \Kodlu_Acklamail.xslt     | 2 |          |
| Fatura numarası birim kodu            | FYS                                                |   |          |
| Başlangıç sıra numarası               | 1                                                  |   |          |
|                                       |                                                    |   |          |
|                                       |                                                    |   |          |
|                                       |                                                    |   |          |
|                                       |                                                    |   |          |
|                                       |                                                    |   |          |
|                                       |                                                    |   |          |
|                                       |                                                    |   |          |
|                                       |                                                    |   | Sakla Si |
| [Kayıt no : 1] [Kayıt sayısı : 1] [Ö: | zel alan : Yok ] [ Yaz/boz : Yok ] [ Eklenti : 0 ] |   |          |

• Gelir İdaresi Başkanlığı tarafından yayınlanan uluslararası standart "Ülke Kodu" ve uluslararası standart "Birim" lerin tanımlanması gerekecektir. Kullanılan stok kartlarının kod tanımlamasının, "Multikod" kullanılarak Alıcı ve Satıcı arasında eşleşmesi gerekecektir.

| Ulke tanımları (092112)                                                                                                    |                                 |                                      |   | 0   | 83          | Uluslararas                          | i birim kod tanımları    |            |           |         |         |           |   |       | 9       | > •    | 2  |
|----------------------------------------------------------------------------------------------------|---------------------------------|--------------------------------------|---|-----|-------------|--------------------------------------|--------------------------|------------|-----------|---------|---------|-----------|---|-------|---------|--------|----|
|                                                                                                    |                                 |                                      |   |     | 52          |                                      |                          |            |           |         |         |           |   |       |         |        | 18 |
| iodu<br>Urkçe ismi<br>Iglizce ismi<br>umerik kodu<br>h. dvz. süresi(Gün)<br>-Beyanname numerik kodu<br>-Beyanname numerik kodu |                                 | ti<br>N                              |   | LT. |             | Kodu<br>Adı<br>Açklama<br>Birim tipi | 13 Y<br>Sation<br>Miktar | *          | 3         |         | 5       | 6         | 0 | 4     | 2       | 0      | 0  |
| Multikod taniti                                                                                                    | m karb                          |                                      | a |     |             |                                      |                          | : Not avai | lable ] [ | Yaz/boz | : Not a | evailable | ] | 0.000 | interes | Turner |    |
| Cari kodu<br>Tipi<br>Stok/hizmet/masral<br>Stok/hizmet/masral                                                                  | l kodumuz<br>Ismi<br>ssraf kodu | 000 123<br>5 tok<br>Hazmet<br>Masraf |   |     | ?<br>?<br>? |                                      | 2                        | -          |           |         |         |           |   |       |         |        |    |

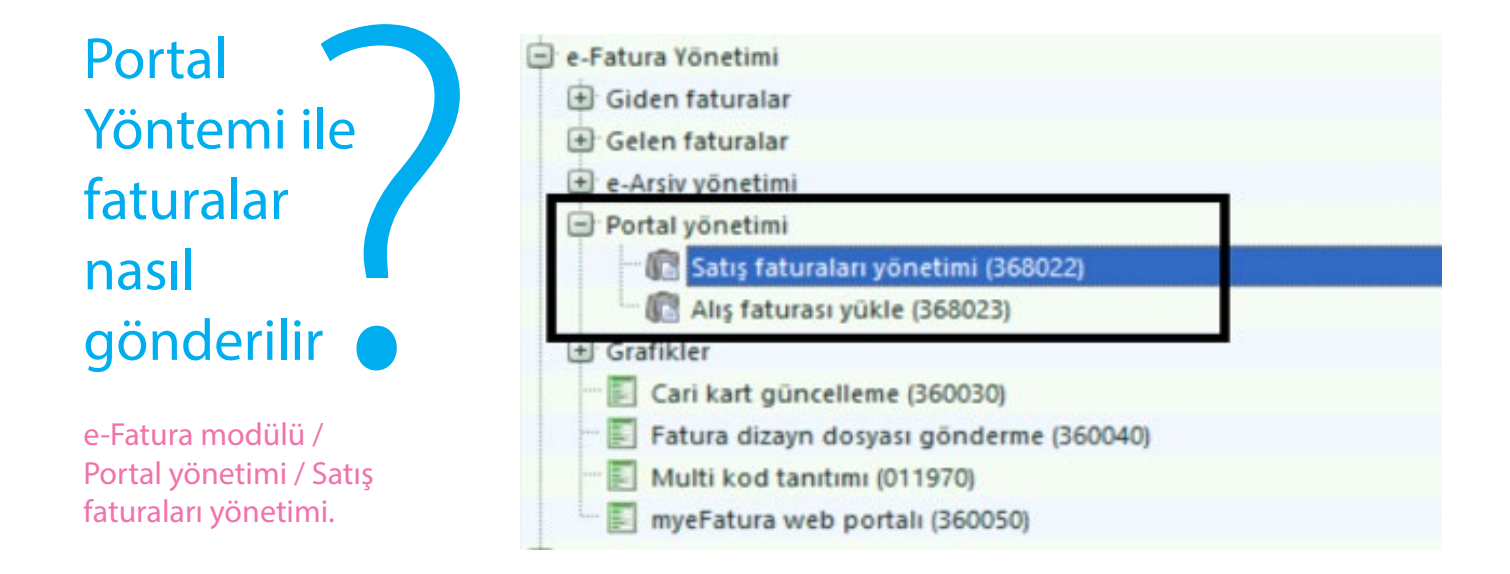

Operasyonlar sekmesinde bulunan, e-Fatura oluştur seçeneği ile gerekli dosyaları oluşturulur.

| 0 | orunum   | Assant     | 1420 | napor rone     | Silene mo     | bagianti 🔽        | perasyon                  |          | 1 |         |               |             |      |                   |                        |                         |                          |                               |                         | _                        | 100         |
|---|----------|------------|------|----------------|---------------|-------------------|---------------------------|----------|---|---------|---------------|-------------|------|-------------------|------------------------|-------------------------|--------------------------|-------------------------------|-------------------------|--------------------------|-------------|
| 1 | 2 👂      |            | E 🙀  | P 🛛 🖌          | N 3 🖸         | 8                 | Seçili evrakları yazdır   | Ctrl+P   | L |         |               |             |      |                   |                        |                         |                          |                               |                         |                          | 1           |
| 1 | k tarih  | 04.05.2014 | ?    | Son tarih      | 14.05.2014    | ?                 | Seçili evrakları sil      | Ctrl+Del |   |         |               |             |      |                   |                        |                         |                          |                               |                         |                          |             |
| 1 | TARIH    | SERI       | SIRA | EVRAK TIPI     | CINSI         | SORUMI<br>MERKEZI | e-Fatura oluştur          | Alt+L    | Ľ | SORUMLU | VADE<br>TARIH | VADE<br>GÜN | B/A  | ANA DÓVÍZ<br>BORÇ | ANA<br>DÖVIZ<br>ALACAK | ALTERNATIF<br>DÖVIZ KUR | ALTERNATÍF<br>DÖVÍZ BORÇ | ALTERNATIF<br>DÖVIZ<br>ALACAK | ORJINAL<br>DÖVIZ<br>KUR | ORJÍNAL<br>DÖVÍZ<br>BORÇ | DÔV<br>ALAC |
|   | 5.5.2014 | 4D14       | 1363 | Satış faturası | Toptan fatura | 1601050           | İÇPİYASA SATIŞ MÜDÜRLÜĞÜ  | Normal   |   |         | 31.5.2014     | 26          | Borç | 45.008,52         | 0,00                   | 2,11                    | 21.358,39                | 0,00                          | 1,00                    | 45.008,52                | C           |
|   | 5.5.2014 | 4D14       | 1364 | Satiş faturası | Toptan fatura | 1601050           | ÍÇPİYASA SATIŞ MÜDÜRLÜĞÜ  | Normal   |   |         | 31.5.2014     | 26          | Borç | 64.509,15         | 0,00                   | 2,11                    | 30.612,23                | 0,00                          | 1,00                    | 64.509,15                | c           |
|   | 5.5.2014 | 4D14       | 1365 | Satış faturası | Toptan fatura | 1601050           | İÇPİYASA SATIŞ MÜDÜRLÜĞÜ  | Normal   |   |         | 4.6.2014      | 30          | Borç | 1.376,14          | 0,00                   | 2,11                    | 653,03                   | 0,00                          | 1,00                    | 1.376,14                 | c           |
|   | 5.5.2014 | 4D14       | 1368 | Satış faturası | Toptan fatura | 1601050           | IÇPİYASA SATIŞ MÜDÜRLÜĞÜ  | Normal   |   |         | 12.5.2014     | 7           | Borç | 1.317,60          | 0,00                   | 2,11                    | 625,26                   | 0,00                          | 1,00                    | 1.317,60                 | (           |
|   | 5.5.2014 | 4D14       | 1369 | Satış faturası | Toptan fatura | 1601050           | İÇPİYASA SATIŞ MÜDÜRLÜĞÜ  | Normal   |   |         | 12.5.2014     | 7           | Borç | 234,32            | 0,00                   | 2,11                    | 111,19                   | 0,00                          | 1,00                    | 234,32                   | C           |
|   | 5.5.2014 | 4D32       | 3744 | Satiş faturası | Toptan fatura | 1601050.07        | İÇ PİYASA MAĞAZALARA SEVK | Normal   |   |         | 18.8.2014     | 105         | Borç | 6.171,83          | 0,00                   | 2,11                    | 2.928,79                 | 0,00                          | 1,00                    | 6.171,83                 | C           |
|   | 5.5.2014 | 4D32       | 3745 | Satış faturası | Toptan fatura | 1601050.07        | İÇ PİYASA MAĞAZALARA SEVK | Normal   |   |         | 18.8.2014     | 105         | Borç | 596,31            | 0,00                   | 2,11                    | 282,97                   | 0,00                          | 1,00                    | 596,31                   | C           |
| > | 5.5.2014 | 4032       | 3745 | Satiş faturası | Toptan fatura | 1601050.07        | IÇ PİNASA MAĞAZALARA SEVK | Normal   |   |         | 16.8.2014     | 103         | Borg | 5.495,53          | 0,00                   | 2,11                    | 2.607,85                 | 0,00                          | 1,00                    | 5.495,53                 | 0           |
|   | 5.5.2014 | 4032       | 3747 | Satiş faturası | Toptan fatura | 1601050.07        | İÇ PİNASA MAĞAZALARA SEVK | Normal   |   |         | 31.8.2014     | 118         | Borç | 22.143,60         | 0,00                   | 2,11                    | 10.508,04                | 0,00                          | 1,00                    | 22.143,60                | C           |
|   | 5.5.2014 | 4032       | 3745 | Satış faturası | Toptan fatura | 1601050.07        | İÇ PİYASA MAĞAZALARA SEVK | Normal   |   |         | 1.9.2014      | 119         | Borç | 15.701,17         | 0,00                   | 2,11                    | 7,450,85                 | 0,00                          | 1,00                    | 15.701,17                | t           |
|   | 5.5.2014 | 4D32       | 3749 | Satiș faturasi | Toptan fatura | 1601050.07        | ÍÇ PİYASA MAĞAZALARA SEVK | Normal   |   |         | 18.8.2014     | 105         | Borç | 95,90             | 0,00                   | 2,11                    | 45,51                    | 0,00                          | 1,00                    | 95,90                    | C           |
|   | 5.5.2014 | 4032       | 3750 | Satiș faturasi | Toptan fatura | 1601050.07        | İÇ PİNASA MAĞAZALARA SEVK | Normal   |   |         | 18.8.2014     | 105         | Borç | 135,57            | 0,00                   | 2,11                    | 64,33                    | 0,00                          | 1,00                    | 135,57                   | C           |
|   | 5.5.2014 | 4032       | 3751 | Satiş faturası | Toptan fatura | 1601050.07        | İÇ PİYASA MAĞAZALARA SEVK | Normal   |   |         | 20.8.2014     | 107         | Borç | 9.365,91          | 0,00                   | 2,11                    | 4.444,51                 | 0,00                          | 1,00                    | 9.365,91                 | C           |
|   |          |            |      |                |               |                   |                           |          |   |         |               |             |      |                   |                        |                         |                          |                               |                         |                          |             |

## Portal Yöntemi ile faturalar nasıl gönderilir

Dosya oluşturmaya ilk olarak mali mühür seçimi ile başlarız. Tabii bu esnada mali mühür cihazının, işlemin yapıldığı bilgisayarda takılı ve çalışıyor olması gerekir, sonrasında da sertifika seçimini yaparak işlemimizi tamamlarız.

## Portal Yöntemi ile faturalar nasıl gönderilir

| •     |            |
|-------|------------|
| Slot  |            |
| Şifre |            |
|       | 2          |
|       | harmond by |

| MLER DANIŞMANLIK BİLGİSAYAR SANAYİ VE T | ICARET LIMITE                           |
|-----------------------------------------|-----------------------------------------|
|                                         |                                         |
|                                         |                                         |
|                                         | (2) (3)                                 |
|                                         | Lumin Lumin                             |
|                                         | MLER DANIŞMANLIK BİLGİSAYAR SANAYİ VE T |

Sonrasında portal ayarlarında belirlemiş olduğumuz dizinde GİB'e export edilecek dosyalar oluşur.

İstendiği takdirde, ilgili html dosyasını açarak, faturayı görüntüleyebiliriz.

| INFORMATIK LTD.ŞTI.                                   |
|-------------------------------------------------------|
| HALK CADDESI No:73                                    |
| BARBAROS MAHALLELSI / YENI SAHRA / ATAŞEHIR/ ISTANBUL |
| Tel: (216) 4728400                                    |
| Web Sitesi: www.mikro.com.tr                          |
| E-Posta: test1pk@mikro.com.tr                         |
| Vergi Dairesi: KOZYATAGI VERGI DAIRESI MUDURLUGU      |
| VKN: 4780037079                                       |
| TICARETSICILNO: 1234567890123456                      |
| MER515NO: 5558899                                     |
|                                                       |

#### SAYIN

MIKRO VAZILIMEVİ YAZILIM HİZMETLERİ BİLGİSAYAR SANAYİ VE TİCARET A.Ş. BARBAROS MAHALLESİ HALK CADDESİ NO:73 / BATI ATAŞEHİR ATAŞEHİR/ İSTANBUL

Tel: +90 (216) 4728400 Vergi Dairesi: KOZYATAĞI VKN: 6210175621

\_\_\_\_\_

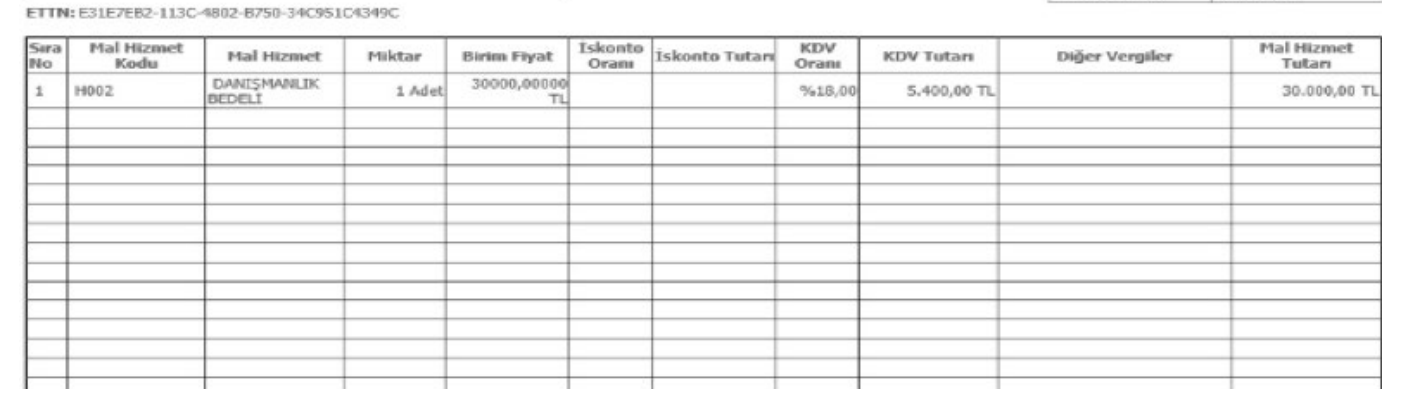

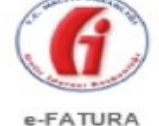

| Özelleştirme No: | TR1.0            |
|------------------|------------------|
| Senaryo:         | TICARIFATURA     |
| Fatura Tipi:     | SATIS            |
| Fatura No:       | FYS2014000000004 |
| Fatura Tarihi:   | 14-05-2014       |

Kullanıcı hesabını aktive eden kullanıcılar e-Fatura portaline giriş yaparak e-fatura göndermeye ve/veya almaya başlayabilecektir.

Son olarak GİB portale girerek oluşan dosyaları yüklemek gerekmektedir.

1

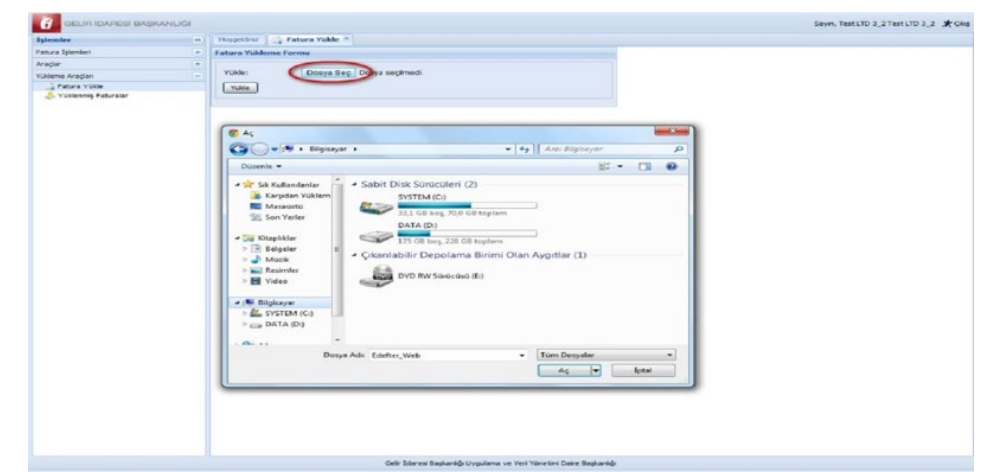

## ÖZEL ENTEGRATÖRLÜK YÖNTEMİ

Evet, bu yöntemler arasında bizleri en çok ilgilendiren uygulama olan, Özel Entegratör yöntemine sıra geldi.

Faturalama ihtiyaçları farklılık gösteren veya çok sayıda fatura düzenleyen mükelleflere, kendilerine ait bilgi işlem altyapısının yetersiz olması halinde teknik yeterliliğe sahip bir Özel Entegratörün bilgi işlem sistemi vasıtasıyla elektronik fatura alıp gönderebilme imkanı sağlanmıştır.

Gelir İdaresi Başkanlığından özel entegrasyon izni almış mükelleflerin bilgi işlem sistemleri kullanılarak da e-fatura mükellefleri bu hizmetten faydalanabilirler.

Mikro Yazılımevi A.Ş. olarak Özel Entegrasyon izni alan kurumların listesinde bizlerde yerimizi almış bulunmaktayız.

|                                                                                       |                     | an y court charge anyour to | Benn > Ozel Enlegratorior Listeni |
|---------------------------------------------------------------------------------------|---------------------|-----------------------------|-----------------------------------|
|                                                                                       |                     |                             |                                   |
| 1 No.lu Vergi Usul Kanunu Genel Tebliği kapsamında Başkanlığımızdan özel entegra      | isyon izni alan kun | ımlar aşağıda listelenmi    | ıştir.                            |
| Ünvan                                                                                 | h                   | Telefon                     | e-Posta                           |
| İdea Teknoloji Çözümleri Bilgisayar San. ve Ticaret Limited Şirketi                   | İstanbul            | (212) 276 56 76             | info@ideateknoloji.com.tr         |
| D.T.P. Bilgi İşlem İletişim ve Ticaret Limited Şirketi (Digital Planet)               | İstanbul            | (212) 483 72 93             | info@digitalplanet.com.tr         |
| Mebitech Bilişim Bilgisayar Hizmetleri Danışmanlık Sanayi ve Ticaret Limited Şirketi  | İstanbul            | (212) 604 13 10             | info@mebitech.com                 |
| Veriban Elektronik Veri İşleme ve Saklama Hizmetleri A.Ş.                             | İstanbul            | (212) 340 65 00             | info@veriban.com.tr               |
| Uyumsoft Bilgi Sistemleri ve Teknolojileri Ticaret Anonim Şirketi                     | Istanbul            | (212) 467 33 33             | efatura@uyumsoft.com.tr           |
| Koç Sistem Bilgi ve İletişim Hizmetleri Anonim Şirketi (KoçSistem)                    | İstanbul            | (216) 556 11 00             | info@kocsistem.com.tr             |
| ISIS Bilişim Teknolojileri Sanayi Ticaret Limited Şirketi                             | Kocaeli / İstanbul  | (216) 456 00 82             | info@isis-bt.com                  |
| LOGO Elektronik Ticaret Hizmetleri Anonim Şirketi                                     | Kocaeli             | (262) 679 80 00             | efatura@diyalogo.com.tr           |
| Bizofis Bilgi Teknolojileri ve Yönetim Danışmanlık Hizmetleri Ticaret Limited Şirketi | Ístanbul            | (212) 212 18 98 (Pbx)       | info@bizofis.com                  |
| İzibiz Bilişim Teknolojileri Anonim Şirketi                                           | Istanbul            | 0850 81111 99               | info@izibiz.com.tr                |
| ING Bank Anonim Şirketi                                                               | Istanbul            | 0850 222 0 767              | efatura@ingbank.com.tr            |
| BİMSA Uluslararası İş. Bilgi Yönetim Sistemleri A.Ş.                                  | Istanbul            | (216) 425 10 50             | efatura@bimsa.com.tr              |
| TÜRKKEP Kayıtlı Elektronik Posta Hizmetleri Sanayi Ve Ticaret Anonim Şirketi          | Istanbul            | 444 8 537                   | efatura@turkkep.com.tr            |
| İnnova Bilişim Çözümleri Anonim Şirketi                                               | Istanbul            | (212) 329 70 00             | info@innova.com.tr                |
| Oyak Teknoloji Bilişim ve Kart Hizmetleri Anonim Şirketi                              | İstanbul            | (212) 339 23 00             | istek@oytek.com.tr                |
| Türk Telekomünikasvon Anonim Sirketi                                                  | Ankara              | 444 14 44                   | iletisim@turktelekom.com.tr       |
| Mikro Yazılımevi Yazılım Hizmetleri Bilgisayar ve Sanayi Ticaret A.Ş.                 | Istanbul            | (216) 472 84 00 (Pbx)       | info@mikro.com.tr                 |
| Havelsan Hava Elektronik Sanayi Ve Ticaret Anonim Şirketi                             | Ankara              | (312) 219 57 87             | info@havelsan.com.tr              |
| Efinans Elektronik Ticaret ve Bilişim Hizmetleri Anonim Şirketi                       | İstanbul            | 0850 250 67 50              | info@efinans.com.tr               |
| Doğuş Bilgi İşlem ve Teknoloji Hizmetleri A.Ş.                                        | Ístanbul            | 0262 658 22 34              | efatura@d-teknoloji.com.tr        |
| İşNet Elektronik Bilgi Üretim Dağıtım Ticaret ve İletişim Hizmetleri A.S.             | Istanbul            | (850) 290 90 90             | efaturadestek@nettefatura.com     |

## Özel Entegratörlük hizmetinden nasıl faydalanabiliriz

GİB'e başvuru yapılmalı ve kullanıcı, şifre bilgileri oluşturulmuş olmalıdır. Mikro e-Fatura modülü satın alınmış ve lisanslama işlemi yapılmış olmalıdır. Mikro Özel Entegratörlük sözleşmesi imzalanmış ve Mikro'ya ulaştırılmış olmalıdır. http://portal.emikro.com.tr adresinden kurumsal e-posta adresinizi kullanarak (info@mikro.com.tr v.b.) siteye kayıt işlemi yapılmalıdır.

| 🗲 💮 📑 https://portal.emikro.com | ntr/cp/user/login?next=https://portal. 🔎 + 🖒 🖉 myeFatura                | ×   |                                                                                                    | <b>n</b> * 0 |
|---------------------------------|-------------------------------------------------------------------------|-----|----------------------------------------------------------------------------------------------------|--------------|
| 😨 mye fatura / Portal           |                                                                         |     | Özel Entegratöre mi ihtiyacınız v                                                                                            | ar? KAYIT OL |
|                                 | Ley 4                                                                   |     | Oturum Aç                                                                                                    |              |
|                                 |                                                                         | e " | e-Posta                                                                                                    |              |
|                                 |                                                                         | #   | Parola                                                                                                    |              |
|                                 | HER AN GÜVENDESINIZ                                                     |     | Parolanizi Unuttunuz mu?                                                                                                    |              |
| - 1                             | ITIL sertifikalı çalışanlarımız ile 24 saat<br>kesintisiz güvendesiniz. |     | Oturum Aç                                                                                                    |              |
|                                 |                                                                         | 6   | Firmanızın My E-Fatura kaydı için kullandığınız<br>kurumsal e-postanız ve mevcut şifrenizle sisteme giriş<br>yapabilirsiniz. |              |

## Mikro Yazılımevi'nin özel entegratörlük portali olan portal.emikro.com.tr sayfasının kullanıcılara sağladığı avantajlar nelerdir?

## http://portal.emikro.com.tr e-Dizayn

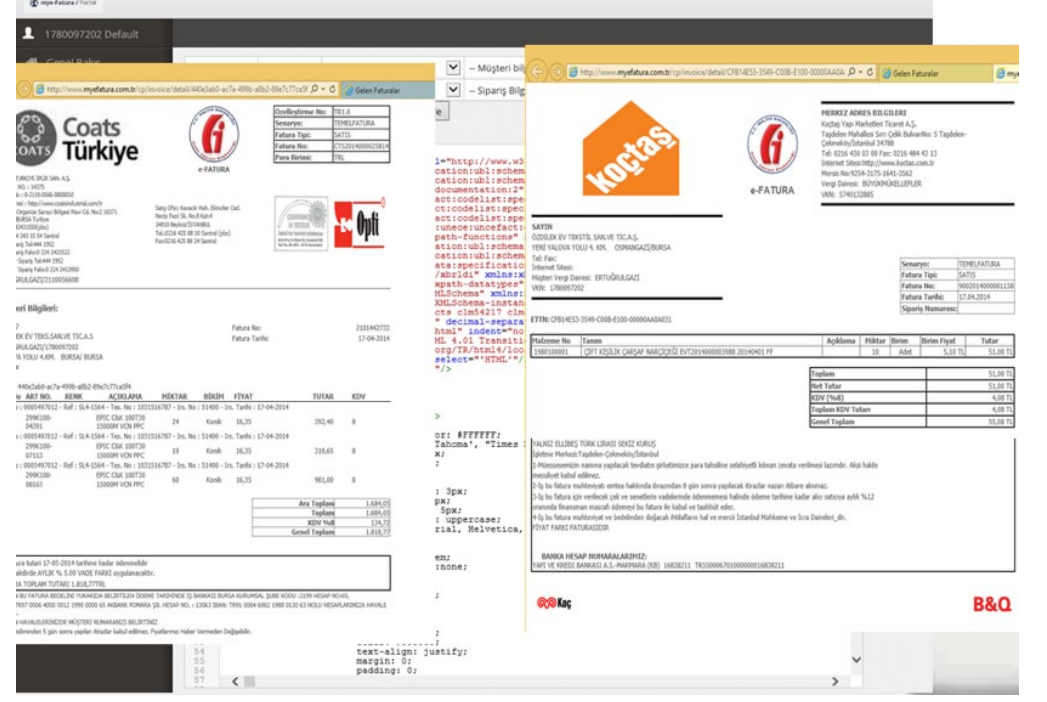

Web üzerinden firma bilgileri girilebilir veya güncellenebilir.

İnternet bağlantısı olan herhangi bir ortamdan gelen ve giden faturalar izlenebilir.

Ticari programınıza ulaşamadığınız anlarda bile e-fatura gönderebilir veya kabul edebilirsiniz.

e-fatura dizaynlarınızı yapabilmenize izin verir. Gelen ve giden faturalarınız ile ilgili analizler yapabilirsiniz.

## Fatura gönderme ve kabul ekranlarını;

| (-) 🕄 🗃 http://www                                                                                                    | myefatura.co      | ante co inveices în                                                                                                    | coming                                                                                                    |                          |                                                                                                    | ρ                                                                                                    | • C 🥑 Gelen Faturalar                                                                                                    | × 🕼 myelatura                                                                                                    | Lcomb                                                                                                    |                                                                                                    |                                                                                                    |                                                                                                    |                                                                                                    |                                                                                                    |
|----------------------------------------------------------------------------------------------------|-------------------|----------------------------------------------------------------------------------------------------|----------------------------------------------------------------------------------------------------|--------------------------|----------------------------------------------------------------------------------------------------|----------------------------------------------------------------------------------------------------|----------------------------------------------------------------------------------------------------|----------------------------------------------------------------------------------------------------|----------------------------------------------------------------------------------------------------|----------------------------------------------------------------------------------------------------|----------------------------------------------------------------------------------------------------|----------------------------------------------------------------------------------------------------|----------------------------------------------------------------------------------------------------|----------------------------------------------------------------------------------------------------|
| () myn fedarau i forta                                                                                                    |                   |                                                                                                    |                                                                                                    |                          |                                                                                                    |                                                                                                    |                                                                                                    |                                                                                                    |                                                                                                    |                                                                                                    |                                                                                                    |                                                                                                    |                                                                                                    | (* =                                                                                                    |
| 1780097202 Defa                                                                                                    | ut                |                                                                                                    |                                                                                                    |                          |                                                                                                    |                                                                                                    |                                                                                                    |                                                                                                    |                                                                                                    |                                                                                                    |                                                                                                    |                                                                                                    |                                                                                                    |                                                                                                    |
| 🗌 Genel Bakş                                                                                                    |                   | Colon Feb                                                                                                    |                                                                                                    | 0                        |                                                                                                    |                                                                                                    |                                                                                                    |                                                                                                    |                                                                                                    |                                                                                                    |                                                                                                    |                                                                                                    |                                                                                                    |                                                                                                    |
| 🛱 Gelen Kitusu                                                                                                    |                   | Gelen Fatt                                                                                                    | Iralar                                                                                                    |                          |                                                                                                    |                                                                                                    |                                                                                                    |                                                                                                    |                                                                                                    |                                                                                                    |                                                                                                    |                                                                                                    |                                                                                                    | _                                                                                                    |
|                                                                                                    |                   | Dur                                                                                                    | unc                                                                                                    | Hepsi                    |                                                                                                    |                                                                                                    | Vergi Nat                                                                                                    |                                                                                                    |                                                                                                    |                                                                                                    |                                                                                                    | Tarih Aral                                                                                                    | lĝs ■ 17.04.2014 - 18.04.2014 • F                                                                                                    | trele                                                                                                    |
| Giden Kutusu                                                                                                    |                   |                                                                                                    |                                                                                                    |                          |                                                                                                    |                                                                                                    |                                                                                                    |                                                                                                    |                                                                                                    |                                                                                                    |                                                                                                    |                                                                                                    |                                                                                                    |                                                                                                    |
| 🕼 Hesap Bilgileri                                                                                                    |                   | Aç Yanıtlar                                                                                                    |                                                                                                    | Yeni                     | Zarl                                                                                                  | Feture Fetur                                                                                                    | a Tipi GIB Id                                                                                                    | Evrak Tarihi                                                                                                    | lşlem Tarihi                                                                                                    | Seri Sa                                                                                                    | a No Verg                                                                                                    | gi Na 🛛 U                                                                                                    | ivan                                                                                                    | Tutar Red/Kabul                                                                                                    |
| E Oderne Yap                                                                                                    |                   | Aç Vanitlar                                                                                                    | . 0                                                                                                    | *                        | +                                                                                                    | © Tican                                                                                                    | DG52014-00000029                                                                                                    | 17.04.2014                                                                                                    |                                                                                                    |                                                                                                    | 309                                                                                                    | 0030922 0                                                                                                    | OGUŞ TEKSTIL SANAYI VE TICARET LIMITED ŞIRKETI                                                                                                    | 653.18                                                                                                    |
|                                                                                                    | 100               | Aç Vanitlar                                                                                                    |                                                                                                    | -                        | *                                                                                                    | @ Tene                                                                                                    | CTS2014-000025815                                                                                                    | 17.04.2014                                                                                                    |                                                                                                    |                                                                                                    | 211                                                                                                    | 0056608 Co                                                                                                    | sats Türkiye iplik San. A.Ş                                                                                                    | 353,16                                                                                                    |
|                                                                                                    | 0                 | Aç Vanitlar                                                                                                    |                                                                                                    | -                        |                                                                                                    | @ Teme                                                                                                    | PYS2014-000001371                                                                                                    | 17.04.2014                                                                                                    |                                                                                                    |                                                                                                    | 886                                                                                                    | 0161662 UK                                                                                                    | GUR TEKSTIL MAKINALARI SANAYI VE TICARET ANONIM ŞIRKETI                                                                                                    | 717,44                                                                                                    |
|                                                                                                    |                   | Aç Yantlar                                                                                                    |                                                                                                    | *                        |                                                                                                    | © Terre                                                                                                    | 9002014-000001138                                                                                                    | 17.04.2014                                                                                                    |                                                                                                    |                                                                                                    | 574                                                                                                    | 0132885 KI                                                                                                    | OÇTAŞ YAPI MARKETLERİ TİCARET ANONIM ŞIRKETİ                                                                                                    | 55,08                                                                                                    |
|                                                                                                    |                   | Aç Vantlar                                                                                                    | . 0                                                                                                    | -                        | -                                                                                                    | Ticari                                                                                                    | AAA2014-000083242                                                                                                    | 17.04.2014                                                                                                    |                                                                                                    |                                                                                                    | 0721                                                                                                    | 0039666 Al                                                                                                    | NAS KARSO                                                                                                    | 130.02 Red (\$100                                                                                                    |
|                                                                                                    |                   | Aç Vanitlar                                                                                                    | - 0                                                                                                    | 1                        | +                                                                                                    | ◎ Terre                                                                                                    | PYS2014-000000017                                                                                                    | 18.04.2014                                                                                                    |                                                                                                    |                                                                                                    | 443                                                                                                    | 0041746 Gi                                                                                                    | ÜREL TEKSTIL SANAYI VE TİCARET LİMİTED ŞİRKETİ                                                                                                    | 143.089.98                                                                                                    |
|                                                                                                    |                   | Aç Vantlar                                                                                                    | • 0                                                                                                    |                          |                                                                                                    | © Teme                                                                                                    | CT52014-000025814                                                                                                    | 17.04.2014                                                                                                    |                                                                                                    |                                                                                                    | 211                                                                                                    | 0056608 Co                                                                                                    | oats Türkiye İplik San. A.Ş                                                                                                    | 1.818,77                                                                                                    |
| € représentations<br>1780097202 Defau                                                                                                    | a l               |                                                                                                    |                                                                                                    |                          |                                                                                                    |                                                                                                    |                                                                                                    |                                                                                                    |                                                                                                    |                                                                                                    |                                                                                                    |                                                                                                    |                                                                                                    |                                                                                                    |
|                                                                                                    | × .               | Giden Fatu                                                                                                    | ralar<br>Tarih Ara                                                                                              | ng:                      |                                                                                                    | <b>#</b> 01                                                                                                    | .04.2014 - 19.04.2014 •                                                                                                    |                                                                                                    |                                                                                                    |                                                                                                    |                                                                                                    |                                                                                                    |                                                                                                    |                                                                                                    |
| Concil Bailes     Concil Bailes     Concil Bailes     Colon Rubusu     Gelen Rubusu     Giden Rubusu                                                                                                    | A<br>8<br>8       | Giden Fatu                                                                                                    | ralar<br>tarih Asi                                                                                              | ilę:<br>Jud              | Inter                                                                                                 | E (r                                                                                                    | .042014 — 19.042014 •                                                                                                    | faced Tarda                                                                                                    | istern Taribi                                                                                                    |                                                                                                    | Log Ba                                                                                                    | Versilitie                                                                                                    |                                                                                                    |                                                                                                    |
| Cenel Baks Cenel Baks Cenel Baks Cenel Baks Gelen Kutusu Gelen Kutusu Cenel Biglieri                                                                                                    |                   | Giden Fatu<br>1<br>Aş Yanıtar                                                                                                    | ralar<br>tarih Ara                                                                                              | 10:<br>201               | Fature                                                                                                | E 01<br>Feture Tipi<br>Ternel                                                                                                    | .04.2014 — 19.04.2014 •<br><b>GB M</b><br>BVT2014-000004039                                                                                                    | Evrak Tarihi<br>01.04.2014                                                                                                    | hien Tarihi<br>01.04.2014                                                                                                    | <b>Seri</b><br>4032                                                                                                    | Sera No.<br>2610                                                                                                    | Vergi No<br>683002758                                                                                                    | Unven<br>51 Dodilek Nisveris Merkesleri ve Tekstif Sanai Anonim Sirkeri                                                                                                    | Tatar<br>1058.1                                                                                                    |
|                                                                                                    | й<br>8<br>8       | Giden Fatu<br>1<br>Aş Yantlar<br>Aş Yantlar                                                                                                    | ralar<br>tarih Ara                                                                                              | int:<br>Leri<br>L        | Feture<br>©                                                                                           | Feture Tipi<br>Temel<br>Temel                                                                                                    | 042014 - 19,042014 •<br>6/8 M<br>EVT2014-000004039<br>EVT2014-000004029                                                                                                    | Evrak Tarihi<br>01.04.2014<br>01.04.2014                                                                                                    | lylen Tarihi<br>01.04.2014<br>01.04.2014                                                                                                    | <b>Seri</b><br>4032<br>4032                                                                                                    | See No<br>2610<br>2613                                                                                                    | Vergi No<br>683002758<br>6830022758                                                                                                    | Unven<br>51 Özdilek Algveriş Merkederi ve Tekstil Sanai Anonim Şirketi<br>11 Özdilek Algveriş Merkederi ve Tekstil Sanai Anonim Şirketi                                                                                                    | Tutar<br>1.058,1<br>1.058,1                                                                                                    |
| Cenel Balos Cenel Balos Cenel Balos Cenel Balos Celen Kutusu Celen Kutusu Celen Ku      | it<br>B<br>B<br>O | Giden Fatu<br>1<br>4; Yentler<br>4; Yantar<br>4; Yantar<br>4; Yantar                                                                                                    | ralar<br>terh Ara                                                                                               | Ing:<br>Zart<br>L        | Feture<br>©<br>©                                                                                      | Feture Tipi<br>Temel<br>Temel<br>Temel                                                                                                    | 042014 - 19.042014 •<br>clis ta<br>EVT2014 000004039<br>EVT2014 00000402<br>EVT2014 000004072                                                                                                    | Evrak Tarihi<br>01.04.2014<br>01.04.2014<br>01.04.2014                                                                                                    | Iplem Tarihi<br>01.04.2014<br>01.04.2014<br>01.04.2014                                                                                                    | Seri<br>4032<br>4032<br>4071                                                                                                    | See No<br>2610<br>2613<br>89                                                                                                    | Vergi No<br>683002758<br>683002758<br>952001733                                                                                                    | Unven<br>11 Ozdilek Algverig Merkezleri ve Tekstil Sanail Anonim Şirketi<br>2026k Algverig Merkezleri ve Tekstil Sanail Anonim Şirketi<br>18 VEŞİM TEKSTİL SANAVI VE TICARET A.Ş.                                                                                                    | Teter<br>1.058,11<br>1.058,11                                                                                                    |
| transformer interest     transformer interest     transformer interest     Generi Bulog     Gelen Bulogs     Gelen Bulogs     Gelen Bulog          | R<br>B<br>B<br>O  | Giden Fatu<br>1<br>Aş Yentler<br>Aç Yantar<br>Aç Yantar<br>Aç Yantar<br>Xantar                                                                                                    | ralar<br>tarih ka<br>0<br>0                                                                                     | Zart                     | Fature<br>©<br>©<br>©                                                                                 | Feture Tipi<br>Temel<br>Temel<br>Temel<br>Temel<br>Temel                                                                                                    | 0.4.2014 — 19.04.2014 *<br>clin te<br>EVT2014-000004029<br>EVT2014-000004029<br>EVT2014-000004020<br>EVT2014-000004020                                                                                                    | Forsk Tarihi<br>01.04.2014<br>01.04.2014<br>01.04.2014<br>01.04.2014                                                                                                    | Ipten Tarihi<br>01.04.2014<br>01.04.2014<br>01.04.2014<br>01.04.2014                                                                                                    | Seri<br>4032<br>4032<br>4011<br>4032                                                                                                    | 5ra No<br>2610<br>2613<br>89<br>2577                                                                                                    | Vergi No<br>683002758<br>683002758<br>952001732<br>683002758                                                                                                    | Unven<br>11 Özdilek Algverig Merkszleri ve Tekszil Sanail Anonim Şirkesi<br>11 Özdilek Algverig Merkszleri ve Tekszil Sanail Anonim Şirkesi<br>12 YEŞİM TEKSTE, SAWAYI VE TICARET A,S.<br>13 Özdilek Algverig Merkszleri ve Tekszil Sanail Anonim Şirkesi                                                                                                    | Teter<br>1.056,11<br>1.056,11<br>1.056,11<br>1.055,11                                                                                                    |
| Content of the second second       | R<br>B<br>B<br>O  | Giden Fatu<br>Aş Yantlar<br>Aş Yantlar<br>Aş Yantlar<br>Aş Yantlar<br>Aş Yantlar                                                                                                    | ralar<br>tarih Aca<br>• 0<br>• 0                                                                                | 2art<br>1<br>1<br>1      | Fature<br>0<br>0<br>0<br>0<br>0                                                                       | feture Tipi Temel Temel Temel Temel Temel Temel Temel Temel Temel                                                                                                    | 0.0.2014 — 19.04.2014 *<br>classic<br>EVT2014-000004039<br>EVT2014-000004039<br>EVT2014-000004005<br>EVT2014-000004006<br>EVT2014-000004006                                                                                                    | Forsk Tarihi<br>01.04.2014<br>01.04.2014<br>01.04.2014<br>01.04.2014                                                                                                    | igters Taribi<br>01.04.2014<br>01.04.2014<br>01.04.2014<br>01.04.2014                                                                                                    | Seri<br>4032<br>4032<br>4032<br>4032<br>4032                                                                                                    | 5en No<br>2610<br>2613<br>09<br>2577<br>2618                                                                                                    | Vergi No<br>683002758<br>983002758<br>983002758<br>683002758                                                                                                    | Uwwan<br>11 Costlek Aligverig Merkezleri ve Tekstil Sanaii Anonim Şirketi<br>11 Costlek Aligverig Merkezleri ve Tekstil Sanaii Anonim Şirketi<br>11 Costlek Aligverig Merkezleri ve Tekstil Sanaii Anonim Şirketi<br>12 Costlek Aligverig Merkezleri ve Tekstil Sanaii Anonim Şirketi                                                                                                    | Teter<br>1.058.11<br>1.058.11<br>1.058.11<br>1.058.11<br>1.058.11<br>1.058.11<br>1.058.11<br>1.058.11                                                                                                    |
| Contention Contention      | 8<br>8<br>0       | Giden Fatu<br>As Yantar<br>As Yantar<br>As Yantar<br>As Yantar<br>As Yantar<br>As Yantar                                                                                                    | ralar<br>tarih Ara<br>0<br>0<br>0                                                                               | Zart                     | Feture<br>©<br>©<br>©<br>©                                                                            | Contract of the second second  | 0.04.2014 — 19.04.2014 *<br><b>cie te</b><br>EVT2014.000004039<br>EVT2014.000004029<br>EVT2014.00000402<br>EVT2014.00000407<br>EVT2014.00000407<br>EVT2014.00000407<br>EVT2014.000004029                                                                                                    | Torak Tarihi<br>01.04.2014<br>01.04.2014<br>01.04.2014<br>01.04.2014<br>01.04.2014                                                                                                    | ijien Tarbi<br>01.84.2014<br>01.04.2014<br>01.04.2014<br>01.04.2014<br>01.04.2014<br>01.04.2014                                                                                                    | Seri<br>4032<br>4032<br>4032<br>4032<br>4032                                                                                                    | See No<br>2610<br>2613<br>89<br>2577<br>2618<br>2600                                                                                                   | Vergi No<br>683002758<br>982001732<br>683002758<br>683002758<br>683002758                                                                                                    | Univen           51         Özdilek Aligverig Merkezleri ve Tekstil Sanail Anonim Şirketi           11         Özzilek Aligverig Merkezleri ve Tekstil Sanail Anonim Şirketi           12         Özdilek Aligverig Merkezleri ve Tekstil Sanail Anonim Şirketi           14         Özdilek Aligverig Merkezleri ve Tekstil Sanail Anonim Şirketi           15         Özdilek Aligverig Merkezleri ve Tekstil Sanail Anonim Şirketi           16         Özdilek Aligverig Merkezleri ve Tekstil Sanail Anonim Şirketi           17         Özdilek Aligverig Merkezleri ve Tekstil Sanail Anonim Şirketi                                                                                                    | Tatar<br>1.058.1<br>1639.71.0<br>163.971.0<br>1.058.1<br>1.204.1<br>1.204.1<br>1.058.1                                                                                                    |
| Contraction Contraction Contr      | at<br>B<br>B      | Giden Fatu<br>As Vanter<br>As rantar<br>As rantar<br>As rantar<br>As rantar<br>As rantar<br>As rantar<br>As rantar                                                                                                    | ralar<br>- 0<br>- 0<br>- 0<br>- 0<br>- 0                                                                        | Zurt<br>L<br>L<br>L<br>L | Fetur<br>0<br>0<br>0<br>0<br>0<br>0<br>0<br>0<br>0<br>0                                               | Constant of the second second  | 042014 — 19,042014 •<br>cle te<br>EVT2014 000004039<br>EVT2014 000004039<br>EVT2014 00000402<br>EVT2014 000004072<br>EVT2014 00000407<br>EVT2014 00000407<br>EVT2014 0000407<br>EVT2014 0000407<br>EVT200                | Evrak Tarihi<br>01.04.2014<br>01.04.2014<br>01.04.2014<br>01.04.2014<br>01.04.2014<br>01.04.2014                                                                                                    | Iglem Tanbi<br>01.04.2014<br>01.04.2014<br>01.04.2014<br>01.04.2014<br>01.04.2014<br>01.04.2014                                                                                                    | Seri<br>4032<br>4032<br>4032<br>4032<br>4032<br>4032<br>7074                                                                                         | Sea No<br>2610<br>2613<br>89<br>2577<br>2618<br>2500<br>1451                                                                                           | Vergi No<br>643002758<br>643002758<br>643002758<br>643002758<br>643002758<br>643002758<br>574013288                                                                                                    | Univen           Costliek Aligverig Merkezleri ve Tekstil Sanail Anonim Şirketi           Costliek Aligverig Merkezleri ve Tekstil Sanail Anonim Şirketi           11         Costliek Aligverig Merkezleri ve Tekstil Sanail Anonim Şirketi           12         VEŞİM TEKSTİL SANAVI VE TİCARET A.Ş.           14         Costliek Aligverig Merkezleri ve Tekstil Sanail Anonim Şirketi           15         Costliek Aligverig Merkezleri ve Tekstil Sanail Anonim Şirketi           16         Costliek Aligverig Merkezleri ve Tekstil Sanail Anonim Şirketi           17         Costliek Aligverig Merkezleri ve Tekstil Sanail Anonim Şirketi                                                                                                    | Teter<br>1.058,1<br>1.058,1<br>1.058,1<br>1.058,1<br>1.058,1<br>1.024,1<br>1.024,1<br>1.024,1<br>1.024,1<br>1.024,1<br>1.024,1<br>1.024,1<br>1.025,1<br>1.025,10    |
| Concentration Concentration C      | B<br>B<br>O       | Giden Fatu<br>1<br>45 Venter<br>46 Vantar<br>46 Vantar<br>46 Vantar<br>46 Vantar<br>46 Vantar<br>46 Vantar<br>46 Vantar<br>46 Vantar                                                                                                    | ralar<br>• 0<br>• 0<br>• 0<br>• 0<br>• 0                                                                        |                          | Fatur<br>0<br>0<br>0<br>0<br>0<br>0<br>0<br>0<br>0<br>0<br>0<br>0<br>0<br>0                           | Entere Tipi<br>Tenel<br>Tenel<br>Tenel<br>Tenel<br>Tenel<br>Tenel<br>Tenel<br>Tenel<br>Tenel                                                                                                    | 0.42014 — 19.042014 •<br><b>Gin ta</b><br>EVT2014 -000004039<br>EVT2014-000004029<br>EVT2014-000004072<br>EVT2014-000004047<br>EVT2014-000004047<br>EVT2014-000004048<br>EVT2014-00000408                                                                                                    | Evrak Tarihi<br>01.04.2014<br>01.04.2014<br>01.04.2014<br>01.04.2014<br>01.04.2014<br>01.04.2014<br>01.04.2014                                                                                                   | <b>iylen Tarihi</b><br>01.04.2014<br>01.04.2014<br>01.04.2014<br>01.04.2014<br>01.04.2014<br>01.04.2014<br>01.04.2014                                                                                                    | Seri<br>4032<br>4032<br>4032<br>4032<br>4032<br>1074                                                                                                 | See No<br>2610<br>2613<br>89<br>2577<br>2618<br>2500<br>1451<br>2579                                                                                   | Vergi No<br>643002758<br>643002758<br>643002758<br>643002758<br>643002758<br>643002758<br>643002758                                                                                                    | Univen           Dodliek Aligverig Merkezleri ve Tekstil Sanail Anonim Şirkes           Dodliek Aligverig Merkezleri ve Tekstil Sanail Anonim Şirkes           WYSJM TEKSTIL SANAVI VE TICARET A.Ş.           Dodliek Aligverig Merkezleri ve Tekstil Sanail Anonim Şirkes           Dodliek Aligverig Merkezleri ve Tekstil Sanail Anonim Şirkes           Dodliek Aligverig Merkezleri ve Tekstil Sanail Anonim Şirkes           Dodliek Aligverig Merkezleri ve Tekstil Sanail Anonim Şirkes           Dodliek Aligverig Merkezleri ve Tekstil Sanail Anonim Şirkes           S KOÇTAŞ SAN MARKIZILINI TICARET ANDIM Şiləkiztil           D Özdliek Aligverig Merkezleri ve Tekstil Sanail Anonim Şirkes                                                                                                    | Totar<br>1.058.1<br>1.058.1<br>1.058.1<br>1.058.1<br>1.058.1<br>1.058.1<br>1.058.1<br>1.058.1<br>1.058.1<br>1.058.1                                                                                                    |
| Concel Balay Concel Balay Concel Balay Concel Balay Concel Balay Concel Balay Concel Balay Concel Nutures Concel Nutures Conc      | B<br>B<br>Q       | Giden Fatu<br>1<br>4, Yondar<br>4, Yandar<br>4, Yandar<br>4, Yandar<br>4, Yandar<br>4, Yandar<br>4, Yandar<br>4, Yandar<br>4, Yandar<br>4, Yandar                                                                                                    | ralar<br>terh Au<br>0<br>0<br>0<br>0<br>0<br>0<br>0<br>0                                                        |                          | Fature<br>0<br>0<br>0<br>0<br>0<br>0<br>0<br>0<br>0<br>0<br>0<br>0<br>0<br>0<br>0<br>0<br>0<br>0<br>0 | Entere Tai<br>Tenel<br>Tenel<br>Tenel<br>Tenel<br>Tenel<br>Tenel<br>Tenel<br>Tenel<br>Tenel<br>Tenel<br>Tenel                                                                                                    | 042014 — 19.042014 •<br><b>cia ta</b><br>EVT2014 000004039<br>EVT2014 000004029<br>EVT2014 000004047<br>EVT2014 000004047<br>EVT2014 000004047<br>EVT2014 000004047<br>EVT2014 000004047<br>EVT2014 000004048<br>EVT2014 00000498<br>EVT2014 00000408                                                                                                    | Event Tarihi<br>01.04.2014<br>01.04.2014<br>01.04.2014<br>01.04.2014<br>01.04.2014<br>01.04.2014<br>01.04.2014                                                                                                   | kjem Tarihi<br>01.04.2014<br>01.04.2014<br>01.04.2014<br>01.04.2014<br>01.04.2014<br>01.04.2014<br>01.04.2014<br>01.04.2014                                                                                                  | Seri<br>4032<br>4032<br>4032<br>4032<br>4032<br>1074<br>4032<br>1074                                                                                 | Sea No<br>2610<br>2613<br>89<br>2577<br>2618<br>2500<br>1451<br>2579<br>1455                                                                           | Vergi No<br>683002758<br>683002758<br>683002758<br>683002758<br>683002758<br>683002758<br>683002758<br>574013288                                                                                            | Unven<br>51 Ozdilek Nigverg Merkezleri ve Tekstil Sanai Anonim Şirkes<br>10 Ozdilek Algverg Merkezleri ve Tekstil Sanai Anonim Şirkes<br>11 Ozdilek Algverg Merkezleri ve Tekstil Sanai Anonim Şirkes<br>12 Ozdilek Algverg Merkezleri ve Tekstil Sanai Anonim Şirkes<br>13 Ozdilek Algverg Merkezleri ve Tekstil Sanai Anonim Şirkes<br>14 Ozdilek Algverg Merkezleri ve Tekstil Sanai Anonim Şirkes<br>15 KOÇTAŞ KNA MANBALTUBI TICARET ANONIM ŞiBKITI<br>10 Ozdilek Algverg Merkezleri ve Tekstil Sanai Anonim Şirkes<br>16 KOÇTAŞ KNAPI MARKETLERI TICARET ANONIM ŞiBKETI                                                                                                    | Totar<br>1.058.1<br>1638.1<br>1638.1<br>1238.1<br>1.234.1<br>1.234.1<br>1.234.1<br>1.234.1<br>1.234.1<br>1.234.1<br>1.234.1<br>1.234.1<br>1.235.1<br>1.235.1<br>1.2 |
| Construction Construction Cons      | B<br>B<br>O       | Giden Fatu<br>1<br>4: Yexter<br>4: Yantar<br>4: Yantar<br>4: Yantar<br>4: Yantar<br>4: Yantar<br>4: Yantar<br>4: Yantar<br>4: Yantar<br>4: Yantar<br>4: Yantar                                                                                                    | ralar<br>terh ka<br>0<br>0<br>0<br>0<br>0<br>0<br>0<br>0<br>0<br>0<br>0<br>0<br>0<br>0                          |                          | Feture<br>0<br>0<br>0<br>0<br>0<br>0<br>0<br>0<br>0<br>0<br>0<br>0<br>0<br>0<br>0<br>0<br>0<br>0<br>0 | Control of the second second s | 04.2014 - 19.04.2014 •<br>Cite te<br>EVT2014-000004039<br>EVT2014-00000402<br>EVT2014-000004042<br>EVT2014-000004047<br>EVT2014-000004045<br>EVT2014-000004048<br>EVT2014-000004048<br>EVT2014-000004048                                                                                                    | Evrak Tarthi<br>01.04.2014<br>01.04.2014<br>01.04.2014<br>01.04.2014<br>01.04.2014<br>01.04.2014<br>01.04.2014<br>01.04.2014<br>01.04.2014                                                                       | <b>Igless Tarihi</b><br>01.04.2014<br>01.04.2014<br>01.04.2014<br>01.04.2014<br>01.04.2014<br>01.04.2014<br>01.04.2014<br>01.04.2014                                                                                         | <b>Seri</b><br>4032<br>4032<br>4070<br>4070<br>4032<br>4032<br>7074<br>4032<br>7074<br>4032                                                          | See No<br>2610<br>2613<br>09<br>2577<br>2618<br>2600<br>1451<br>2579<br>1456<br>2619                                                                   | Vergi No<br>683002758<br>683002758<br>683002758<br>683002758<br>683002758<br>683002758<br>683002758<br>683002758<br>683002758                                                                               | Utwen<br>51 Ozdiek Algveriş Merkezleri ve Tekstil Sanai Anonim Şirkes<br>52 Ozdiek Algveriş Merkezleri ve Tekstil Sanai Anonim Şirkes<br>53 YIŞİM TEKSTIL SANAYI VE TİCARET A.Ş.<br>54 Ozdiek Algveriş Merkezleri ve Tekstil Sanai Anonim Şirkes<br>55 Ozdiek Algveriş Merkezleri ve Tekstil Sanai Anonim Şirkes<br>55 KOÇTAŞ VARI MARKETLERİ TİCARET ANONİM ŞİRKETİ<br>56 KOÇTAŞ VARI MARKETLERİ TİCARET ANONİM ŞİRKETİ<br>56 KOÇTAŞ VARI MARKETLERİ TİCARET ANONİM ŞİRKETİ<br>56 KOÇTAŞ VARI MARKETLERİ TİCARET ANONİM ŞİRKETİ                                                                                                    | Totar<br>1.658,1<br>1.658,1<br>1.658,1<br>1.224,57<br>1.658,1<br>1.224,57<br>1.658,1<br>0.611,6<br>2.2557,1<br>2.2457,1<br>344,5<br>1.594,7                                                                                                    |
| transformation     transformation     transformation     Genel Bulop     Genel Bulop     Genel Rubusu     Genel Nubusu     Genel Nubusu     Genel Nubusu     Genel Nubusu     Genel Nubusu     Genel Nubusu     Genel Nubusu     Genel Nubusu                                                                                                    | B<br>B<br>O       | Giden Fatu<br>4. Yexter<br>4. Yantar<br>4. Yantar<br>4. Yantar<br>4. Yantar<br>4. Yantar<br>4. Yantar<br>4. Yantar<br>4. Yantar<br>4. Yantar<br>4. Yantar<br>4. Yantar<br>4. Yantar                                                                                                    | ralar<br>• 0<br>• 0<br>• 0<br>• 0<br>• 0<br>• 0<br>• 0                                                          |                          | Feture<br>0<br>0<br>0<br>0<br>0<br>0<br>0<br>0<br>0<br>0<br>0<br>0<br>0<br>0<br>0<br>0<br>0<br>0<br>0 | Contract Contract Con | 04.2014 - 19.04.2014 •<br>6/8 tel<br>EVT2014-000004039<br>EVT2014-000004029<br>EVT2014-000004027<br>EVT2014-000004027<br>EVT2014-0000040407<br>EVT2014-000004040<br>EVT2014-000005869<br>EVT2014-000004048<br>EVT2014-000004048                                                                                                    | Evrak Tarthi<br>01.04.2014<br>01.04.2014<br>01.04.2014<br>01.04.2014<br>01.04.2014<br>01.04.2014<br>01.04.2014<br>01.04.2014<br>01.04.2014                                                                       | <b>bjters Tariki</b><br>01.04.2014<br>01.04.2014<br>01.04.2014<br>01.04.2014<br>01.04.2014<br>01.04.2014<br>01.04.2014<br>01.04.2014<br>01.04.2014                                                                           | <b>Seri</b><br>4032<br>4032<br>4070,<br>4032<br>4032<br>4032<br>7074<br>4032<br>7074<br>4032<br>7074                                                 | See No<br>2610<br>2613<br>09<br>2577<br>2618<br>2600<br>1451<br>2579<br>1456<br>2619<br>1465                                                           | Vergi No<br>643002758<br>643002758<br>643002758<br>643002758<br>643002758<br>643002758<br>643002758<br>574013288<br>643002756<br>554013288                                                                  | Unven<br>Codilek Aligveriş Merkezleri ve Tekstil Sanail Anonim Şirketi<br>Codilek Aligveriş Merkezleri ve Tekstil Sanail Anonim Şirketi<br>Codilek Aligveriş Merkezleri ve Tekstil Sanail Anonim Şirketi<br>Codilek Aligveriş Merkezleri ve Tekstil Sanail Anonim Şirketi<br>Codilek Aligveriş Merkezleri ve Tekstil Sanail Anonim Şirketi<br>Codilek Aligveriş Merkezleri ve Tekstil Sanail Anonim Şirketi<br>Codilek Aligveriş Merkezleri ve Tekstil Sanail Anonim Şirketi<br>Codilek Aligveriş Merkezleri ve Tekstil Sanail Anonim Şirketi<br>Codilek Aligveriş Merkezleri ve Tekstil Sanail Anonim Şirketi<br>Codilek Aligveriş Merkezleri ve Tekstil Sanail Anonim Şirketi<br>Codilek Aligveriş Merkezleri ve Tekstil Sanail Anonim Şirketi<br>Codilek Aligveriş Merkezleri ve Tekstil Sanail Anonim Şirketi                                                                                                    | Teter<br>1.058,1<br>1.058,1<br>1.058,1<br>1.274,57<br>1.058,1<br>0.11,6<br>2.257,1<br>3.44,5<br>1.964,7<br>1.964,7<br>1.964,                                                                                                    |
| transformer interest     transformer interest     transformer interest     Gener Bulles     Gener Bulles     Gener Bulles     Gener Bulles     Gener Bulles     Gener Bulles     Gener Tap                                                                                                    | H<br>H<br>O       | Giden Fatu<br>45 Yentler<br>46 Yantar<br>48 Yantar<br>48 Yantar<br>48 Yantar<br>48 Yantar<br>48 Yantar<br>48 Yantar<br>49 Yantar<br>49 Yantar<br>49 Yantar<br>49 Yantar                                                                                                    | ralar<br>- 0<br>- 0<br>- 0<br>- 0<br>- 0<br>- 0<br>- 0<br>- 0<br>- 0<br>- 0                                     |                          | Fature<br>0<br>0<br>0<br>0<br>0<br>0<br>0<br>0<br>0<br>0<br>0<br>0<br>0<br>0<br>0<br>0<br>0<br>0<br>0 | Contract Contract Con | 0.4.2014 - 19.04.2014 •<br>clib tel<br>EVT2014 000004029<br>EVT2014 000004029<br>EVT2014 00000402<br>EVT2014 00000402<br>EVT2014 000004029<br>EVT2014 000004029<br>EVT2014 000004028<br>EVT2014 00000408<br>EVT2014 00000408<br>EVT2014 00000408<br>EVT2014 00000408                                                                                                    | Evrak Tarthi<br>01.04.2014<br>01.04.2014<br>01.04.2014<br>01.04.2014<br>01.04.2014<br>01.04.2014<br>01.04.2014<br>01.04.2014<br>01.04.2014                                                                       | <b>bjess Tariki</b><br>01.04.2014<br>01.04.2014<br>01.04.2014<br>01.04.2014<br>01.04.2014<br>01.04.2014<br>01.04.2014<br>01.04.2014<br>01.04.2014<br>01.04.2014                                                              | <b>Seri</b><br>4032<br>4032<br>4070,<br>4032<br>4032<br>1074<br>4032<br>1074<br>4032<br>1074<br>4032<br>1074                                         | See No<br>2510<br>2613<br>09<br>2577<br>2618<br>2500<br>1451<br>2579<br>1455<br>2619<br>1465<br>2619<br>1465<br>1010                                   | Vergi No<br>683002758<br>683002758<br>683002758<br>683002758<br>683002758<br>683002758<br>683002758<br>683002758<br>683002758<br>683002758<br>574013288<br>574013288<br>554013288                           | Unven<br>10 Ozdílek Aligverig Merikoleri ve Tekstil Sanail Anonim Şirketi<br>10 Ozdílek Aligverig Merikoleri ve Tekstil Sanail Anonim Şirketi<br>10 Ozdílek Aligverig Merikoleri ve Tekstil Sanail Anonim Şirketi<br>10 Ozdílek Aligverig Merikoleri ve Tekstil Sanail Anonim Şirketi<br>10 Ozdílek Aligverig Merikoleri ve Tekstil Sanail Anonim Şirketi<br>10 Ozdílek Aligverig Merikoleri ve Tekstil Sanail Anonim Şirketi<br>10 Ozdílek Aligverig Merikoleri ve Tekstil Sanail Anonim Şirketi<br>11 Ozdílek Aligverig Merikoleri ve Tekstil Sanail Anonim Şirketi<br>12 Ozdílek Aligverig Merikoleri ve Tekstil Sanail Anonim Şirketi<br>13 Ozdílek Aligverig Merikoleri ve Tekstil Sanail Anonim Şirketi<br>14 Ozdílek Aligverig Merikoleri ve Tekstil Sanail Anonim Şirketi<br>15 KOÇTAŞ YAPI MARKETLERI TICARET ANONIM ŞIRKETİ<br>16 Ozdílek Aligverig Merikoleri ve Tekstil Sanail Anonim Şirketi<br>16 Ozdílek Aligverig Merikoleri ve Tekstil Sanail Anonim Şirketi                                                                                                    | Teter<br>1.058,11<br>1.054,11<br>1.254,17<br>1.055,11<br>1.214,17<br>1.055,11<br>1.214,17<br>1.056,11<br>1.214,17<br>1.056,11<br>1.214,17<br>1.056,11<br>1.214,17<br>1.056,11<br>1.214,17<br>1.056,11<br>1.214,17<br>1.056,11<br>1.214,17<br>1.056,11<br>1.214,17<br>1.056,11<br>1.214,17<br>1.214,17                                                                                                    |
| Contraction Contraction Contr      | it<br>B<br>B      | Giden Fatu<br>A; Yentler<br>A; Yantler<br>A; Yan                                                                     | ralar<br>Arn Ara<br>0<br>0<br>0<br>0<br>0<br>0<br>0<br>0<br>0<br>0<br>0<br>0<br>0<br>0<br>0<br>0<br>0<br>0<br>0 |                          | Fature 0 0 0 0 0 0 0 0 0 0 0 0 0 0 0 0 0 0 0                                                          | Construction of the second second sec | 0.4.2014 - 19.04.2014 •<br>clin te<br>EVT2014 000004029<br>EVT2014 000004027<br>EVT2014 000004072<br>EVT2014 000004002<br>EVT2014 000004002<br>EVT2014 000004002<br>EVT2014 000004008<br>EVT2014 00000408<br>EVT2014 00000408<br>EVT2014 00000408                                                                                                    | Evrak Tarthi<br>01.04.2014<br>01.04.2014<br>01.04.2014<br>01.04.2014<br>01.04.2014<br>01.04.2014<br>01.04.2014<br>01.04.2014<br>01.04.2014<br>01.04.2014                                                         | <b>bjem Tarihi</b><br>01.04.2014<br>01.04.2014<br>01.04.2014<br>01.04.2014<br>01.04.2014<br>01.04.2014<br>01.04.2014<br>01.04.2014<br>01.04.2014<br>01.04.2014                                                               | Seri<br>4032<br>4070<br>4070<br>4070<br>4032<br>7074<br>4032<br>7074<br>4032<br>7074<br>4032<br>7074<br>4034                                         | See No.<br>2610<br>2013<br>99<br>2577<br>2618<br>2600<br>1451<br>2579<br>1455<br>2619<br>1455<br>2619<br>1455<br>2010<br>2634                          | Vergi No<br>683002758<br>683002758<br>683002758<br>683002758<br>683002758<br>683002758<br>574013288<br>683002758<br>574013288<br>574013288                                                                  | Unven           Codilek Aligverig Merkezleri ve Tekstil Sanail Anonim Şirketi           Ozdilek Aligverig Merkezleri ve Tekstil Sanail Anonim Şirketi           Vigbit Türssift, SavAvi VI Türszeri A.           Özdilek Aligverig Merkezleri ve Tekstil Sanail Anonim Şirketi           Özdilek Aligverig Merkezleri ve Tekstil Sanail Anonim Şirketi           Özdilek Aligverig Merkezleri ve Tekstil Sanail Anonim Şirketi           Özdilek Aligverig Merkezleri ve Tekstil Sanail Anonim Şirketi           Özdilek Aligverig Merkezleri ve Tekstil Sanail Anonim Şirketi           Özdilek Aligverig Merkezleri ve Tekstil Sanail Anonim Şirketi           Özdilek Aligverig Merkezleri ve Tekstil Sanail Anonim Şirketi           Özdilek Aligverig Merkezleri ve Tekstil Sanail Anonim Şirketi           Özdilek Aligverig Merkezleri ve Tekstil Sanail Anonim Şirketi           Özdilek Aligverig Merkezleri ve Tekstil Sanail Anonim Şirketi           Özdilek Aligverig Merkezleri ve Tekstil Sanail Anonim Şirketi           Özdilek Aligverig Merkezleri ve Tekstil Sanail Anonim Şirketi           Özdilek Aligverig Merkezleri ve Tekstil Sanail Anonim Şirketi           Özdilek Aligverig Merkezleri ve Tekstil Sanail Anonim Şirketi           Özdilek Aligverig Merkezleri Ve Tekstil Sanail Anonim Şirketi           Özdilek Aligverig Merkezleri Ve Tekstil Sanail Anonim Şirketi           Özdilek Aligverig Merkezleri Ve Tekstil Sanail Anonim Şirketi                                                                                                    | Teter<br>1.058,11<br>1.058,11<br>1.058,11<br>1.214,17<br>1.058,11<br>1.214,17<br>1.058,11<br>1.214,17<br>1.058,11<br>1.214,17<br>1.058,11<br>1.214,17<br>1.058,11<br>1.214,17<br>1.058,11<br>1.214,17<br>1.058,11<br>1.214,17<br>1.058,11<br>1.214,17<br>1.255,11<br>1.214,17<br>1.255,11<br>1.214,17<br>1.255,11<br>1.255,11                                                                                                    |
| Contractions Contraction Contraction Cont      | B<br>B<br>Q       | Giden Fatu<br>4, Ventile<br>4, Ventile<br>4, Vantir<br>4, Vantir<br>4, Vanti                                       | ralar<br>• 0<br>• 0<br>• 0<br>• 0<br>• 0<br>• 0<br>• 0<br>• 0<br>• 0<br>• 0                                     |                          | Feture<br>0<br>0<br>0<br>0<br>0<br>0<br>0<br>0<br>0<br>0<br>0<br>0<br>0<br>0<br>0<br>0<br>0<br>0<br>0 | Former Text<br>Termel<br>Termel<br>Termel<br>Termel<br>Termel<br>Termel<br>Termel<br>Termel<br>Termel<br>Termel<br>Termel<br>Termel<br>Termel<br>Termel<br>Termel<br>Termel<br>Termel<br>Termel                                                                                                    | 0.4.2014 - 19.04.2014 •<br>clin M<br>EVT2014 000004029<br>EVT2014 000004029<br>EVT2014 000004007<br>EVT2014 000004007<br>EVT2014 000004008<br>EVT2014 000001984<br>EVT2014 000001984<br>EVT2014 000004088<br>EVT2014 000004088<br>EVT2014 000004088<br>EVT2014 000004088<br>EVT2014 000004088                                                                                                    | Evrak Tarihi<br>01.04.2014<br>01.04.2014<br>01.04.2014<br>01.04.2014<br>01.04.2014<br>01.04.2014<br>01.04.2014<br>01.04.2014<br>01.04.2014<br>01.04.2014<br>01.04.2014<br>01.04.2014                             | Iglem Tarbbi<br>01.04.2014<br>01.04.2014<br>01.04.2014<br>01.04.2014<br>01.04.2014<br>01.04.2014<br>01.04.2014<br>01.04.2014<br>01.04.2014<br>01.04.2014<br>01.04.2014                                                       | Seri<br>4032<br>4032<br>407L<br>4032<br>4032<br>1774<br>4032<br>1774<br>4032<br>1774<br>4034<br>4052<br>1774                                         | Sine No<br>2610<br>2613<br>2618<br>2600<br>1651<br>2579<br>1655<br>2609<br>1465<br>2019<br>1465<br>1010<br>2624<br>1600                                | Vergi No<br>683002758<br>683002758<br>683002758<br>683002758<br>683002758<br>683002758<br>683002758<br>574013288<br>574013288<br>574013288<br>554013288                                                     | Unven           0         Özöllek Aligverig Merkezleri ve Tekstil Sanail Anonim Şirketi           1         Özöllek Aligverig Merkezleri ve Tekstil Sanail Anonim Şirketi           1         Özöllek Aligverig Merkezleri ve Tekstil Sanail Anonim Şirketi           1         Özöllek Aligverig Merkezleri ve Tekstil Sanail Anonim Şirketi           1         Özöllek Aligverig Merkezleri ve Tekstil Sanail Anonim Şirketi           1         Özöllek Aligverig Merkezleri ve Tekstil Sanail Anonim Şirketi           1         Özöllek Aligverig Merkezleri ve Tekstil Sanail Anonim Şirketi           1         Özöllek Aligverig Merkezleri ve Tekstil Sanail Anonim Şirketi           1         Özöllek Aligverig Merkezleri ve Tekstil Sanail Anonim Şirketi           1         Özöllek Aligverig Merkezleri ve Tekstil Sanail Anonim Şirketi           1         Özöllek Aligverig Merkezleri ve Tekstil Sanail Anonim Şirketi           1         Özöllek Aligverig Merkezleri ve Tekstil Sanail Anonim Şirketi           2         Özöllek Aligverig Merkezleri ve Tekstil Sanail Anonim Şirketi           2         Özöllek Aligverig Merkezleri ve Tekstil Sanail Anonim Şirketi           3         NOÇTAŞ VAPI MARKETILENI TICARET ANONIM Şirketi           4         Özöllek Aligverig Merkezleri ve Tekstil Sanail Anonim Şirketi           5         NOÇTAŞ VAPI MARKETILENI TICARET ANONIM Şirketi           6         Özö                                                                                                    | Teter<br>1.658,11<br>1.058,11<br>1.058,11<br>1.258,11<br>1.258,11<br>1.214,17<br>1.058,11<br>1.214,17<br>1.058,11<br>1.214,17<br>1.058,11<br>1.214,17<br>1.058,11<br>1.258,11<br>1.259,11<br>1.259,11<br>1.259,11                                                                                                    |
| <ul> <li>Contention</li> <li>Contention</li> <li>Contention</li> <li>Contention</li> <li>Contention</li> <li>Contention</li> <li>Contention</li> <li>Contention</li> <li>Contention</li> </ul>                                                                                                    | B<br>B<br>Q       | Giden Fatu<br>As Yantar<br>As Yantar                                                                                                    | ralar<br>• 0<br>• 0<br>• 0<br>• 0<br>• 0<br>• 0<br>• 0<br>• 0<br>• 0<br>• 0                                     |                          | Fature<br>0<br>0<br>0<br>0<br>0<br>0<br>0<br>0<br>0<br>0<br>0<br>0<br>0<br>0<br>0<br>0<br>0<br>0<br>0 | Former Text<br>Termel<br>Termel<br>Termel<br>Termel<br>Termel<br>Termel<br>Termel<br>Termel<br>Termel<br>Termel<br>Termel<br>Termel<br>Termel<br>Termel<br>Termel<br>Termel<br>Termel<br>Termel<br>Termel<br>Termel                                                                                                    | 0.42014 - 19.0.42914 •<br><b>cie ta</b><br>EV12014 -000004039<br>EV12014 -000004039<br>EV12014 -00000402<br>EV12014 -00000402<br>EV12014 -000004029<br>EV12014 -00000409<br>EV12014 -000003989<br>EV12014 -00000408<br>EV12014 -00000408<br>EV12014 -00000408<br>EV12014 -00000408<br>EV12014 -00000408<br>EV12014 -00000408<br>EV12014 -00004083<br>EV12014 -00004083<br>EV12014 -00004083                                                                                                    | Evek Tarbi<br>01.04.2014<br>01.04.2014<br>01.04.2014<br>01.04.2014<br>01.04.2014<br>01.04.2014<br>01.04.2014<br>01.04.2014<br>01.04.2014<br>01.04.2014<br>01.04.2014<br>01.04.2014                               | bjen Tarihi<br>01.04.2014<br>01.04.2014<br>01.04.2014<br>01.04.2014<br>01.04.2014<br>01.04.2014<br>01.04.2014<br>01.04.2014<br>01.04.2014<br>01.04.2014<br>01.04.2014<br>01.04.2014                                          | Seri<br>4032<br>4032<br>4032<br>4032<br>4032<br>4032<br>7074<br>4032<br>7074<br>4032<br>7074<br>4032<br>7074<br>4034<br>4034<br>7074<br>4032<br>7074 | Sine Ne<br>2610<br>2613<br>2613<br>2637<br>2618<br>2600<br>1451<br>2539<br>1455<br>2619<br>1455<br>1010<br>2624<br>1465<br>1010<br>2624                | Vergi Na<br>643002758<br>952001732<br>643002758<br>643002758<br>643002758<br>643002758<br>643002758<br>574013288<br>643002758<br>574013288<br>643002758<br>574013288<br>643002758                           | Univen           51         Özsillek Aligverig Merkezleri ve Tekstil Sanail Anonim Şirketi           51         Özsillek Aligverig Merkezleri ve Tekstil Sanail Anonim Şirketi           51         Özsillek Aligverig Merkezleri ve Tekstil Sanail Anonim Şirketi           52         Özsillek Aligverig Merkezleri ve Tekstil Sanail Anonim Şirketi           53         Özsillek Aligverig Merkezleri ve Tekstil Sanail Anonim Şirketi           54         Özsillek Aligverig Merkezleri ve Tekstil Sanail Anonim Şirketi           55         KOÇTAŞ NAPI MARKETLERI TICARET ANONIM ŞilakEtil           56         KOÇTAŞ NAPI MARKETLERI TICARET ANONIM ŞilakEtil           57         KOŞTAŞ NAPI MARKETLERI TICARET ANONIM ŞilakEtil           58         KOŞTAŞ NAPI MARKETLERI TICARET ANONIM ŞilakEtil           59         KOŞTAŞ NAPI MARKETLERI TICARET ANONIM ŞilakEtil           50         KOŞTAŞ NAPI MARKETLERI TICARET ANONIM ŞilakEtil           51         KOŞTAŞ NAPI MARKETLERI TICARET ANONIM ŞilakEtil           52         KOŞTAŞ NAPI MARKETLERI TICARET ANONIM ŞilakEtil           53         KOŞTAŞ NAPI MARKETLERI TICARET ANONIM ŞilakEtil           54         KOŞTAŞ NAPI MARKETLERI TICARET ANONIM ŞilakEtil           55         KOŞTAŞ NAPI MARKETLERI TICARET ANONIM ŞilakEtil           56         KOŞTAŞ NAPI MARKETLERI TICARET ANONIM ŞilakEtil           57 <t< td=""><td>Teter<br/>1.058,1<br/>1.058,1<br/>1.059,1<br/>1.055,1<br/>1.055</td></t<> | Teter<br>1.058,1<br>1.058,1<br>1.059,1<br>1.055,1<br>1.055                                                                                                    |
| <ul> <li>Contention</li> <li>Contention</li> <li>Contention</li> <li>Contention</li> <li>Contention</li> <li>Contention</li> <li>Contention</li> <li>Contention</li> <li>Contention</li> <li>Contention</li> <li>Contention</li> </ul>                                                                                                    | e<br>e<br>G       | Giden Fatu<br>A Vanter<br>A Vanter<br>A Va | ralar<br>brh Ao<br>9<br>9<br>9<br>9<br>9<br>9<br>9<br>9<br>9<br>9<br>9<br>9<br>9<br>9<br>9<br>9<br>9<br>9<br>9  |                          | Fature<br>0<br>0<br>0<br>0<br>0<br>0<br>0<br>0<br>0<br>0<br>0<br>0<br>0<br>0<br>0<br>0<br>0<br>0<br>0 | Constraints of the second second seco | 0.42014 - 19.042014 -<br><b>cia ta</b><br>EV12014 000004039<br>EV12014 000004029<br>EV12014 000004027<br>EV12014 000004047<br>EV12014 000004047<br>EV12014 000004048<br>EV12014 000004048<br>EV12014 00000408<br>EV12014 00000408<br>EV12014 00000408<br>EV12014 00000408<br>EV12014 00000403<br>EV12014 00000403<br>EV12014 00000403<br>EV12014 00000403<br>EV12014 00000403<br>EV12014 00000403<br>EV12014 00000403<br>EV12014 00000403<br>EV12014 00000403<br>EV12014 00000403<br>EV12014 00000403<br>EV12014 0000403<br>EV12014 0000404<br>EV12014 0000404<br>EV12014 00004<br>EV1204 0000404<br>EV1204 0000404<br>EV1204 0000404<br>EV1204 00004<br>EV1204 0000404<br>EV1204 0000404<br>EV1204 0000404<br>EV1204 00004<br>EV1204 00004<br>EV1204 00004<br>EV1204 00004<br>EV1204 00004<br>EV12 | Evek Tarbi<br>01.04.2014<br>01.04.2014<br>01.04.2014<br>01.04.2014<br>01.04.2014<br>01.04.2014<br>01.04.2014<br>01.04.2014<br>01.04.2014<br>01.04.2014<br>01.04.2014<br>01.04.2014<br>01.04.2014                 | bjen Tanbi<br>01.04.2014<br>01.04.2014<br>01.04.2014<br>01.04.2014<br>01.04.2014<br>01.04.2014<br>01.04.2014<br>01.04.2014<br>01.04.2014<br>01.04.2014<br>01.04.2014<br>01.04.2014<br>01.04.2014                             | Seri<br>4032<br>4032<br>4032<br>4032<br>4032<br>4032<br>7074<br>4032<br>7074<br>4032<br>7074<br>4032<br>7074                                         | See No<br>2613<br>2613<br>2613<br>2613<br>2613<br>2619<br>2618<br>2609<br>2619<br>1465<br>2609<br>2619<br>2609<br>2609<br>2605<br>2605<br>2605<br>2605 | Vergi Na<br>643002758<br>952001732<br>643002758<br>643002758<br>643002758<br>643002758<br>643002758<br>574013288<br>643002758<br>574013288<br>643002758<br>574013288<br>643002758<br>574013288<br>643002758 | Univen<br>51 Costliek Aligverig Merkezleri ve Tekstil Sanail Anonim Şirkes<br>52 Ostliek Aligverig Merkezleri ve Tekstil Sanail Anonim Şirkes<br>53 Ostliek Aligverig Merkezleri ve Tekstil Sanail Anonim Şirkes<br>54 Ostliek Aligverig Merkezleri ve Tekstil Sanail Anonim Şirkes<br>55 Ostliek Aligverig Merkezleri ve Tekstil Sanail Anonim Şirkes<br>56 Ostliek Aligverig Merkezleri ve Tekstil Sanail Anonim Şirkes<br>50 Ostliek Aligverig Merkezleri ve Tekstil Sanail Anonim Şirkes<br>50 Ostliek Aligverig Merkezleri ve Tekstil Sanail Anonim Şirkes<br>50 Ostliek Aligverig Merkezleri ve Tekstil Sanail Anonim Şirkes<br>50 Ostliek Aligverig Merkezleri ve Tekstil Sanail Anonim Şirkes<br>50 Ostliek Aligverig Merkezleri ve Tekstil Sanail Anonim Şirkes<br>51 Ostliek Aligverig Merkezleri ve Tekstil Sanail Anonim Şirkes<br>52 NoţTaş YakPi MARKETLERİ TİCARET ANONIM ŞiBKETİ<br>53 Ostliek Aligverig Merkezleri ve Tekstil Sanail Anonim Şirkes<br>54 NoţTaş YakPi MARKETLERİ TİCARET ANONIM ŞiBKETİ<br>55 NoţTaş YakPi MARKETLERİ TİCARET ANONIM ŞiBKETİ<br>56 Ostliek Aligverig Merkezleri ve Tekstil Sanail Anonim Şirkes<br>56 NoţTaş YakPi MARKETLERİ TİCARET ANONIM ŞiBKETİ<br>50 Ostliek Aligverig Merkezleri ve Tekstil Sanail Anonim Şirkes<br>51 Ostliek Aligverig Merkezleri ve Tekstil Sanail Anonim Şirkes<br>51 Ostliek Aligverig Merkezleri ve Tekstil Sanail Anonim Şirkes<br>51 Ostliek Aligverig Merkezleri ve Tekstil Sanail Anonim Şirkes<br>52 NoţTaş YakPi MARKETLERİ TİCARET ANONIM Şibketil<br>53 Ostliek Aligverig Merkezleri ve Tekstil Sanail Anonim Şirkes<br>54 NoţTaş YakPi MARKETLERİ TİCARET ANONIM Şibketil<br>55 NoţTaş YakPi Markezleri Ve Tekstil Sanail Anonim Şirkes<br>55 NoţTaş YakPi Markezleri Ve Tekstil Sanail Anonim Şirkes<br>56 NoţTaş YakPi Markezleri Ve Tekstil Sanail Anonim Şirkes<br>57 Ostliek Aligveriş Merkezleri Ve Tekstil Sanail Anonim Şirkes<br>58 NoţTaş YakPi Markezleri Ve Tekstil Sanail Anonim Şirkes<br>59 Noţtaş YakPi Markezleri Ve Tekstil Sanail Anonim Şirkes<br>50 Noţtaş YakPi Markezleri Ve Tekstil Sanail Anonim Şirkes<br>50 Noţtaş YakPi Markezleri Ve Tekstil Sanail Anonim Şirkes<br>50 Noţtaş                                                                                                    | Totar<br>1.058.1<br>1.058.1<br>1.058.1<br>1.058.1<br>1.058.1<br>1.058.1<br>1.058.1<br>1.058.1<br>1.058.1<br>1.058.1<br>1.058.1<br>1.058.1<br>1.058.1<br>1.059.7<br>1.059.1<br>1.058.1<br>1.059.1<br>1.059.1<br>1.058.1<br>1.059.1<br>1.059.1<br>1.058.1<br>1.058.1<br>1.059.1<br>1.059.1<br>1.059.1<br>1.059.1<br>1.059.1<br>1.059.1<br>1.059.1<br>1.059.1<br>1.059.1<br>1.059.1<br>1.059.1<br>1.059.1<br>1.059.1<br>1.059.1<br>1.059.1<br>1.059.1<br>1.059.1<br>1.059.1<br>1.059.1<br>1.059.1<br>1.059.1<br>1.059.1<br>1.059.1<br>1.059.1<br>1.059.1<br>1.059.1<br>1.055.1<br>1.055                                                                                                    |
| <ul> <li>Control Control Control</li></ul> | e<br>e<br>O       | Giden Fatu<br>1<br>4<br>4<br>4<br>4<br>4<br>4<br>4<br>4<br>4<br>4<br>4<br>4<br>4                                                                                                    | ralar<br>Arn Ara<br>9<br>9<br>9<br>9<br>9<br>9<br>9<br>9<br>9<br>9<br>9<br>9<br>9<br>9<br>9<br>9<br>9<br>9<br>9 |                          | Fature<br>0<br>0<br>0<br>0<br>0<br>0<br>0<br>0<br>0<br>0<br>0<br>0<br>0<br>0<br>0<br>0<br>0<br>0<br>0 | Constraints of the second second seco | 0.42014 - 19.042014 •<br>Class 4<br>EVT2014 000004039<br>EVT2014 000004039<br>EVT2014 00000402<br>EVT2014 000004047<br>EVT2014 000004047<br>EVT2014 000004047<br>EVT2014 000004048<br>EVT2014 00000408<br>EVT2014 00000408<br>EVT2014 00000408<br>EVT2014 00000408<br>EVT2014 00000403<br>EVT2014 00000403<br>EVT2014 00000403<br>EVT2014 00000403<br>EVT2014 00000403<br>EVT2014 00000403<br>EVT2014 00000403<br>EVT2014 00000403<br>EVT2014 00000403<br>EVT2014 00004034<br>EVT2014 00004034<br>EVT2014 00004034<br>EVT2014 00004034                                                                                                    | Event Tarbhi<br>01.04.2014<br>01.04.2014<br>01.04.2014<br>01.04.2014<br>01.04.2014<br>01.04.2014<br>01.04.2014<br>01.04.2014<br>01.04.2014<br>01.04.2014<br>01.04.2014<br>01.04.2014<br>01.04.2014<br>01.04.2014 | bjen Tarbi<br>01.84.2014<br>01.04.2014<br>01.04.2014<br>01.04.2014<br>01.04.2014<br>01.04.2014<br>01.04.2014<br>01.04.2014<br>01.04.2014<br>01.04.2014<br>01.04.2014<br>01.04.2014<br>01.04.2014<br>01.04.2014<br>01.04.2014 | Seri<br>4032<br>4032<br>4032<br>4032<br>4032<br>4032<br>1774<br>4032<br>1774<br>4032<br>1774<br>4032<br>1774<br>4032<br>1774<br>4032<br>1774         | See No<br>2610<br>2013<br>09<br>2618<br>2600<br>2601<br>2601<br>2605<br>2609<br>1465<br>2609<br>1465<br>2609<br>1465<br>2609<br>2605<br>2605<br>2605   | Vergi Na<br>643002758<br>952001732<br>643002758<br>643002758<br>643002758<br>643002758<br>643002758<br>643002758<br>643002758<br>643002758<br>643002758<br>643002758<br>643002758                           | Univen<br>51 Ocafilek Aligverig Merkezleri ve Tekstil Sanai Anonim Şirkes<br>52 Ocafilek Aligverig Merkezleri ve Tekstil Sanai Anonim Şirkes<br>53 VEŞİM TEKSTIL SANAVI VE TICARET A.S.<br>54 VEŞİM TEKSTIL SANAVI VE TICARET A.S.<br>55 Ocafilek Aligverig Merkezleri ve Tekstil Sanai Anonim Şirkes<br>55 Ocafilek Aligverig Merkezleri ve Tekstil Sanai Anonim Şirkes<br>56 Ocafilek Aligverig Merkezleri ve Tekstil Sanai Anonim Şirkes<br>56 Ocafilek Aligverig Merkezleri ve Tekstil Sanai Anonim Şirkes<br>56 Ocafilek Aligverig Merkezleri ve Tekstil Sanai Anonim Şirkes<br>56 Ocafilek Aligverig Merkezleri ve Tekstil Sanai Anonim Şirkes<br>56 Ocafilek Aligverig Merkezleri ve Tekstil Sanai Anonim Şirkes<br>56 Ocafilek Aligverig Merkezleri ve Tekstil Sanai Anonim Şirkes<br>56 Ocafilek Aligverig Merkezleri ve Tekstil Sanai Anonim Şirkes<br>56 NOÇTAŞ YAPI MARKETLERI TICARET ANONIM ŞIBRETİ<br>50 Ocafilek Aligverig Merkezleri ve Tekstil Sanai Anonim Şirkes<br>56 NOÇTAŞ YAPI MARKETLERI TICARET ANONIM ŞIBRETİ<br>50 Ocafilek Aligverig Merkezleri ve Tekstil Sanai Anonim Şirkes<br>56 NOÇTAŞ YAPI MARKETLERI TICARET ANONIM ŞIBRETİ<br>50 Ocafilek Aligverig Merkezleri ve Tekstil Sanai Anonim Şirkes<br>51 Ocafilek Aligverig Merkezleri ve Tekstil Sanai Anonim Şirkes<br>52 NOÇTAŞ YAPI MARKETLERI TICARET ANONIM ŞIBRETİ<br>53 Ocafilek Aligverig Merkezleri ve Tekstil Sanai Anonim Şirkes<br>54 NOÇTAŞ YAPI MARKETLERI TICARET ANONIM ŞIBRETİ<br>55 NOÇTAŞ YAPI Merkezleri ve Tekstil Sanai Anonim Şirkes<br>56 NOÇTAŞ YAPI Merkezleri ve Tekstil Sanai Anonim Şirkes<br>56 NOÇTAŞ YAPI Merkezleri Ve Tekstil Sanai Anonim Şirkes<br>57 NOÇTAŞ YAPI Merkezleri Ve Tekstil Sanai Anonim Şirkes<br>58 NOÇTAŞ YAPI Merkezleri Ve Tekstil Sanai Anonim Şirkes<br>58 NOÇTAŞ YAPI Merkezleri Ye TicaRET ANONIM Şirkestil<br>59 NOÇTAŞ YAPI Merkezleri Ye Tekstil Sanai Anonim Şirkes                                                                                                    | Totar<br>1.058.1<br>1.058.1<br>1.057.1<br>1.058.1<br>1.057.1<br>1.057                                                                                                    |

## Ve Portal üzerinden gelen ve giden faturaların sayısal analizlerine ulaşabilirsiniz.

| Bittp://www.myeldura.                               | construction D = C Singleway.com                                                                                                    | 19 X                                             | - 0                |
|-----------------------------------------------------|----------------------------------------------------------------------------------------------------|--------------------------------------------------|--------------------|
| 1780097202 Default<br>Genel Balos<br>Gelen Kutunu B | Donenc Nilian V 2014 V                                                                                                    |                                                  |                    |
| Giden Kutusu B<br>'Hesap Bilgileri                  | Hesap Bilgileri                                                                                                    | Gelen Fatura Adedi                               | Giden Fatura Adedi |
| ) Odeme Yap                                         | Ozdílek Ev Tekstil Sanayi ve Ticaret Anonim Şirketi<br>Verginx: 19009722 - delaut<br>Firma Posta kususc ummaltidefaultple@ozdílekavtekttil.com.tr | 396                                              | 847                |
|                                                     | Guniuk Fatura Adetleri                                                                                                    |                                                  |                    |
|                                                     | 120<br>00<br>00<br>01 04 20 <sup>14</sup> 05 04 20 <sup>14</sup> 05 04 20 <sup>14</sup> 05 04 20 <sup>14</sup> 10 04 20 <sup>14</sup>             | 4.2014 501 204 2014 104 2014 2014 2014 2014 2014 | Gelen<br>Golen     |

## e-Fatura Özel Entegratörlük Uygulaması

Mikro Yazılımevi programlarından Özel Entregratörlük ile e-fatura kullanımı yapılabilmektedir. Programın e-fatura yönetimi menüsüne girilerek e-Fatura işlemleri yapılabilmektedir.

| 😑 e-Fatura Yōnetimi                              |  |
|--------------------------------------------------|--|
| 🗐 Giden faturalar                                |  |
| - 🕼 Satış faturaları yönetimi (368012)           |  |
| Gönderilmiş faturalar (360015)                   |  |
| 🚍 Gelen faturalar                                |  |
| - 🕼 Gelen faturalar (360025)                     |  |
| 🕼 Alış faturaları yönetimi (368013)              |  |
| 🛨 e-Arşiv yönetimi                               |  |
| 🖃 Portal yönetimi                                |  |
| - 🕼 Satış faturaları yönetimi (368022)           |  |
| Alış faturası yükle (368023)                     |  |
| 🖃 Grafikler                                      |  |
| - 📶 e-Fatura aylık grafik (360060)               |  |
| e-Fatura günlük grafik (360061)                  |  |
| 📰 Cari kart güncelleme (360030)                  |  |
| \cdots 🛐 Fatura dizayn dosyası gönderme (360040) |  |
| 📰 Multi kod tanıtımı (011970)                    |  |
| 🔄 🖭 myeFatura web portalı (360050)               |  |

Özel Entegratörlük ayarlarını yapabilmek için, kuruluş programındaki e-fatura bağlantı ayarları (096158) menüsüne giriniz.

|                  | e               | e-Fatura Ayarlar   | <br>× |
|------------------|-----------------|--------------------|-------|
|                  |                 |                    |       |
| e-Fatura Ayarlar | Portal ayarları | Genel parametreler |       |

Kullanıcı: GİB'in giriş için standardı geçerlidir. Tek merkez ise, kullanıcı "default" olmalıdır. Birden fazla şube kaydı açılırsa, kayıt olurken tanımdaki default yerine şube için girilen isim yazılmalıdır.

Şifre: Şifre alanına kayıt olurken verilen şifre girilmelidir.

Bağlantı adresi: http://firma.mikro.com.tr/EFatura/Firmbox/Firmbox.asmx olmalıdır. e-Fatura bağlantı ayarları (360100) menüsünden yukarıdaki ayarları yapmalı ve kaydetmelisiniz.

|                         | e-Fatura Ayarlar                                           | - • ×    |
|-------------------------|------------------------------------------------------------|----------|
|                         |                                                            |          |
| e-Fatura Ayarlar Port   | tal ayarlari Genel parametreler                            |          |
| Özel entegratör         | Mikro Yazimevi                                             |          |
| Verai kimlik no         | 7720642104                                                 |          |
| Kullanio                | default                                                    |          |
| Şifre                   |                                                            |          |
| Bağlantı adresi         | http://frma.mikro.com.tr/EFatura/Firmbox/Firmbox.asmx      |          |
|                         |                                                            |          |
|                         |                                                            |          |
|                         |                                                            |          |
|                         |                                                            |          |
|                         |                                                            |          |
|                         |                                                            |          |
|                         |                                                            |          |
|                         |                                                            | 🔛 🗶      |
|                         |                                                            | Sakla Si |
| Kayıt no : 1] [Kayıt sa | ysı: 1] [Özel alan : Yok ] [Yaz/boz : Yok ] [Eklenti : 0 ] |          |

Genel parametreler bölümü firmanızın işleyişine göre ayarlanır.

| e-Fatura Ayarlar Portal ayarları Genel parametreler  |                                                                              |  |  |  |  |  |  |
|------------------------------------------------------|------------------------------------------------------------------------------|--|--|--|--|--|--|
| 🕑 Evrak döküm açıklamaları e-faturaya aktarılsın     | 📝 Yönetim ekranında e Faturayı detaylı göster                                |  |  |  |  |  |  |
| 🦳 Kabulde otomatik irsaliye karşılama yapılsın       | V Alias belirlemek için sevk adresi kullanıları                              |  |  |  |  |  |  |
| 📄 Kabulde otomatik sipariş karşılama yapılsın        | 📄 Alio e-posta adresi olarak (varsa) yetkili e-posta adresi kullanilsin      |  |  |  |  |  |  |
| 🖳 e-Fatura gönderiminden sonra evrağı kilitle        | 🗑 Manuel oluşturulan alış faturasında efatura kullanıcısı ise uyar           |  |  |  |  |  |  |
| 🕑 e-Fatura evrak tarihini belge tarihi olarak kaydet | 📝 Stok birleştirmede Sorumluluk merkezi/Proje ayrımı yapmadan stok birleştir |  |  |  |  |  |  |
| 🔟 İrsaliye referansı olarak belgeno gönderilsin      | 📝 Satş faturası bağlamada belgenoya GIB no ata                               |  |  |  |  |  |  |
| 📝 Sipariş referansı olarak belgeno gönderilsin       | 📝 Satış faturası yeniden entegrasyonunda fiş açıklamasında belge no kullan   |  |  |  |  |  |  |
| 🗑 Satışta stok birleştir                             | 🔄 Efatura ilk not satırı hareket açıklamasına taşınmasın                     |  |  |  |  |  |  |
| 📄 e-Faturayı ana döviz cinsi ile gönder              |                                                                              |  |  |  |  |  |  |
| Varsayılan istisna açıklaması                        | 13/d Teşvikli Yatırım Mallarının Teslimi                                     |  |  |  |  |  |  |
| Yönetim ekranında gösterilecek irsaliye sayısı       | 6                                                                            |  |  |  |  |  |  |
| İlave KDV hesabi için satırda min. fark tutarı       | 0.00                                                                         |  |  |  |  |  |  |

## Genel parametrelerden yapılabilecek yönlendirme ve ayarların detayları için aşağıdaki açıklamalardan yararlanabilirsiniz;

### Evrak döküm açıklamaları e-faturaya aktarılsın

Bu parametre satış faturasında Ctrl+Q ile girilen evrak döküm açıklamaları var ise , bu açıklamaların e-faturada not alanına otomatik aktarılması için kullanılmaktadır.

#### Kabulde otomatik irsaliye karşılama yapılsın

Gelen e-faturalara ait programınızda girilen bir irsaliye evrağı var ise, cari vergi kimlik numarası ve multikod eşlemesine bağlı, eşleşen stokları içeren irsaliyenin otomatik kabulde fatura ile kapanmasını sağlar. Eğer bu parametre işaretlenmez ise, otomatik irsaliye kapama yapılmayacak ve irsaliye seçim ekranı karşınıza gelecektir. Faturaya ait irsaliye listeden seçilerek kapatılacaktır.

### Kabulde otomatik sipariş karşılama yapılsın Bir

önceki parametre ile aynı çalışmaktadır. Otomatik eşleşen stoklara ait siparişlerin kapanması için kullanılır.

### e-fatura gönderimden sonra evrağı kilitle

Satış faturasının Satış faturaları yönetimi ekranından e-fatura oluşturulup GİB sistemine gönderildiği anda, herhangi bir değişiklik yapılmasını engellemek amacıyla faturanız otomatik kilitlenecektir.

#### e-fatura evrak tarihini belge tarihi olarak

kaydet : Bilindiği gibi faturalarda ilk sıradaki tarih ve numara evrak tarihidir. Alt kısımdaki alan ise belge tarihi ve belge numarasıdır. E-faturalar sistemlerden kaynaklanan sebeplerle düzenlenen tarihten daha sonra da ulaşabilmektedir. Bu parametrenin amacı gelen e-faturalarda, kabul işleminden sonra faturanın tarihinin otomatik belge tarihine yazılmasıdır.

### İrsaliye referansı olarak belge no gönderilsin

Düzenlenen e-faturalara ait irsaliye var ise irsaliyenin evrak seri ve sırası otomatik e-fatura dizaynına yazılmaktadır. İrsaliyenin matbu numarası belge numarasında takip ediliyor ise, bu parametre ile irsaliye numarası olarak, irsaliyede yer alan belge numarasının gönderilmesi sağlanacaktır.

#### Sipariş referansı olarak belge no gönderilsin

Bir üstteki parametre ile aynı amaçla kullanılmaktadır. Sipariş numarası için sipariş evrağında yer alan belge numarasının gönderilmesi sağlanacaktır.

#### Satışta stok birleştir

Satış faturasında yer alan kod ve birim fiyatları aynı olan stok-hizmet-masraf satırlarının tek satırda toplanarak gönderilmesi amacıyla kullanılmaktadır.

### E-faturayı ana döviz cinsi ile gönder

Dövizli olarak düzenlenen satış faturalarının programınızın ana döviz cinsine çevrilerek gönderimini sağlar. Orijinal döviz ile gönderim yapılmak isteniliyorsa bu parametre işaretli olmamalıdır.

### Yönetim ekranında e-faturayı detaylı göster

e-fatura yönetim ekranlarında , faturaya ait irsaliye evrak bilgilerinin yer alıp almaması amacıyla kullanılmaktadır.

#### Alıas belirlemek için sevk adresi kullanılsın

Bilindiği üzere faturalarda cari kodu üzerinde Alt+D ile cari kartındaki adres numarasına göre fatura sevk adresi belirlenebilmektedir. E-fatura düzenlenen cari hesap kartında birden fazla adres kartı ve alıas bilgisi yer alıyor olması durumunda , faturada Alt+D ile seçilen bu sevk adresine göre alıcı alıas adresinin belirlenmesi sağlanabilecektir.

### Alıcı e-posta adresi olarak (varsa) yetkili e-posta adresi kullanılsın

E-fatura gönderimlerinde , düzenlenen firmanın mail adresi de zorunlu alanlar içerisinde yer almaktadır. Bu parametre işaretli değilse cari hesap kartında mail adres bilgisi otomatik gitmektedir. Parametre işaretlenirse , cari hesap kartında yetkili kartı ve yetkiliye ait mail adresi var ise, iletişim olarak yetkili mail adresi gönderilecektir.

## Manuel oluşturulan alış faturasında e-fatura kullanıcısı ise uyar

Cari hesap kartında detay bilgiler sekmesinde e-faturaya tabi olarak seçilen bir cari hesaba alış faturasından manuel olarak bir fatura girişi yapıldığında programınız otomatik carinin e-faturaya tabi olduğuna dair bir bilgilendirme uyarısı ekrana getirecektir. Bu özellik ile bu faturanın elektronik olarak gelmesine dair kontrol sağlanabilecektir.

### Stok birleştirmede Sorumluluk merkezi / Proje ayrımı yapmadan stok birleştir

Satış faturasında yer alan kod ve birim fiyatları aynı olan stok kalemlerinin birleştirilmesinde satırda sorumluluk merkezi ve proje kodunu baz almadan tek satırda birleştirilmesi ve gönderimini sağlamaktadır.

#### Satış faturası bağlamada belge noya GİB no ata

E-fatura olarak düzenlenen bir satış faturası Satış faturası yönetiminden e-fatura oluşturulup GİB sistemine gönderildikten sonra, Gelir İdaresi Başkanlığı tarafından bir e-fatura id numarası oluşmaktadır. Bu e-fatura id 'si GİB sisteminde ve sisteme ilk ulaşan faturaya göre belirlenen firma serini takiben yine GİB tarafından belirlenmekte ve takip edilmektedir.

Gönderimden sonra oluşan bu e-fatura id'sinin gönderilmiş faturalar ekranından faturaya bağla seçeneği ile faturaya atanması sağlanmaktadır. Faturanın detaylar sekmesinde e-fatura id alanına bu bilgi bağlama sonucu yazılmakta ve aynı ekranda e-fatura göster sekmesi ile GİB formatında faturalar görüntülenebilmektedir.

Bu parametrenin amacı ise faturanın ayrıca belge numarası alanına GİB sistemindeki e-fatura id numarasının yazılmasıdır. Bu bilgi faturada belge numarasında herhangi bir veri yok ise bağlama sonucu otomatik yazılacaktır.

#### Satış faturası yeniden entegrasyonunda fiş açıklamasında belge no kullan

Muhasebe fişi açıklamasında Entegrasyon şekil parametrelerindeki (096113) tanıma bağlı olarak evrak no/belge no kullanılsın tercihi yapılabilmektedir. Bu kullanım tüm ticari evraklar için geçerli olmaktadır. Özellikle evrak no kullanılan firmalarda, e-fatura bağlama işlemi sonucu satış faturasının belge numarasına atanan GİB id numarasının muhasebe fiş açıklamasına yazdırılması için bu parametre kullanılabilmektedir. Sadece yapılması gereken fatura bağlama sonrası bu parametre işaretli iken fatura entegrasyonun tekrar sağlanması olacaktır.

#### E-fatura ilk not satırı hareket açıklamasına taşınmasın

Bu parametrenin amacı, gelen fatura kabul işlemlerinde, gelen faturaya ait not alanındaki açıklamanın fatura açıklamasına atanmaması için kullanılır. Atama yapılması durumunda ilgili açıklama muhasebe fiş açıklamasında da yer alacaktır.

#### Varsayılan İstisna açıklaması

KDV'siz düzenlenen e-faturalarda GİB sisteminde zorunlu olan istisna sebebi de iletilmesi gerekmektedir . Programda Satış Faturasında detay sekmesinde yer alan istisna alanının da ve fatura stok satırından Alt+D de yer alan istisna seçeneğinde istisna sebebini seçerek bu bilgi gönderilebilir. Firmanızda sabit bir istisna kodu geçerli ise e-fatura parametrelerinden Varsayılan istisna açıklaması seçilebilmektedir. Varsayılan istisna sebebi KDV'siz düzenlenen e-faturalara otomatik atanmış olacaktır.

#### Yönetim ekranlarında gösterilecek irsaliye sayısı

Bu parametre ile İrsaliye seçim ekranlarında en fazla kaç adet irsaliye evrağının listelenmesine dair seçim yapılabilmektedir.

#### İlave KDV hesabı için satırda min.fark tutarı

Gelen e-faturalarda vergi tutarlarında oluşan farklar için baz alınacak minimum fark tutarı belirtilebilmektedir. Bu fark ilave edilecek KDV hesabına atanacaktır.

## e-Fatura Özel Entegratörlük Uygulaması için programda tanımlanması gereken alanlar;

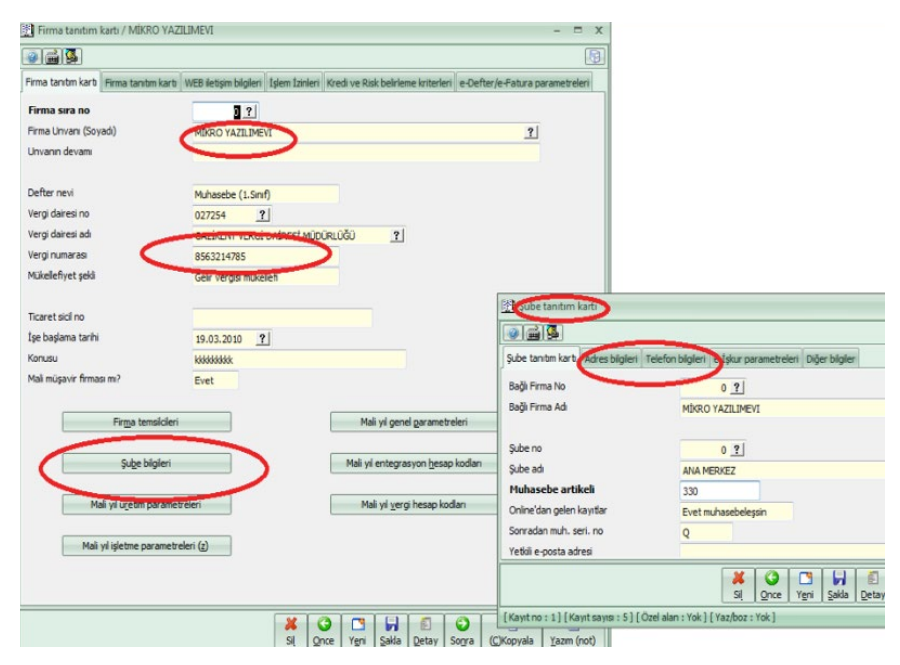

## Firma tanıtım kartı (501110)

- Firma unvanı,
- Vergi numarası,

• Şube tanımlama sekmesinde adres-iletişim bilgileri tanımlı olmalıdır.

## Ülke tanımları (092112)

• Ülke tanımlaması yapılmalı ve e-Fatura ülke kodu satırı seçilmelidir.

| 📳 Ülke tanımları (092112) | - 🗆 X                                     |
|---------------------------|-------------------------------------------|
|                           | B                                         |
| Kodu                      | TUR ?                                     |
| Türkçe ismi               | TÜRKİYE ?                                 |
| İngilizce ismi            | TURKEY                                    |
| Numerik kodu              | 90                                        |
| İth. dvz. süresi(Gün)     | 180                                       |
| e-Beyanname numerik kodu  | 52                                        |
| e-Fatura ülke kodu        | TR                                        |
|                           |                                           |
| X G<br>Sil Qnce Yen       | i Sakla Detay Sorra (C)Kopyala Yazm (not) |

## Birim tanımları (092120)

• Birimler tanımlanmalı ve uluslararası birim karşılık kodları seçilmelidir.

| 🚰 Birim tanımları                 |                  | - 🗆 X            |
|-----------------------------------|------------------|------------------|
|                                   |                  | 6                |
| Birim adı                         | ADET ?           |                  |
| Birim tipi                        | Miktar 🔹         |                  |
| Uluslararası birim karşılığı kod  | ?                |                  |
| Uluslararası birim karşılığı isim |                  | ?                |
|                                   |                  |                  |
| 🗱 🥝 📑 📕 🗐                         | av Sonra (C)Kopy | vala Yazım (not) |

## Stok tanıtım kartı (011300)

• Stok kartında yer alan Birimler sekmesinden kartlara ait birimler tanımlanmalıdır.

| STOK / STOK                      | 0                |                                                                    |                                            |                     |                                            |                                     |                            |                                 |                                       | - 0 |
|----------------------------------|------------------|--------------------------------------------------------------------|--------------------------------------------|---------------------|--------------------------------------------|-------------------------------------|----------------------------|---------------------------------|---------------------------------------|-----|
|                                  |                  |                                                                    |                                            | P.                  |                                            |                                     |                            |                                 |                                       | [   |
| k tanitm karti                   | Detaylar         | Takip detaylar                                                     | Entegrasyon kodları                        | Grup tanıtım kodüri | Birimler Cozisyo                           | n bayrakları                        | UFRS fark h                | nesap kodları                   |                                       |     |
|                                  |                  |                                                                    |                                            | à-                  |                                            |                                     |                            |                                 |                                       |     |
|                                  |                  |                                                                    |                                            |                     |                                            |                                     |                            |                                 |                                       |     |
|                                  |                  |                                                                    |                                            |                     |                                            |                                     |                            |                                 |                                       |     |
|                                  |                  |                                                                    |                                            |                     |                                            |                                     |                            |                                 |                                       |     |
|                                  |                  |                                                                    |                                            |                     |                                            |                                     |                            |                                 |                                       |     |
|                                  |                  |                                                                    |                                            |                     |                                            |                                     |                            |                                 |                                       |     |
|                                  |                  |                                                                    |                                            |                     |                                            |                                     |                            |                                 |                                       |     |
| N                                |                  |                                                                    |                                            |                     |                                            |                                     |                            |                                 |                                       | _   |
|                                  | Birim Ad         |                                                                    | Katsayı                                    | N                   | iet ağrik(Kg)                              | Dara(Kg)                            | En(mm)                     | Boy(mm)                         | Yükseklik(mm)                         | 1   |
| AC 1'                            | Birim Ad         |                                                                    | Katsayı                                    | N                   | iet ağrlik(Kg)<br>0,000                    | Dara(Kg)<br>0,000                   | En(mm)<br>0,00             | Boy(mm)<br>0,00                 | Yükseklik(mm)<br>0,00                 | 1   |
| 2                                | Birim Ad<br>ADET | <br>1 = 0,                                                         | Katsayı                                    | N                   | iet ağırlık(Kg)<br>0,000<br>0,000          | Dara(Kg)<br>0,000<br>0,000          | En(mm)<br>0,00<br>0,00     | Boy(mm)<br>0,00<br>0,00         | Yükseklik(mm)<br>0,00<br>0,00         | ]   |
| 2                                | Birim Ad<br>ADET | 1 = 0,<br>1 = 0,                                                   | Katsayı<br>000                             | N                   | iet ağırlık(Kg)<br>0,000<br>0,000          | Dara(Kg)<br>0,000<br>0,000          | En(mm)<br>0 0,00<br>0 0,00 | Boy(mm)<br>0,00<br>0,00         | Yükseklik(mm)<br>0,00<br>0,00         |     |
| 2                                | Birim Ad         | 1 = 0,<br>1 = 0,<br>1 = 0,<br>1 = 0,                               | Katsayı<br>000<br>000                      | N                   | iet ağrik(Kg)<br>0,000<br>0,000            | Dara(Kg)<br>0,000<br>0,000          | En(mm)<br>0 0,00<br>0 0,00 | Boy(mm)<br>0,00<br>0,00         | Yükseklik(mm)<br>0,00<br>0,00<br>0,00 |     |
| #6 1 <sup>7</sup><br>2<br>3      | Birim Ad         | 1 = 0,<br>1 = 0,<br>1 = 0,<br>1 = 0,<br>1 = 0,<br>1 = 0,           | Katsayı<br>000<br>000<br>000<br>000        | Ν                   | iet ağrik(Kg)<br>0,000<br>0,000            | Dara(Kg)<br>0,000<br>0,000          | En(mm)<br>0 0,00<br>0 0,00 | Boy(mm)<br>0,00<br>0,00<br>0,00 | Yükseklik(mm)<br>0,00<br>0,00         |     |
| 45 1 <sup>7</sup><br>2<br>3<br>4 | Birim Ad         | 1 = 0,<br>1 = 0,<br>1 = 0,<br>1 = 0,<br>1 = 0,<br>1 = 0,<br>1 = 0, | Katsayı<br>000<br>000<br>000<br>000<br>000 | M                   | iet ağırlık(Kg)<br>0,000<br>0,000<br>0,000 | Dara(Kg)<br>0,000<br>0,000<br>0,000 | En(mm)<br>0 0,00<br>0 0,00 | Boy(mm)<br>0,00<br>0,00<br>0,00 | Yükseklik(mm)<br>0,00<br>0,00<br>0,00 |     |

## Hizmet/Masraf kartlarında birim tanımı

|                                 |                                                                                                    | 163                               |                                          |                             |     |
|---------------------------------|----------------------------------------------------------------------------------------------------|-----------------------------------|------------------------------------------|-----------------------------|-----|
| Time 192                        |                                                                                                    | 1091                              | Hanet tantes karb URIS fails hesap kodan |                             |     |
| Assraf hesap tantm kart LERS fa | elo hesap kodian                                                                                                    |                                   | Humet kodu                               | 3007 21                     |     |
|                                 | 02.0045 7                                                                                                    |                                   | Ad                                       | YURT DISK NAKLIVE GELIRLERD | 1   |
| Adi                             | HIZMET GIDERLERI                                                                                                    | 7                                 | Yabanci adi                              | Freght                      |     |
| Yabano adi                      |                                                                                                    |                                   | Teckedu                                  |                             |     |
|                                 |                                                                                                    |                                   | SeyFixedu                                | 71                          |     |
| In lasts                        |                                                                                                    |                                   | Grup kodu                                | Z.                          |     |
| ng nada                         | Ц                                                                                                    |                                   |                                          |                             |     |
| Sinf kodu                       | <u><u> </u></u>                                                                                                    |                                   | Hanet Fiyab                              | 0,00                        |     |
| Grup kodu                       | <u>1</u>                                                                                                    |                                   |                                          |                             |     |
|                                 |                                                                                                    |                                   | Deviz cinsi                              | TI, Türk Linas              |     |
| Döviz ansi                      | TL. Türk Linas                                                                                                    |                                   | KDV                                      | K.D.V. (%) 18               |     |
|                                 |                                                                                                    |                                   | Oliviuma                                 | Test                        |     |
| ČČV Uvpulana                    | Yok                                                                                                    |                                   | Otv Tutar/Oran                           | 0.00                        |     |
| ÖÜV Tutar/Oran                  | 0.00                                                                                                    |                                   | Otv Taru                                 | Yok                         |     |
| ÓİV Taxo                        | with the second second se |                                   |                                          |                             |     |
|                                 | 104                                                                                                    |                                   | Operasyon süresi (gg:ss:dd:an)           | 00-00-00-00                 |     |
| Hesap muhasebe kodu             | #5/94# 02 0045                                                                                                    | 71                                | Sate much, kody                          | 501.05.0001                 |     |
| Naluet vanotma muh. kodu        |                                                                                                    | 21                                | Satglade muh. kodu                       |                             | 1   |
| Tale bolies, and bade           |                                                                                                    |                                   | Maliyet muh. kodu                        |                             | 21  |
| yor sabosu mun, koou            |                                                                                                    | T                                 | Sablan hizmet mal. muh. kodu             |                             | 2   |
| Sebş skonto muh. kodu           |                                                                                                    | 1                                 | Haliyet yan, muh, kodu                   |                             | .7. |
| Alış iskonto muh. kodu          |                                                                                                    | 2                                 | Satg skonto muh. kodu                    |                             | 1   |
| Bave magraf muh. kodu           |                                                                                                    | 2                                 | Ang secondo muni, kodu                   |                             | 1   |
| Birim adı                       | NOET 1                                                                                                    | 0.000                             | firm at                                  | ADRY T                      |     |
|                                 |                                                                                                    |                                   |                                          |                             |     |
|                                 | <b>XIAIRIU</b>                                                                                                    |                                   |                                          |                             |     |
|                                 | Si Once Yani Sakia C                                                                                                    | Netay Sorra (Clicovala Yaom (not) | 2                                        | × 0 C H /                   |     |

Hizmet ve masraf kartlarında en altta yer alan Birim adı seçeneği karşısından kartlara ait birimler tanımlanmalıdır.

## Cari hesap tanıtım kartı (041110)

| CO01 / MIKRO YAZILIME            | EVI YAZILIM HIZMETLERI VE SA                 | NAYI TICARET A.Ş.         |                                      |                                     |                                    |                        |  |
|----------------------------------|----------------------------------------------|---------------------------|--------------------------------------|-------------------------------------|------------------------------------|------------------------|--|
|                                  |                                              |                           | Cari hesap tarutm karti Detay bigler | Banka bilgileri Portal Bilgileri Di | ğer entegrasyon kodları UFRS farkı | hesap kodlan           |  |
| Cari hesap tantm kart Detay bigi | ler Banka bilgileri Portal Bilgileri Diğer e | ntegrasyon kodian UFRS fa | İskonto kodu                         | ?                                   | Kampanya kodu                      | ?                      |  |
| Kodu                             | \$001                                        | 2                         | Vade fark 1 (%)                      | 25,00                               | Vade farki 2 (%)                   |                        |  |
| Onvani                           | MİKRO YAZILIMEVİ YAZILIM Hİ                  | ZMETLERI VE SANAYI        | Kur hesaplama şekli                  | Döviz alış                          |                                    |                        |  |
| Onvani                           | TICARET A.Ş.                                 |                           | Ödeme plans                          | PEŞİN                               |                                    |                        |  |
|                                  |                                              |                           | Etket basisn                         | Hayır                               |                                    |                        |  |
| Hareket tipi                     | Mal ve hizmet almr ve satilr                 | Ca                        | Ödeme cinsi                          | Serbest                             |                                    |                        |  |
| Stok alm tipi                    | Toptan ve perakende                          | Std                       | Ödeme terchi                         | Nakit                               | Ödeme şekli                        | Vadeye                 |  |
| Döviz dnsi 1                     | TL Türk Lirası                               |                           | POS - öngörülen peşinat%             | 0,00                                | Taksit                             | 0                      |  |
| Döviz cinsi 2                    | EUR Euro                                     |                           |                                      |                                     |                                    |                        |  |
| Döviz cinsi 3                    |                                              |                           | Cari hesap kiliti                    |                                     | Incele uyansi verilsin mi?         |                        |  |
| Muh. kod artikeli                |                                              |                           | Tic.Oda.Sicl no                      |                                     |                                    |                        |  |
|                                  |                                              |                           | Firma hesabi                         | Apk                                 |                                    |                        |  |
| Ana cari kodu                    | C002                                         | 2                         |                                      |                                     |                                    |                        |  |
| Temsilci kodu                    |                                              | 21                        | Hal cari tipi                        | Tüccar                              | Müstahsi bigileri                  |                        |  |
| Grup kodu                        |                                              | 2                         | Hal komisyon (%)                     | 0,00                                |                                    |                        |  |
| Sektör kodu                      |                                              | 2                         |                                      |                                     |                                    |                        |  |
| Bölge kodu                       |                                              | 2                         | Kabul ed. firma çek tutarı           | 50.000,                             | 00                                 |                        |  |
|                                  |                                              |                           | Vergi Kimilik Numarasi               |                                     | Vergi Kimlik Numarasi Sorgujar     | ma                     |  |
| Veroi dairesi                    | USKODAR.                                     |                           | Ödeme šave opsiyonu (gün)            | 0                                   | Nakit akış için                    |                        |  |
| Vergi daire no/TC.kimlik no      | 111111111 2                                  |                           | and the second second second         |                                     | Cari borç bakiyeleri değeri        | endrilmesin            |  |
| Basit uscide vergrye cabi        | Hayv                                         |                           | Varsayılan giriş depo                | Genel ?                             | 📰 İrsaliye borç bakiyeleri değ     | <b>þerlendrilmesin</b> |  |
| WEB adresi                       | www.mikro.com.tr                             | 2                         | Varsayıları çıkış depo               | Genel 7                             | 🔝 Sipariş borç bakiyeleri değ      | erlendrilmesin         |  |
| e-mail adresi                    | hafize.bekoglu@mkro.com.tr                   |                           |                                      |                                     |                                    |                        |  |
| Yetkili cep tel.                 | 5552511455                                   | 2                         | 🗑 e-Fatura kullarımı aktif m?        |                                     | TV tevkifati uygulansin            |                        |  |
| Kayıt tarihi                     | 21.11.2013 ?                                 | Adgesler                  | e-Fatura tipi                        | Ticari fatura                       |                                    |                        |  |

## Cari hesap adresleri (041210)

• Adres, ilçe, il, ülke kodu, telefon alan kodu tanımlı olmalıdır.

e-Fatura etiket (alias) sadece Özel Entegratörlük yöntemi ve Entegrasyon yöntemi için şubesi olan firmalar tarafından doldurulacaktır.

## e-Fatura etiket (Alias) :

| Bağlantılı C/H kodu       | MIKRO              | ?              |   |
|---------------------------|--------------------|----------------|---|
| Bağlantılı C/H ismi       | MIKRO              | ?              |   |
| Adres No                  | 1 _?               |                |   |
| Adres                     | BARBAROS MAH       |                |   |
| Adres                     | HALK CADDESI NO:73 |                |   |
| Posta kodu                |                    |                |   |
| lçe                       | ATAŞEHİR           |                |   |
| 1                         | İSTANBUL ?         |                |   |
| Ülke                      | TÜRKİYE ?          | Yön kodu       |   |
| Adres kodu                |                    | Uzaklik kodu   | 0 |
| Tel Ülke Kodu             | 90                 | Tel Bölge Kodu |   |
| Tel No1                   |                    | Tel No2        |   |
| Faks No                   |                    | Modem No       |   |
| Temsilci kodu             |                    | ?              |   |
| Ziyaret peryodu           | Zivaret edimevecek |                |   |
| Ziyaret günü              |                    | Hafta          |   |
| GPS Enlem (+Kuzey -Güney) | 0,000000000000000  |                |   |
| GPS Boylam (+Doğu -Batı)  | 0,000000000000000  |                |   |
| Özel not                  |                    |                |   |
| e-Fatura etiket (alias)   | -                  |                | 2 |

Bir firmanın tek bir VKN altında, birden fazla lokasyonda şubesi olabilir.

Bu şubelerin bir ya da birkaçında merkezde hizmet alınandan farklı bir özel entegratörden hizmet alınmasına olanak sağlayabilmek için, alias tanımı kullanılmaktadır.

## ALIAS nedir , örnekle açıklayalım ;

Bir firmanın tek bir Vergi Kimlik Numarası altında birden fazla farklı adreste şubesi var ise ve bu şubelerin bir yada bir kaçında "Merkez" de hizmet alınan farklı bir Özel Entegratörden hizmet almasını sağlayan tanımlamadır. Tüm Özel Entegratörler kendileri ile çalışan firmaları ve var ise ,şubelerini Gelir İdaresi Başkanlığı'na bildirirler.

Örneğin; FRM firması, ABC firmasına fatura kesip kendi entegratörüne gönderir.İlgili Özel Entegratör de, Gelir İdaresi Başkanlığı'na iletir.Gelir İdaresi Başkanlığı da kendisine gönderilen bu faturanın hangi Özel Entegratöre yönlendireceğini bulmak için Vergi Kimlik Numarası ile birlikte Alias kodunu kontrol eder. Eğer firmalar farklı şubelerinde farklı Özel Entegratör ile çalışmayacak aynı Özel Entegratör ile çalışacaksa adres kartlarında aynı Alias tanımlaması yer alacaktır. Kişinin Mikro programında tanımlı Alias tanımı http:// www.myefatura.com.tr/ sitesine kaydolduğu mail adresidir. Kayıt olunan e-mail adresi xxx.yyy@ABC.COM.TR Alias tanımı da urn:mail:defaultpk@abc.com.tr olacaktır.

**NOT:** 30.12.2013 veya sonrası yayınlanacak arşiv/lerde Cari kart güncelleme (360030) menüsü çalıştırıldığında, carinin Alias bilgileri de bulunarak adres kartına otomatik olarak yazılacaktır. Otomatik yazılması için ,adres tanımın tek olması, tek Özel Entegratör ile çalışması gerekir. Bu şartlar uymasa bile, Cari kart güncelleme (360030) menüsünün çalışmasının sonunda bir LOG açılarak gerekli bilgiler yazılacaktır.

## e-Servis

GİB ile Mikro arasında online ve zamanlanabilir olarak bağlantı kurarak, GİB'de kayıtlı olan Vergi Kimlik numaralarını okuyarak, Mikroda girilmiş olan cari kartların e-Fatura parametrelerini ve alias bilgilerini otomatik olarak güncelleyen bir servistir.

İster Windows, ister web tabanlı olmak üzere programlanmış bir servistir.

Şimdilik Mikro ERP ürün grubunda aktiftir.

GİB ile Mikro arasında online ve zamanlanabilir bağlantı kurar.

GİB'de kayıtlı olan tüm e-fatura kullanıcılarını, lokal sunucularınıza transfer eder veya günceller. e-fatura kullanan veri tabanlarınızdaki cari kartlarınızı ve alias bilgilerini online olarak günceller. Veri tabanlarınızda bulunan cari kartların sürekli güncel olmasını sağlar.

Cari kart kayıtlı olmasa da, herhangi bir firmanın e-fatura kapsamında olup olmadığı bilgisini sorgulamanızı sağlar.

Lisanslama operasyonu MYE9000.exe kullanılarak yapılır.

## Multi kod tanıtımı (011970)

Stok, Hizmet, Masraf kartlarınız için karşı cari ile kodlarınızı eşleştirebilmek için Multikod tanımlaması yapabilirsiniz.

| 🕺 Multikod tanıtım kartı     |       |          |           |                             |            |            |                     |            | - = x       |
|------------------------------|-------|----------|-----------|-----------------------------|------------|------------|---------------------|------------|-------------|
|                              |       |          |           |                             |            |            |                     |            | 6           |
| Cari kodu<br>Tipi            | MIKRO |          | ]         |                             | ?          | ]          |                     |            |             |
| Stok/hizmet/masraf kodumuz   | K-001 |          |           |                             | 2          | í.         |                     |            |             |
| Stok/hizmet/masraf ismi      | KALEM |          |           |                             |            |            |                     |            | ?           |
| Cari stok/hizmet/masraf kodu | T-002 |          |           |                             | ?          | Ī          |                     |            |             |
| Cari stok/hizmet/masraf ismi | KALEM |          |           |                             |            |            |                     |            |             |
|                              |       |          |           |                             |            |            |                     |            |             |
|                              |       | X<br>Sil | G<br>Once | T <u>P</u><br>Y <u>e</u> ni | 5<br>Sakla | E<br>Detay | €<br>So <u>n</u> ra | (C)Kopyala | Yazım (not) |

## Tüm tanımlamalar eksiksiz tamamlandıktan sonra artık e-fatura gönderim ve kabul işlemleri yapılabilecektir.

E-fatura gönderimi ve kabul işlemlerinde kullanılan menüler;

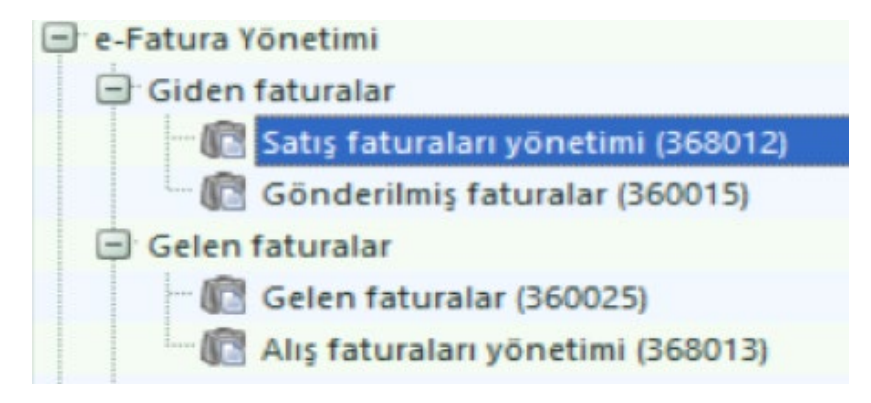

Program içerisinde Satış faturaları girildikten sonra **"Satış faturaları yönetimi (368012)"** menüsünde faturalar listelenir. İlgili fatura / faturalar işaretlendikten sonra "Operasyon" sekmesinden e-fatura oluşturulur ve entegrasyon (GİB – Karşı Firma) sistemine iletilir.

| المشكرة | Satiş fa | turasi | yönetin | ni        |           |             |                  |            |              |      |                      |                         |                          |                         |                        |            | - = x            |
|---------|----------|--------|---------|-----------|-----------|-------------|------------------|------------|--------------|------|----------------------|-------------------------|--------------------------|-------------------------|------------------------|------------|------------------|
| Go      | rünüm    | Akta   | arim )  | fazici Ra | apor      | Yönetir     | n Analiz Bag     | ğlantı O   | perasyon     |      |                      |                         |                          |                         |                        |            |                  |
| 4       | 2 1      | - 0    | Ter E   | -         | 7 8       |             | y 🕲 🖬 🔳          |            | 1 🗞 🔛        | 8 0  | 201                  |                         |                          |                         |                        |            |                  |
|         |          |        | 2012    | 101       |           |             | [n++n-n+n ]      |            |              |      |                      |                         |                          |                         |                        |            |                  |
| lik     | tarih    | 01.01  |         | r         | 50        | on tarih    | 31.12.2013       | <u> </u>   |              |      |                      |                         |                          |                         |                        |            |                  |
| -       | TAF      | H      | SERI    | SIRA      | EV        | /RAK TIPI   | CINSI            | N/1        | TARIH        | B/A  | ANA<br>DÖVIZ<br>BORÇ | ALTERNATIF<br>DÖVÍZ KUR | ALTERNATIF<br>DÖVÍZ BORÇ | KARSI<br>HESAP<br>CINSI | KARŞI<br>HESAP<br>KODU | HESAP ISMI | KARŞI<br>SRM.MRK |
|         | 01.03.   | 2013   |         | 2         | Sat       | ış faturası | Toptan fatura    | Normal     | 01.03.2013   | Borç | 47.20                | 1.82                    | 25.92                    | 2                       |                        |            |                  |
|         | 27.03.   | 2013   |         | 1         | Sat       | ış faturası | Toptan fatura    | Normal     | 27.03.2013   | Borç | 416.90               | 1.82                    | 228.98                   |                         |                        |            |                  |
| _       | 11.04.   | 2013   |         | 3         | Sat       | ış faturası | Hizmet faturasi  | Normal     | 11.04.2013   | Borç | 118.00               | 1.82                    | 64.81                    | Hizmet                  | H2001                  | Hizmet 001 |                  |
|         | 11.04.   | 2013   |         | 3         | Sat       | iş faturası | Hizmet faturasi  | Normal     | 11.04.2013   | Borç | 354.00               | 1.82                    | 194.43                   | Masraf                  | M5001                  | MASRAF 01  |                  |
| -       | 11.04.   | 2013   |         | 3         | Sat       | ış faturası | Toptan fatura    | Normal     | 11.04.2013   | Borç | 1,486.80             | 1.82                    | 816.61                   | a province and the      | -                      | -          | _                |
| >       | 11.04.   | 2013   |         | 3         | .97*      | Kavit h     | ikavesi          |            | Alt+         | G    | 934.56               | 1.82                    | 513.30                   | Masraf                  | MS001                  | MASRAF 01  |                  |
| -       | 11.04.   | 2013   |         | 3         | -         | Detroit     | nis              |            |              |      | 10,384               | 1.82                    | 5,703.30                 |                         | -                      | -          | -                |
| -       | 23.07    | 2013   |         |           | 100       | Tecaya      | gn               |            |              |      | 1,062.00             | 1.02                    | 363.29                   |                         |                        |            |                  |
|         |          |        |         |           |           | Tuma        | lanlar           |            | Alt+         | ·    |                      |                         |                          |                         |                        |            |                  |
|         |          |        | 103     | Vardim    | ici tablo |             | Alt+             | D          |              |      |                      |                         |                          |                         |                        |            |                  |
|         |          |        |         |           | 2         | Yaz-bo      | ztahtasi         |            | Alt+         | Y I  |                      | Cic                     | tomo iloti               | lon o                   | fotu                   | color Cr   | atic             |
|         |          |        |         |           | 0         | Ekli do     | svalar           |            | Alt+         | A .  |                      | 315                     |                          | len e                   | -latui                 | alar Sa    | าเร              |
|         |          |        |         |           | -         |             |                  |            |              |      |                      | Га                      | turoou vän               | atima                   | Indon                  | ailinaa    |                  |
|         |          |        |         |           |           | Cari He     | esap Yönetim Ek  | rani       | Alt+F1       | 0    |                      | га                      | lurasi yon               | eum                     | nden                   | Simec      | ek ve            |
|         |          |        |         |           |           | Karşı C     | ari Hesap Yönet  | im Ekran   | Alt+         | 1    |                      | 0.5                     |                          |                         |                        |            |                  |
|         |          |        |         |           |           | Ithalat-    | Ihracat Yönetin  | Ekrani     | Alt+         | 2    |                      | GC                      | naeriimi                 | ş rat                   | uraia                  | ir (3600   | J15)             |
|         |          |        |         |           |           | Bağlı N     | Auhasebe Fisi    |            | Ctrl+Alt+    | 0    |                      | 1000                    |                          | -                       | مماري                  |            |                  |
|         |          |        |         |           |           | Carika      | di.              |            | Ctri+ Alt+   |      |                      | me                      | enusune la               | aşına                   | cakli                  | r.         |                  |
|         |          |        |         |           |           | K           | and have to      |            | Chil. Alter  |      |                      |                         |                          | 5                       |                        |            |                  |
|         |          |        |         |           |           | Karp C      | an karti         |            | Ctri+ Alt+   | ć    |                      |                         |                          |                         |                        |            |                  |
|         |          |        |         |           |           | ligili od   | leme emri kartı  |            | Ctrl+Alt+    | ·    |                      |                         |                          |                         |                        |            |                  |
|         |          |        |         |           |           | Tarih d     | leģiştir         |            | Alt+         | c    |                      |                         |                          |                         |                        |            |                  |
|         |          |        |         |           | 3         | Seçili e    | vrakları yazdır  |            | Ctrl+        | p    |                      |                         |                          |                         |                        |            |                  |
|         |          |        |         |           | 23        | Seçili e    | vrakları sil     |            | Ctrl+D       |      |                      |                         |                          |                         |                        |            |                  |
|         |          |        |         | _         | 64        | Satis fa    | turasından kom   | isvon fat  | urasi olustu |      |                      |                         |                          |                         |                        |            |                  |
|         |          |        |         |           | 140       | Satiş fa    | turasından e-fat | tura olușt | ture .       |      |                      |                         |                          |                         |                        |            |                  |
|         |          |        |         |           | 183       | Benzer      | evrak oluştur    |            | Alt+         | F    |                      |                         |                          |                         |                        |            |                  |

Gönderilmiş faturalar ekranında e-faturaların GİB durum kodları, kabul, red yanıtları, xlst formatında görüntüleme, faturaya bağlama, yanıtlarını görüntüleme , sistemde olağan sebeplerden dolayı gitmeyen e-faturaların tekrar gönderimi ve durum sorgulama gibi tüm takip işlemleri yapılabilmektedir.

| μ        | Gönderili         | miş fatural   | ar                 |                         |                            |                      |                                |                                              |                          |                                   |                             |               |            |                 | )        |
|----------|-------------------|---------------|--------------------|-------------------------|----------------------------|----------------------|--------------------------------|----------------------------------------------|--------------------------|-----------------------------------|-----------------------------|---------------|------------|-----------------|----------|
| G        | brünüm A          | Actarim Yazı  | ici Rapor Yönet    | im                      |                            |                      |                                |                                              |                          |                                   |                             |               |            |                 |          |
|          | e 🖡 🛢             | 1 % E         |                    | 9 8                     | 2 & Co                     |                      |                                |                                              |                          |                                   |                             |               |            |                 |          |
| in<br>v. | tarih 01.         | .03.2015      | Son Tarih          | 26.06.201               | 5 ? Tarih kr               | teri 🛛 Fatura tarihi | *   Fi<br>  Ki<br>  Ri<br>  Ia | atura oluş<br>abul edild<br>ed edildi<br>ede | turuldu<br>li            |                                   |                             |               |            |                 |          |
|          | Faturaya<br>bağlı | Fatura tipi   | EFatura ID         | Fatura<br>durum<br>kodu | Fatura durum<br>açıklaması | Zarf ulaşma tarihi   | Zarf tarihi                    | Zarf<br>durum<br>kodu                        | Zarf durum<br>açıklaması | GİB'den<br>gelen<br>durum<br>kodu | GİB durum açıklaması        | Evrak<br>seri | Evrak sıra | Evrak<br>tarihi | -        |
| >        |                   | Ticari fatura | GI82015000000117   | 1002                    | Fatura zarflandi           | 25.6.2015 12.51.4    | 1 DE C 2015 13 51 41           | 11001                                        | Tarf gönderildi          | 1200                              | Zarf başarıyla işlendi      | RTT           | 1          | 24.6.201        | 5        |
|          | 8                 | Ticari fatura | GIB2015000000116   | 1002                    | Fatura zarflandi           | 25.6.201 Fa          | turayı göster                  | Alt+X                                        | f gönderildi             | 1200                              | Zarf başarıyla işlendi      | WWE           | 31         | 24.6.201        | 5        |
|          |                   | Ticari fatura | GIB2015000000115   | 1002                    | Fatura zarflandı           | 15.6.201 Fa          | tura yanıtlarını göst          | er Alt+C                                     | f gönderildi             | 1200                              | Zarf başarıyla işlendi      | WAS           | 2          | 15.6.201        | 5        |
| >        |                   | Ticari fatura | GIB2015000000114   | 2002                    | Fatura red edildi          | 11.6.201 Fa          | turavı bağla                   | Alt+B                                        | 1 gönderildi             | 1200                              | Zarf başarıyla işlendi      | ERK           | 1          | 11.6.201        | 5        |
|          |                   | Temel fatura  | GIB2015000000113   | 1002                    | Fatura zarflandi           | 10.6.201 Fa          | tura durum sorquia             | Alt+D                                        | f gönderildi             | 1200                              | Zarf başarıyla işlendi      | ASD           | 5456       | 10.6.201        | 5        |
|          | 1                 | Temel fatura  | GIB2015000000112   | 1002                    | Fatura zarflandı           | 8.6.2015             | turna tekrar aönder            | Alt-T                                        | f gönderildi             | 1200                              | Zarf başarıyla işlendi      | ASD           | 234234     | 8.6.2015        | 1        |
|          | 13                | Temel fatura  | GIB201500000108    | 1002                    | Fatura zarflandı           | 3.6.2015             | turayi tekrar gonde            | AIL+1                                        | f gönderildi             | 1200                              | Zarf başarıyla işlendi      |               | 231171     | 3.6.2015        | F        |
|          |                   | Temel fatura  | GIB2015000000107   | 1002                    | Fatura zarflandi           | 3.6.2015 09:45:28    | 3.6.2015 09:45:28              | 1001                                         | Zarf gönderildi          | 1200                              | Zarf başarıyla işlendi      |               | 231170     | 3.6.2015        | <i>.</i> |
|          | ant               | Tamal data    | CIR 3845 666666466 | 1000                    | Paking and and             | 3 0 3010 10.03.13    | 20200000000000                 | +.0.0.4                                      | Test and added           | +10.00                            | Read because the latence of |               |            | 3 / 3047        | . 1      |

**Not :** Gönderilmiş faturalar menüsüne taşınmayan ve hala Satış Faturası yönetiminde yer alan e-faturalar sisteme gönderilmeyen e-faturalardır.

**Not :** E-fatura sistemine gönderilen bir satış faturasında evrak seri-sıra vs. gibi bir değişiklik yapılmaması gerekir.

**Gelen faturalar(360025)** menüsü ile gelen e-faturaların izlenme , kabul ve red işlemleri yapılabilmektedir. Gelen e-faturalar görüntülenebilir , detayları incelenebilir , onay işlemleri yapılabilir ve izlenebilir ,kabul-red-iade ve cevap verilmeyen e-faturalar olmak üzere filtrelemeler yapılabilmektedir.

**Faturayı Kabul seçeneği,** gelen e-faturanın programda aynı vergi kimlik numarasına sahip Cari hesabınıza , multi kod eşleme (Daha önce eşleşen ürünler için multi kod eşleme ekranı gelmeyecektir.) sonrasında otomatik alış faturasının sistemde oluşturulması amacıyla kullanılabilmektedir.

| 53                                                                                                    |                  |                      |            |                    |                                                                                                    |                         |                                                          |                | 1         | e-Fatur              | a St                  | tok Eşler                            | me                                |                                                    |                         |                  | - 🗆 <mark>×</mark>               |
|----------------------------------------------------------------------------------------------------|------------------|----------------------|------------|--------------------|----------------------------------------------------------------------------------------------------|-------------------------|----------------------------------------------------------|----------------|-----------|----------------------|-----------------------|--------------------------------------|-----------------------------------|----------------------------------------------------|-------------------------|------------------|----------------------------------|
|                                                                                                    | -                | <b>编 1</b> 31 化      | 1          |                    |                                                                                                    |                         |                                                          |                |           |                      |                       |                                      |                                   |                                                    |                         |                  |                                  |
|                                                                                                    | Sno              | Kodu                 |            |                    |                                                                                                    | /                       | Vdi .                                                    |                | _         | Ha                   | reke                  | t tipi                               |                                   | Karşılık Ko                                        | odu                     |                  | Karplik adı                      |
|                                                                                                    | 1 F              | ROUT                 |            | TA                 | HLIVE ÜCRETI                                                                                                    | (780.0                  | DO USD)                                                  |                |           | Stok                 |                       | -                                    | -                                 |                                                    |                         |                  |                                  |
|                                                                                                    |                  |                      |            |                    |                                                                                                    |                         |                                                          |                |           |                      |                       |                                      |                                   |                                                    |                         |                  |                                  |
| Geler                                                                                                    | faturalar        |                      |            |                    |                                                                                                    |                         |                                                          |                |           |                      |                       |                                      |                                   |                                                    |                         | - 8              | İcəri almadan faturavı           |
| Görünün                                                                                                    | Aktanım          | Yazıcı Rapor Yönet   | im         |                    |                                                                                                    |                         |                                                          |                |           |                      |                       |                                      |                                   |                                                    |                         |                  | içen amadan laturayı             |
| 2.                                                                                                    | 🖬 🖩 🌬            |                      | 80         | 24                 |                                                                                                    |                         |                                                          |                |           |                      |                       |                                      |                                   |                                                    |                         |                  | kabul et seceneăi ise            |
| lik tarih<br>V.K./T.C.J                                                                                                    | 01.03.2015<br>No | ? Son Tarih          | 26.06.2015 | 7 Tarih            | kriteri Fatura tarihi                                                                                                    | •                       | Fatura oluşturuldu<br>Kabul edildi<br>Red edildi<br>İade |                |           |                      |                       |                                      |                                   |                                                    |                         |                  | GİB sistemine sadece             |
| Fatu<br>bağlı                                                                                                    | aya Fatura t     | pi EFatura ID        | Onaylayan  | Onaylama<br>tarihi | Fatura Fatura durum<br>durum agklamasi<br>kodu                                                                                                    | Yanıt(Kabu<br>GIB durum | ul/Red) Yanıt(Kabul/Red) Gi<br>n kodu durum açıklama     | 8 Zarf ulaşı   | ma tarihi | Zarf tarihi          | Zarf<br>durum<br>kodu | Zərf durum<br>açıklaması             | GIB den<br>gelen<br>durum<br>kodu | GIB durum<br>açıklaması                            | Evrak Evra<br>seri sıra | ik Eirrak tarihi | ve faturanın sisteme             |
| 2                                                                                                    | Ticari fat       | ura GIB201500000037  |            |                    | 2001 Fatura kabul edilo                                                                                                    | 1300                    | Tarit bararida isten                                     | 4 1 1 E & 2011 | 15:13:4   | 15.4.2015 15:13:20   | 1000                  | Zarf oluşturuldu                     | 1200                              | Zarf başarıyla işlendi                             | 999                     | 1 15.4.2015 1    | iolonmodon monuol                |
| 1                                                                                                    | Ticari fat       | ura GIB201500000033  |            |                    | 1000 Fatura oluşturuld                                                                                                    | u Fatu                  | ırayı göster                                             | Alt+X          | 9.33.3    | 8 14.4.2015 09:33:25 | 5 1000                | Zarl oluşturuldu                     | 1200                              | Zarf başarıyla işlendi                             |                         |                  | işlenmeden manuel                |
| 1                                                                                                    | Temel fa         | tura HU120150000007  | )          |                    | 1000 Fatura oluşturuldı                                                                                                    | Fatu                    | ıra yanıtlarını göster                                   | Alt+C          | 5:00:3    | 1 10.4.2015 15:00:12 | 2 1000                | Zarf oluşturuldu                     | 1200                              | Zarf başarıyla işlendi                             |                         |                  |                                  |
| >                                                                                                    | Ticari fat       | ura GIB201500000032  |            |                    | 2001 Fatura kabul edilo                                                                                                    | Yan                     | it GIB durum sorgula                                     | Alt+D          | 21:45     | 8.4.2015 15:21:42    | 1000                  | Zarf oluşturuldu                     | 1200                              | Zarf başarıyla işlendi                             | GLSN                    | 2 8.4.2015 15:   | şienepiliriigini sagiayan        |
|                                                                                                    | Ticari fat       | ura GIB201500000031  |            |                    | 1000 Fatura oluşturuldı                                                                                                    | Yan                     | ıtı yeniden zarfla ve gönder                             | Alt+T          | :39:14    | 3.4.2015 11:38:49    | 1000                  | Zarf oluşturuldu                     | 1200                              | Zarf başarıyla işlendi                             |                         |                  | المالية ومعامية بملامية والمراجع |
| -                                                                                                    | Ticari fat       | ura GIB201500000030  |            |                    | 1000 Fatura oluşturuld                                                                                                    | Yan                     | ıtı yeniden oluştur ve gönd                              | er Alt+Y       | 14:41     | 2.4.2015 12:14:31    | 1000                  | Zarf oluşturuldu                     | 1200                              | Zarf başarıyla işlendi                             |                         |                  | bir kabul yontemidir.            |
|                                                                                                    | Tican tat        | ura GIB201500000034  |            |                    | 1000 Patura oluşturuld                                                                                                    | One                     | nda                                                      | Alt+O          | 17.544    | 1 14.4.2015 09:34:36 | 1000                  | Zan oluşturuldu                      | 1200                              | Zart başarıyta işlendi.<br>Zart başarıyta işlendi  |                         |                  | ·                                |
|                                                                                                    | Ticari fat       | ura GIB201500000005  |            |                    | 1000 Patura oruşturuldi<br>2001 Estura kabul adıld                                                                                                    | Eatu                    | yaw kahul                                                | AltaK          | 0.21.0    | 3.4.2015 14:05:00    | 1000                  | Zart oluşturuldu<br>Zart oluşturuldu | 1200                              | Zart başarıyla işlendi.<br>Zart başarıyla işlendi. |                         | 1 20 2 2016 1    | 0                                |
|                                                                                                    | Ticari fat       | ura GIR2015000000018 |            |                    | 2001 Fatura kabul edild                                                                                                    | E Fatu                  | ra red                                                   | Alt+R          | 3-46-3    | 7 17 3 2015 18:46:20 | 1000                  | Zarl oluşturuldu<br>Zarl oluşturuldu | 1200                              | Zari başarıyla içlendi<br>Zari baçarıyla içlendi   | -                       | 13 17.3 2015 1   | 2                                |
|                                                                                                    | Ticari fat       | ura GIB201500000019  |            |                    | 2001 Fatura kabul edild                                                                                                    |                         |                                                          | POL            | 3:47:0    | 0 17.3.2015 13:46:40 | 1000                  | Zarf olusturuldu                     | 1200                              | Zarf basarula islendi                              |                         | 12 17.3.2015 1   |                                  |
|                                                                                                    | Territor         | ura GIE201500000017  |            |                    | 2001 Fatura kabul edild                                                                                                    | lçeri                   | iye almadan faturayi kabul                               | et Alt+G       | 1:37:1    | 4 17.3.2015 11:37:02 | 2 1000                | Zarf olustumildu                     | 1200                              | Zarf basanyla islendi                              | HG                      | 1 17.3.2015 1    |                                  |
| and the second second sec | 110,8111,80      |                      |            |                    | A PERSON AND A PERSON AND A PER |                         |                                                          |                |           |                      |                       |                                      |                                   |                                                    |                         |                  |                                  |
|                                                                                                    | Ticari fat       | ura GIB201500000015  |            |                    | 2001 Fatura kabul edild                                                                                                    | li 1200                 | Zarf başarıyla işleni                                    | 17.3.2019      | 5 10:08-4 | 4 17.3.2015 10:08:24 | 4 1000                | Zarf oluşturuldu                     | 1200                              | Zarf başarıyla işlendi                             | hb                      | 1 17.3.2015 1    | 1                                |

## E-FATURA.İNİ

E-fatura gönderimi ve kabul işlemlerinde v15 versiyonumuzda e-fatura.ini dosyası ile düzenlemeler yapılabilmektedir.e-fatura.ini dosyası data dizini params klasöründe yer almaktadır.

### **Sağlanan bazı kullanım tercihleri;** E-fatura gönderimlerinde Yazı ile Tutar

bilgisinin otomatik yazdırılması için e-fatura. ini dosyasında aşağıdaki veri alanı yer alması yeterlidir. [SalesInvoice] ItemNode1 = Invoice/Note ItemData1 = %%Info.Hdr. YAZIILETUTARORJ%% İrsaliyesizStokKabulEtme=1 (Gelen faturadaki stoklarla kesilen irsaliyedeki stokların aynı ve birebir olması gerektiği şartını ifade eder. Bu parametre yoksa gelen faturadaki fazla stoklar stok hareket olarak kaydolur.)

StokBirimKontrol = 1 (Gelen faturadaki stokların birimlerinin kontrolünü sağlar ve farklı birim olduğunda işlemi durdurmak amacıyla kullanılır. Bu parametre yoksa birim çevirme işlemi gerçekleştirilir.)

Seri = HFZ (Gelen faturanın seri numarasının belirlendiği parametredir.)

#### E-fatura kabul işleminde bazı ini uygulamaları; [InvoiceApproval] (Bu alan gelen faturanın otomatik olarak kabulünün anlaşılacağı parametredir).

## ELEKTRONİK FATURA 14 VERSİYON İLE 15 VERSİYON FARKLARI

#### V14 ile V15 arasındaki e-Fatura versiyon farklılıkları

| e-FATURA ÖZELLİKLERİ                                          | V14 | V15 |
|---------------------------------------------------------------|-----|-----|
| Multi kod (Stok için) *                                       | Var | Var |
| Multi kod (Masraf için)                                       | Yok | Var |
| Multi kod (Hizmet için)                                       | Yok | Var |
| Giden e-Fatura oluşturma                                      | Var | Var |
| Gelen e-Fatura - İrsaliye eşleştirme                          | Yok | Var |
| Gelen e-Fatura - Sipariş eşleştirme                           | Yok | Var |
| Vergi kimlik numarasına göre cari kartın GİB'den sorgulanması | Yok | Var |
| Portal yöntemi                                                | Yok | Var |
| Entegrasyon yöntemi                                           | Yok | Var |
| Özel entegratörlük yöntemi                                    | Var | Var |
| Uluslararası birim kodu                                       | Yok | Var |
| Uluslararası ülke kodu                                        | Yok | Var |
| Uluslararası vergi tanımlamaları                              | Yok | Var |

## • e-Faturaların mail olarak gönderimi.

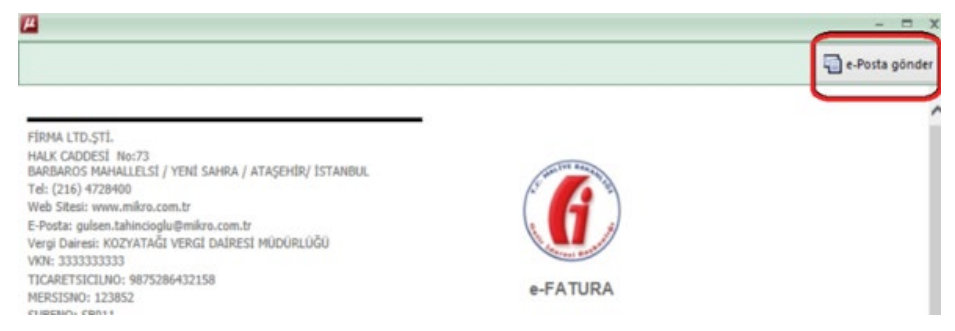

• e-Fatura kesimlerinde GİB Fatura Numarasını, ilgili faturanın entegrasyon muhasebe fişinin açıklama alanına yazdırılması.

• e-Faturada giden faturada evrak no yerine Belge no gönderilmesi (e-faturaya giden irsaliye no ve ve sipariş no için), İrsaliyesiz fatura kabul edilmemesinin sağlanması, otomatik alış serisi tanımlama gibi aktivasyonlara yönelik e-fatura. ini kullanımı)

• Dövizli faturanın e-fatura olarak gönderiminde Ana Dövize göre gönderilebilmesi. Temel/ticari fatura gönderim tercihleri.

• Stopajlı e-fatura düzenleme ve e-fatura olarak gönderimi.

• e-fatura kabulünde hareket tipi seçenekleri içerisine demirbaş seçeneği.

• Rusümlu kesilen faturayı e-fatura olarak gönderebilme özelliği sağlanmıştır.

• Gelen faturalar (360025) ekranına e-Faturanın Onaylama Tarihi eklenmiş ve onaylama tarihi baz alınarak Kabul işlemleri yapılabilecektir.

 Alış faturası (062205) ve Satış faturası (061190) evraklarında Detaylar sekmesine "e-fatura göster" seçeneği eklenmiştir.

Eklenen sekme ile fatura ekranında çalışırken, e-fatura görüntüsüne ulaşım sağlanmıştır.

Görüntüleme için satış faturalarında Faturaya bağla seçeneği ile GİB numarasının atanması, gelen faturalar için ise kabul işleminin yapılmış olması yeterlidir.

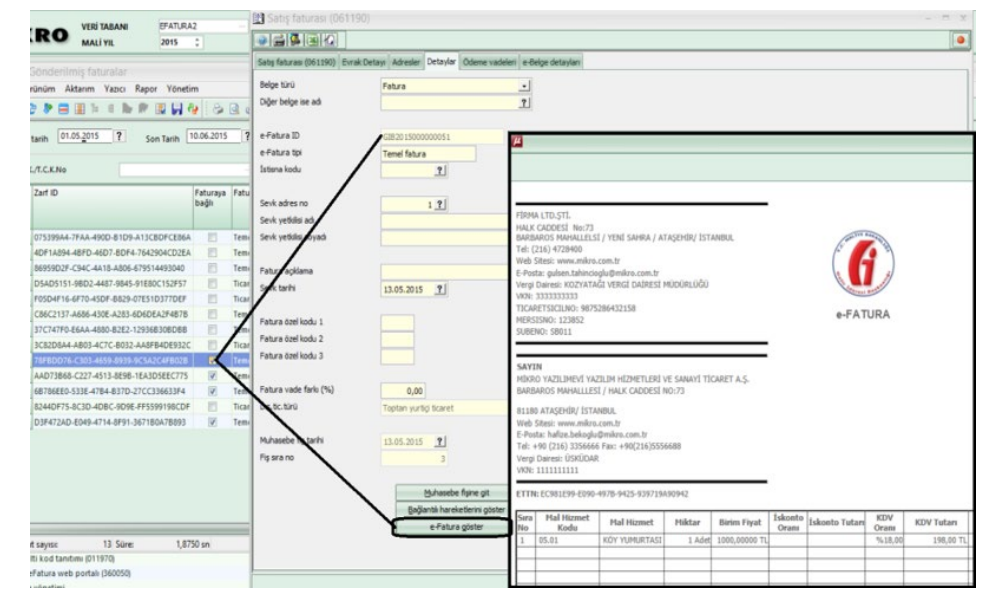

E-fatura da Kullanıcı grup hak tanımlarında (501300)kullanıcı hak kontrol uygulamaları .

88 özel kullanım tarihleri 🚳 - 88 - 1'n raporlayabileceği kayıtlara ait sorgu cümleleri 🛛 88 evrak seri no ve hak tarımlamaları e Fatura Parametreleri Tablo filtrele Parametreler Girisle 1 e-Fatura hak kontrolü yapılsın mi 2 Kullanici e-Fatura yetkis 3 Kullanıcı e-Fatura onay yetkisi işleyiş hakları Tüm carile 4 Onavlanabilecek maksimum tutar 0.00 5 Kullanıcı e-Fatura kabul yetkisi işleyiş hakları Tüm cariler 6 Kabul edilebilecek maksimum tuta 0,00 7 Kullanıcı e-Fatura red yetkisi işleyiş hakları Tum carile 8 Reddedlebilecek maksimum tutar 0,00 9 e-Faturaları şube koduna göre getir × 10 Gelen e-Faturada özel alandan depo hak kontrolü yap Hiçbir

Birden fazla farklı seri ile e-fatura gönderimlerinin şube bazında yapılabilirliği.

|                    |               | -                 |                       |                |  |  |  |
|--------------------|---------------|-------------------|-----------------------|----------------|--|--|--|
| Şube tanıtım kartı | Adres bigleri | Telefon bilgileri | e-lşkur parametreleri | Diğer bilgiler |  |  |  |
| Bağlı Firma No     |               |                   | 0 ?                   |                |  |  |  |
| Bağı Firma Adı     |               | FIRMA             |                       |                |  |  |  |
| Şube no            |               |                   | 0 7                   |                |  |  |  |
| Şube adı           |               | ANA M             | ERKEZ                 |                |  |  |  |
| Şube kodu          |               | ABC               | ABC                   |                |  |  |  |
| Mersis no          |               |                   |                       |                |  |  |  |

## V15'DE ŞUBELERE GÖRE FARKLI SERİ KULLANIMI

V15'de e-Fatura kullanıcılarımız şube sayılarına göre her şubesi için farklı evrak serisi belirleyebilmekte ve bu seriler ile GİB ortamında e-Fatura gönderimi gerçekleştirilebilmektedir.

### Hangi ayarlar yapılmalıdır?

\*Kuruluş programında Şube tanımlama (501800) menüsünden merkezi ve kodunu tanımlayınız.

| 3 Şube tanıtım kartı                 |                                                      |  |  |  |  |  |
|--------------------------------------|------------------------------------------------------|--|--|--|--|--|
| Sube tanıtm kartı Adres bilgileri Te | lefon bilgileri e-İşkur parametreleri Diğer bilgiler |  |  |  |  |  |
| Bağlı Firma No                       |                                                      |  |  |  |  |  |
| Bağlı Firma Adı                      | MİKRO YAZILIMEVİ (Merkez)                            |  |  |  |  |  |
| Şube no                              | 0 ?                                                  |  |  |  |  |  |
| Şube adı                             | MERKEZ                                               |  |  |  |  |  |
| Şube kodu                            | M-001                                                |  |  |  |  |  |
| Mersis no                            | 1234567                                              |  |  |  |  |  |
| Muhasebe artikeli                    |                                                      |  |  |  |  |  |
| Online'dan gelen kayıtlar            | Evet muhasebeleşsin                                  |  |  |  |  |  |
| Sonradan muh. seri. no               |                                                      |  |  |  |  |  |

Daha sonra www.myefatura.com.tr adresinde Hesap bilgileri/Şubeler sekmesinden aynı kodla merkez (şube) tanımlama yapınız.

Şube kodu programda tanımlanan şube kodu ile aynı olmalıdır. Kullanılmak istenen evrak serisi de tanımlanır.

• İkinci bir şube ve evrak serisi tanımlanır.

| 🝸 Şube tanıtım kartı                           |                   |                       |                |  |
|------------------------------------------------|-------------------|-----------------------|----------------|--|
|                                                |                   |                       |                |  |
| Şube tanıtım kartı Adres bilgileri             | Telefon bilgileri | e-İşkur parametreleri | Diğer bilgiler |  |
| Bağlı Firma No                                 |                   | 0 ?                   |                |  |
| Bağlı Firma Adı                                | MIKRO             | YAZILIMEVİ.           |                |  |
| Şube no                                        |                   | 1 ?                   |                |  |
| Şube adı                                       | tzmir S           | ube                   | _              |  |
| Şube kodu                                      | IZM-00            | 1                     |                |  |
| Mersis no                                      |                   |                       |                |  |
| Muhasebe artikeli<br>Online'dan gelen kayıtlar | Evetm             | uhasebeleşsin         |                |  |
| Sonradan muh. seri. no                         |                   |                       |                |  |

Daha sonra www.myefatura.com.tr adresinde Hesap bilgileri/Şubeler sekmesinden aynı kodla şube tanımlama yapınız.

Şube kodu programda tanımlanan şube kodu ile aynı olmalıdır. Kullanılmak istenen evrak serisi de tanımlanır.

| Genel Bakış       |         |           |                           |                |     |
|-------------------|---------|-----------|---------------------------|----------------|-----|
| Gelen Kutusu      | Supe: \ | Yeni      |                           |                |     |
| Giden Kutusu      | •       | Şube kodu | IZM-001                   | Fatura Seri    | IZM |
| 🖁 Hesap Bilgileri |         | Sube adu  | MİKRO YAZILIMEV           | 1 (Izmir Sube) |     |
| 🖥 Ödeme Yap       |         |           |                           |                |     |
|                   | G       |           | <ul> <li>Aktif</li> </ul> |                |     |

• Program içerisine girilen her şube için e-Fatura bağlantı ayarlarının yapılması gerekir.

| e_Fatura Yönetimi                                                                                                    | 6.2                                                 |                                                                                                    |    |
|----------------------------------------------------------------------------------------------------|-----------------------------------------------------|----------------------------------------------------------------------------------------------------|----|
| 🔄 Giden faturalar                                                                                                    | e-Fatura Ayarlar                                    | - = )                                                                                                    | K. |
| 🗄 Gelen faturalar                                                                                                    | 0 🛋 💁                                               |                                                                                                    | 3  |
| 🗄 Portal yönetimi                                                                                                    | a Estura Avadar Deut                                | - Caral assessmentalize                                                                                                    |    |
| Parametreler ve tanımlamalar                                                                                                    |                                                     | ai ayanan Genel parametreler                                                                                                    | -  |
| 🖵 📕 e-Fatura bağlantı ayarları (360100)                                                                                                    | Özel entegratör                                     | Mikro Yazilmevi 🔹                                                                                                    |    |
| 🕀 Grafikler                                                                                                    |                                                     |                                                                                                    |    |
| Cari kart güncelleme (360030)                                                                                                    | Verzi kimlik no                                     | 22222222                                                                                                    |    |
| 🔚 🗐 Fatura dizayn dosyası gönderme (360040)                                                                                                    | Vergi Milik Ho                                      |                                                                                                    |    |
| — 🛐 Multi kod tanıtımı (011970)                                                                                                    | Kullanio                                            | default                                                                                                    |    |
| myeFatura web portalı (360050)                                                                                                    | Şifre                                               | •••••                                                                                                    |    |
| ERP Sistem yönetimi                                                                                                    | Bağlantı adresi                                     | http://efaturademo.mikro.com.tr/firmbox.asmx                                                                                                    |    |
| 🗄 Bildirgeler Beyannameler ve Yazışmalar                                                                                                    |                                                     |                                                                                                    |    |
| 🗄 Son kullanılanlar                                                                                                    |                                                     |                                                                                                    |    |
|                                                                                                    | _                                                   |                                                                                                    |    |
| Parametreler ve tanımlamalar  Grafikler  Grafikler  Cari kart güncelleme (560030)  Fatura dizayn dosyası gönderme (560040)  Mutti kod tanıtımı (011970)  myeFatura veb portalı (560050)  ERP Sistem yönetimi  Bildirgeler Beyannameler ve Yazışmalar  Son kullanılanlar | Vergi kmik no<br>Kulano<br>Şifre<br>Bağlantı adresi | al ayarlari     Genetic parameterier       Mikro Yazılmevi         2222222222         default         •••••         http://efaturademo.mikro.com.tr/firmbox.asmx |    |

• Hangi şubeye ait fatura girilecekse, o şube ile programa girilmelidir.

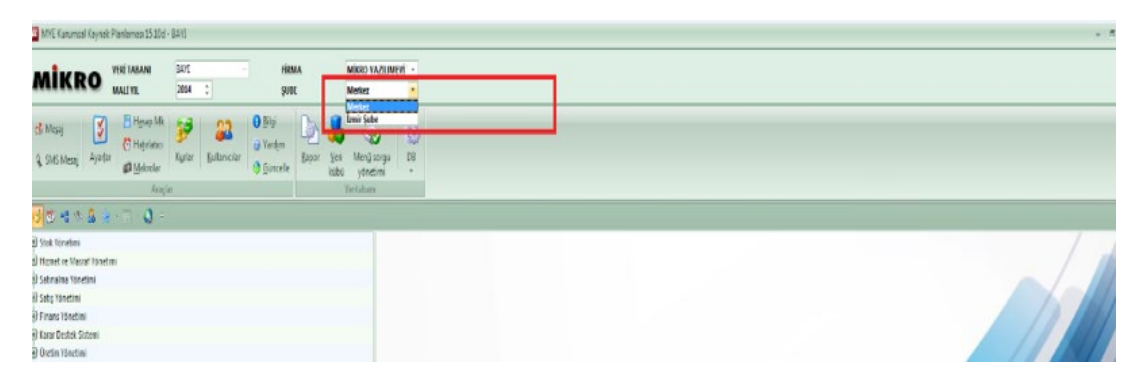

• Satış faturaları yönetimi (368012) menüsünden e-Fatura oluşturunuz.

| Satis faturas | u yönetimi      |            |                                                                                                    |      |                                                                                     |                         | - 0                    |
|---------------|-----------------|------------|----------------------------------------------------------------------------------------------------|------|-------------------------------------------------------------------------------------|-------------------------|------------------------|
| iörünüm A     | ktarım Yazıcı I | Rapor Yóne | tim Analiz Bağlantı                                                                                                  | Op   | rasyon                                                                              |                         |                        |
| a 🍞 🚍         | .01.2014 ?      | Son tarih  | <ul> <li>42 S<sup>*</sup> S<sup>*</sup> S<sup>*</sup> S<sup>*</sup> S<sup>*</sup></li> <li>(08.05.2014 ?)</li> </ul> | 2 10 | Seçili evrakları yazdır<br>Seçili evrakları sil<br>Sətə fətərərə dən kəminən fətərə | Ctrl+P<br>Ctrl+Del      | 4                      |
| TA            | rdh seri        | SIRA       |                                                                                                    |      | Satış faturasından e-fatura oluştur<br>Faturayı göster<br>Dosyaya kaydet            | Alt+U<br>Alt+X<br>Alt+V |                        |
| 06.01.2014    |                 | 53         | Satiş faturası                                                                                                    | -    |                                                                                     |                         | Toptan fatura          |
| 06.01.2014    |                 | 54         | Satis faturasi                                                                                                    |      |                                                                                     |                         | Toptan fatura          |
| > 06.01.2014  |                 | 55         | Satis faturasi                                                                                                    |      |                                                                                     |                         | Toptan fatura          |
| 06.01.2014    |                 | 56         | Satiş faturası                                                                                                    |      |                                                                                     |                         | Toptan fatura          |
| 06.01.2014    |                 | 57         | Satiş faturası                                                                                                    |      |                                                                                     |                         | Toptan fatura          |
| > 06.01 2014  |                 | 58         | Satis faturasi                                                                                                    |      |                                                                                     |                         | Toptan fatura          |
| 06.01.2014    |                 | 59         | Satis faturasi                                                                                                    |      |                                                                                     |                         | Toptan fatura          |
| 07.01.2014    |                 | 60         | Satiş faturası                                                                                                    |      |                                                                                     |                         | Hizmet faturasi        |
| 07.01.2014    |                 | 61         | Satiş faturası                                                                                                    |      |                                                                                     |                         | Hizmet faturasi        |
| 07.01.2014    | 1 (j. 1         | 62         | Satis faturasi                                                                                                    |      |                                                                                     |                         | Toptan yurtiçi ticaret |
| 07.01.2014    |                 | 63         | Satis faturasi                                                                                                    |      |                                                                                     |                         | Toptan yurtiçi ticaret |
| 07.01.2014    |                 | 64         | Satiş faturası                                                                                                    |      |                                                                                     |                         | Toptan fatura          |
| 07.01.2014    |                 | 65         | Satiş faturası                                                                                                    |      |                                                                                     |                         | Hizmet faturasi        |
| 07.01.2014    |                 | 66         | Satiş faturası                                                                                                    |      |                                                                                     |                         | Toptan fatura          |
| 07.01.2014    |                 | 63         | Satig faturasi                                                                                                    |      |                                                                                     |                         | Toptan fatura          |
| 07.01.2014    |                 | 69         | Satis faturasi                                                                                                    |      |                                                                                     |                         | Hizmet faburasi        |
| 07.01.2014    |                 | 70         | Satiş faturası                                                                                                    |      |                                                                                     |                         | Toptan fatura          |
| 07.01 2014    |                 | 71         | Catse faturare                                                                                                    |      |                                                                                     |                         | Tontan fatura          |

## E-fatura GİB Sistemindeki 7 günlük kabul süresi için eklenen kontrol programımıza da eklenmiştir.

Ticari faturaların 8 gün içerisinde cevaplanması yani Kabul/Red edilmesi gerekmektedir. Güncelleme sonucu aşağıda belirtildiği gibi e-fatura sistemi çalışacaktır.

**Gelen Fatura örneği:** 31.12.2014 tarihinde gelen bir e-fatura için bugün (09.01.2015) için yanıt verilirse aşağıdaki gibi bir uyarı mesajı alınacaktır. Bu uyarı 8 gün içinde bu faturaya yanıt verilmediği için verilmektedir.

Belirtilen 8 günlük süre faturanın Entegratör sistemine ulaşması ile başlayacaktır.Böyle bir durumda e-fatura sistemi faturanın durumunu "2005 – 8 Günlük yanıtlama süresi aşıldı." şeklinde değiştirir ve GİB tarafına herhangi bir yanıt göndermez.Sadece gelen faturanın durumu değiştirmiş olur.

Not: GİB'in dokümanlarında 8 gün içerisinde yanıt verilmez ise fatura otomatik olarak kabul edilmiş sayılacak ibaresi belirtilmiştir.

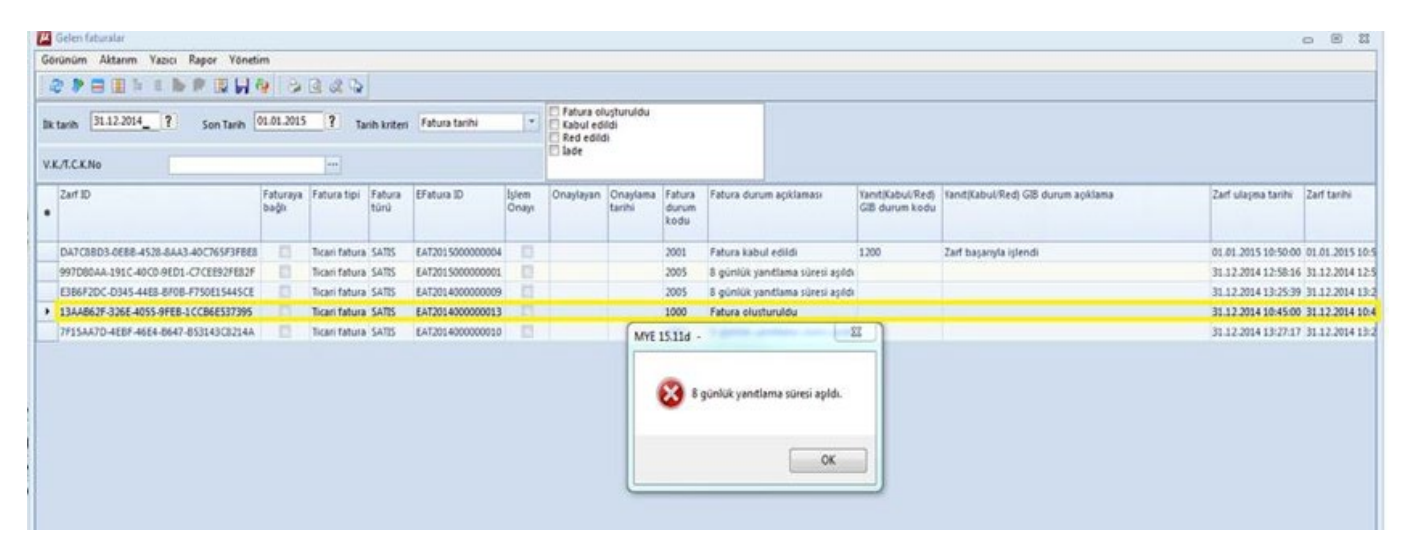

| Yanit(Kabul/Red)<br>GIB durum kodu | Yanıt(Kabul/Red) GIB durum açıklama                       |
|------------------------------------|-----------------------------------------------------------|
| 1200                               | Zarf başarıyla işlendi                                    |
| 1200                               | Zarf başarıyla işlendi                                    |
| 1200                               | Zarf başarıyla işlendi                                    |
| 1200                               | Zarf başarıyla işlendi                                    |
| 1200                               | Zarf başarıyla işlendi                                    |
| 1195                               | Uygulama yanıtı 8 gün geciktigi için çevap kabul edilmedi |
|                                    |                                                           |

**Giden Fatura örneği:** Benzer şekilde (Özel Entegratörlük), bir firmaya 31.12.2014 tarihinde fatura kesip gönderildiğini varsayarsak, karşı firmada bugün (09.01.2015) itibari ile kabul/red yanıtı gönderildiğinde sistem otomatik olarak gelen yanıt zarfına "1195 – Uygulama yanıtı 8 gün geciktigi için cevap kabul edilmedi" yanıtını karşı tarafa gönderecektir.

Bu e-faturaya herhangi bir şekilde müdahale yapılamaz, bu durumdaki işlemler web portalindeki hatalı işlemler kısmına düşmektedir.Bu işlemler aşağıdaki GİB'in yayınladığı duyurular gereğince yapılmaktadır.

## **GİB** Durusu:

#### 05.01.2015

Ticari faturanın cevaplanma süresinin entegrasyon ve özel entegrasyon yöntemi kullanıcıları için zorunlu olarak kullanımı ile ilgili güncelleme "e-Fatura Uygulaması Entegrasyon Kılavuzu"nda yapılmıştır. Güncel dokümana ulaşmak için tıklayınız. Entegrasyon/Özel Entegrasyon yöntemi kullanıcıları sistemlerinde bu değişiklikleri en geç 15.01.2015 Perşembe günü itibariyle uygulamalıdır.

Gönderici Birim kendisine, fatura yollandıktan sekiz gün sonra gelen uygulama yanıtlarını kabul etmemelidir.

Posta kutusu uyguluma yanıtını faturayı aldıktan sonra sekiz gün içerisinde göndericiye yollamalıdır. Uyguluma yanıtının fatura alındıktan sekiz sonra dönülmesi engellenmelidir.

## 4 Durum Kodları ve Açıklamaları

Sistem yanıtları gönderilen SENDERENVELOPE veya POSTBOXENVELOPE türündeki zarfların durumlarını zarfı gönderen kısma bildirmek amacıyla tasarlanmış asenkron (zaman uyumsuz) olarak gönderilen bir belge türüdür. Fakat gönderen kısım ayrıca göndermiş olduğu zarfın durumunu web servisin getApplicationResponse metodunu çağırarak sorgulayabilir. Merkeze gelen zarfların işlenmesi kuyruk veri yapısı ile sağlanmaktadır. Buna göre gelen zarflar bir kuyruğa alınır ve sırası ile işlenmeye başlar. Durum kodları bu mantık çerçevesinde tasarlanmıştır.

## Durum kodları ve açıklamaları aşağıdaki gibidir:

1000 ZARF KUYRUGA EKLENDI 1100 ZARF ISLENIYOR 1110 ZIP DOSYASI DEGIL 1111 ZARF ID UZUNLUGU GECERSIZ 1120 ZARF ARSIVDEN KOPYALANAMADI 1130 ZIP ACILAMADI 1131 ZIP BIR DOSYA ICERMELI 1132 XML DOSYASI DEGIL 1133 ZARF ID VE XML DOSYASININ ADI AYNI OLMALI 1140 DOKUMAN AYRISTIRILAMADI 1141 ZARF ID YOK 1142 ZARF ID VE ZIP DOSYASI ADI AYNI OLMALI 1143 GECERSIZ VERSIYON 1150 SCHEMATRON KONTROL SONUCU HATALI 1160 XML SEMA KONTROLUNDEN GECEMEDI 1161 IMZA SAHIBI TCKN VKN ALINAMADI 1162 IMZA KAYDEDILEMEDI 1163 GONDERILEN ZARF SISTEMDE DAHA ONCE KAYITLI OLAN BIR FATURAYI ICERMEKTEDIR 1170 YETKI KONTROL EDILEMEDI 1171 GONDERICI BIRIM YETKISI YOK 1172 POSTA KUTUSU YETKISI YOK 1175 IMZA YETKISI KONTROL EDILEMEDI 1176 IMZA SAHIBI YETKISIZ 1177 GEÇERSİZ İMZA 1180 ADRES KONTROL EDILEMEDI 1181 ADRES BULUNAMADI 1182 KULLANICI EKLENEMEDİ 1183 KULLANICI SİLENEMEDİ 1190 SISTEM YANITI HAZIRLANAMADI 1195 SISTEM HATASI 1200 ZARF BASARIYLA ISLENDI 1210 DOKUMAN BULUNAN ADRESE GONDERILEMEDI 1215 DOKUMAN GONDERIMI BASARISIZ. TERKAR GONDERME SONLANDI 1220 HEDEFTEN SISTEM YANITI GELMEDI 1230 HEDEFTEN SISTEM YANITI BASARISIZ GELDI 1300 BASARIYLA TAMAMLANDI

## PROGRAM KODLARI;

#### Fatura durumları

Code = "1000", Description = "Fatura oluşturuldu" Code = "1001", Description = "Fatura imzalandı" Code = "1002", Description = "Fatura zarflandı" Code = "1003", Description = "Fatura işlendi" Code = "1004", Description = "Fatura tekrar zarflandı" Code = "2001", Description = "Fatura kabul edildi" Code = "2002", Description = "Fatura red edildi" Code = "2003", Description = "Fatura iade edildi"

#### Zarf durumları

```
Code = "1000", Description = "Zarf oluşturuldu"
Code = "1001", Description = "Zarf gönderildi"
Code = "1002", Description = "Zarf gönderilemedi"
Code = "1003", Description = "Zarf hatalı"
```

## E-FATURA GİB SİSTEMİNDE DURUM KODLARI:

Gönderilen fatura aşağıdaki aşamalardan geçmekte ve her aşamada belirtilen durum kodlarını almaktadır:

• Gönderici Birim SENDERENVELOPE türünde içerisinde FATURA belgesi olan zarfı oluşturur ve Merkez Birime gönderir.

• Bu zarf Merkez Birimde kuyruğa alınır. Burada zarfın durumu 1000 "ZARF KUYRUGA EKLENDI" olur. Bu konuyla ilgili olarak 2147 numaralı sorunun cevabına bakabilirsiniz.

• Daha sonra kuyrukta sırası gelen zarf işlenmeye başlar. Burada zarfın durumu 1100 "ZARF ISLENIYOR" olmaktadır.

• Zarf çeşitli işlemlerden (şema ve schematron kontrolü) geçer, eğer bu durumda bir hata oluyorsa zarfın durumu ilgili durum kodu olur. İşlenme sırasındaki hatalara ait durum kodları 1100 ile 1200 arasındadır. Bu durumda bir hata oluşmuşsa (içerisindeki faturalar geçersizdir, iptal faturası gibidir) zarfın durumu sistem yanıtı ile Gönderici Birime gönderilir. Zarf gönderiminde bir sonraki aşamaya geçilmez. Hata kodunun alınmasının ardından ilgili zarftaki faturalar göndericinin Entegrasyon ya da Özel Entegrasyon kullanıcıları olması durumunda aynı Fatura id'siyle tekrar göndermelidir.

Göndericinin portal kullanıcısı olması durumunda (ARTIK -arşive alınmışlar hariç, fatura arşivdeyse 12957 numaralı sorunun cevabına bakınız- yeni fatura id'si ile yeniden fatura OLUŞTURULMAMASI gerekmektedir) Zarf Bazında Listeleme ekranındaki ilgili zarfa ait (hata alındıktan 24 saat sonra ekrana gelecek olan) TEKRAR GÖNDER düğmesi kullanılarak faturanın farklı bir zarf ile tekrar gönderilmeye çalışılması sağlanır (Tekrar Gönder düğmesi ile ilgili olarak 12957 numaralı sorunun da cevabına bakınız. VUK ve ilgili yasal hükümler geçerlidir ve mükellefin sorumluluğundadır.)

• Zarf işlenmiş, kontrollerden geçmiş ve merkez sistemde bir hata almamışsa zarfın durumu 1200 "ZARF BASARIYLA ISLENDI" olmaktadır. Bu aşamada zarfın durumu sistem yanıtı ile Gönderici Birime gönderilir. Gönderim sırasında bir hata oluşsa bile bir sonraki aşamaya geçilir.

 Merkez birim zarfı posta kutusuna gönderir. Eğer gönderim başarılı olmuşsa öncelikle zarfın merkezdeki durum kodu posta kutusundan sistem yanıtı gelene kadar 1220 "HEDEFTEN SISTEM YANITI GELMEDI" şeklinde olur.

• Bu zarftaki faturaların herhangi birinin yeni bir zarf ile tekrar gönderilmesi durumunda yeni gönderilen zarf 1163 "GONDERILEN ZARF SISTEMDE DAHA ONCE KAYITLI OLAN BIR FATURAYI ICERMEKTEDIR" durum kodunu içeren sistem yanıtını alacaktır. 1163 hatasını alan zarfın içerisindeki faturalar geçersizdir, iptal faturası gibidir. • Gönderim sırasında alıcının sistemine erişilememesi gibi bir durum oluşması halinde zarf 1210 "DOKUMAN BULUNAN ADRESE GONDERILEMEDI" durum kodunu alır. Bu durum, alıcının sistemine erişilemediği için olmaktadır. Alıcıyı hata ayrıntısını bildirerek sistemini düzeltmesi yönünde uyarınız. 1210 durum kodunun alındığı andan itibaren Merkez birim aynı zarfı 3 kere daha göndermeyi dener. 3 deneme saat 06 ve 18'de sırayla yapılmaktadır. Bu durum kodu ile ilgili olarak 5504 numaralı sorunun da cevabına bakınız.

## • Son denemede (dördüncü deneme) zarf hala karşı tarafa başarıyla iletilememiş ise zarfın durumu 1215 "DOKUMAN GONDERIMI BASARISIZ. TERKAR GONDERME

SONLANDI" durum kodunu alır. 1215 durum kodunun alınmasının ardından ilgili zarftaki faturalar göndericinin entegrasyon ya da özel entegrasyon kullanıcıları olması durumunda aynı Fatura ID'siyle tekrar göndermelidir. Göndericinin portal kullanıcısı olması durumunda (ARTIK -arşive alınmışlar hariç, fatura arşivdeyse 12957 numaralı sorunun cevabina bakınız- yeni fatura ID'si ile yeniden fatura OLUŞTURULMAMASI gerekmektedir) Zarf Bazında Listeleme ekranındaki ilgili zarfa ait TEKRAR GÖNDER düğmesi kullanılarak faturanın farklı bir zarf ile tekrar gönderilmeye çalışılması sağlanır (Tekrar Gönder düğmesi ile ilgili olarak 12957 numaralı sorunun da cevabına bakınız. VUK ve ilgili yasal hükümler geçerlidir ve mükellefin sorumluluğundadır.). 1215 hatasını alan zarfın içerisindeki faturalar geçersizdir, iptal faturası gibidir. Alıcı sistemini düzeltmediği takdirde bu durum bu şekilde devam edecektir. Ardından alıcı sistemini düzeltmemiş olursa gönderici tekrar gönderimde bulunduğunda bir 4 gönderimlik süreç daha başlayacaktır. 1215 durum kodu alınmasından önce gönderici birimin bu zarftaki faturaların herhangi birini yeni bir zarf ile tekrar göndermeyi denemesi halinde yeni gönderilen zarf 1163 "GONDERILEN ZARF SISTEMDE DAHA ONCE KAYITLI OLAN BIR FATURAYI ICERMEKTEDIR" durum kodunu içeren sistem yanıtını alacaktır. Bu nedenle 1210 durumunun 1215, 1220, 1230 ya da 1300'e dönmesini beklenmeli ve öncesinde aynı faturanın tekrar gönderimi yapılmamalıdır.

## 1163 "GONDERILEN ZARF SISTEMDE DAHA ONCE KAYITLI OLAN BIR FATURAYI

ICERMEKTEDIR" durumu aynı fatura numarası ya da ETTN numarası ile daha önce gönderim (yükleme) yapıldığı durumlarda oluşur (farkında olmadan aynı fatura veya ETTN numarası ile ikinci kez gönderim yapmaya çalışıyor olabilirsiniz. Gerekiyorsa tüm fatura numaralarınızı ve ETTN numaralarınızı gözden geçiriniz. Daha önce gönderdiğiniz faturayı/ faturaları tekrar göndermeyeceğinizden, daha önce göndermediğiniz faturayı/faturaları yeniden zarflayıp göndermeyi deneyiniz.). 1215 durum koduyla ilgili olarak 5504 numaralı sorunun cevabına da bakınız.

 Merkez birimin tekrar gönderim denemelerinden birinin başarılı olması halinde merkezdeki zarfın durumu kodu posta kutusundan sistem yanıtı gelene kadar 1220 "HEDEFTEN SISTEM YANITI GELMEDI" şeklinde olur.

 Hedeften sistem yanıtının 1200 "ZARF BASARIYLA ISLENDI" durum kodu ile gelmesi halinde Merkezde 1220 durum koduyla bekleyen zarfın yeni durumu 1300 "BASARIYLA TAMAMLANDI" olur. Hedef sistemden 1200 durum kodu dışında zarfın başarısız işlendiğine dair bir kod dönülmesi halinde Merkezde 1220 durum koduyla bekleyen zarfın yeni durumu 1230 **"HEDEFTEN SISTEM YANITI BASARISIZ** GELDI" olur. 1230 durum kodunun alınmasının ardından ilgili zarftaki faturalar göndericinin entegrasyon ya da özel entegrasyon kullanıcıları olması durumunda aynı Fatura ID'siyle tekrar gönderilmelidir. Göndericinin portal kullanıcısı olması durumunda (ARTIK -arşive alınmışlar hariç, fatura arşivdeyse 12957 numaralı sorunun cevabına bakınız- yeni fatura ID'si ile yeniden fatura OLUŞTURULMAMASI gerekmektedir) Zarf Bazında Listeleme ekranındaki ilgili zarfa ait TEKRAR GÖNDER düğmesi kullanılarak faturanın farklı bir zarf ile tekrar gönderilmeye çalışılması sağlanır (Tekrar Gönder düğmesi ile ilgili olarak 12957 numaralı sorunun da cevabına bakınız. VUK ve ilgili yasal hükümler geçerlidir ve mükellefin sorumluluğundadır.). Burada alıcı tarafından hata verilmiştir ve zarf içerisindeki faturalar geçersiz olmuştur.

1230 durum kodu ile ilgili olarak 3024, 10538 ve 12852 numaralı soruların da cevabına bakınız.

GİB Portal kullanıcılarının arşive kaldırdıkları faturalar tekrar gönderilememektedir. Bu durumda yeni fatura ID'si ile yeniden fatura olusturulması ve bu hatalı faturaların gelen/ gönderilen faturalarla birlikte saklanması gerekmektedir. Yeniden oluşturulan faturalarda daha önce hata alınan fatura numarasına ve hata sebebine ilişkin bilginin faturanın not alanına yazılması uygun olacaktır (VUK ve ilgili yasal hükümler geçerlidir ve mükellefin sorumluluğundadır.). Arşive kaldırılan ticari faturalara kabul / ret cevabı verilememektedir. Süresi icerisinde cevap verilmeyen ticari faturalar kanuna göre kabul edilmiş sayılmaktadır. Bu nedenle faturanızla işiniz tamamen bittikten sonra arsive alma islemini gerçekleştirmeye özen gösteriniz.

### Zarfın durumu 1300 "BASARIYLA

TAMAMLANDI" olmasına rağmen alıcı faturayı göremediğini iddia ediyorsa bile zarf alıcının sistemine başarıyla iletilmiş ve alıcı zarfı başarıyla işlediğini GİB'e bildirmiştir. Bu nedenle zarftaki faturalar geçerlidir. (Bu konu ile ilgili olarak 4749 numaralı sorunun cevabına da bakabilirsiniz.)

#### 1220 "HEDEFTEN SISTEM YANITI GELMEDI"

durum kodunda alıcı zarfı sistemine aldığını GİB'e bildirmiş ancak zarfı sorunsuzca işleyip işleyemediğine dair olumlu ya da olumsuz bir cevap dönmemiştir. Bu konuda alıcı ile görüşünüz. Alıcı zarfı sistemine aldığını bildirdiği için zarfı ve içerisindeki faturaları kendi sisteminde bulmalıdır. Bu durumdaki zarfların içerisindeki faturaların tekrar gönderilmesi mükerrer gönderim olacağından 2. kez gönderilmemesi gerekmektedir. (Bu konu ile ilgili olarak 5390 numaralı sorunun cevabına da bakabilirsiniz.)

1210 durumundaki zarfların tekrar gönderim zamanlarıyla ilgili olarak kılavuz güncellenecektir. 1210 durum kodu alındıysa zarfla ilgili en fazla 4 gönderim yapılmaktadır. İlki göndericinin gönderip GİB'den geçerek alıcıya iletildiği saattir. 1210 durumu alınırsa GİB aynı zarfı 3 kere daha göndermeyi dener. 3 deneme saat 06 ve 18'de sırayla yapılmaktadır. Tekrar gönderim zamanları 06 ve 18'dadır. Bunlardan hangisi ilk gönderim zamanına yakınsa, o saatten başlanır.

### Örneğin;

Göndericinin gönderimi (1. gönderim): 2014.02.21 Saat 14 civarı ise,

- 2. gönderim: 2014.02.21 Saat 18 civarı
- 3. gönderim: 2014.02.22 Saat 06 civarı
- 4. gönderim: 2014.02.22 Saat 18 civarı

#### ya da

Göndericinin gönderimi (1. gönderim): 2014.02.21 Saat 02 civarı ise,

- 2. gönderim: 2014.02.21 Saat 06 civarı
- 3. gönderim: 2014.02.21 Saat 18 civarı
- 4. gönderim: 2014.02.22 Saat 06 civarı

Bir zarfın durum kodu 1215 ve durum açıklaması "Merkez Tarafından otomatik olarak 1215 yapıldı xxx" ise bu şu anlama gelir: Zarf alıcısına iletilmeye calısıldığında alıcının web servisi bu zarfı alamamış. Ardından zarfın durumu 1210 olmuş. 2. ya da daha sonraki denemelerden birisinde bir sorun oluşmuş ve tekrar gönderim yapılamamış. Zarfın 1210 durumunda kalması göndericinin aynı faturayı tekrar göndermesine engel olacağından Merkez faturanın ilk gönderiminden 3 gün sonra 1210'da kalmış olan bu zarfı tespit edip otomatik olarak durumunu 1215'e çekmiş ki gönderici bu faturayı yeni bir zarfla tekrar gönderebilsin. Zarf durumunda "Merkez Tarafından otomatik olarak 1215 yapıldı xxx" yazsa da alıcı bu zarfı ilk gönderim anında alamamış demektir. Bu durumda gönderici yukarıdaki 1215 durumu ile ilgili bilgilere göre işlem yapmalıdır.

"1181 (VKN/TCKN,ETİKETBİLGİSİ) ikilisine ait adres bilgisi bulnamadi" durumu ile ilgili olarak 9328 numaralı sorunun cevabına bakınız. Bu hatada zarfın içerisindeki faturalar alıcıya ulaşmamıştır. Bu nedenle ilgili kontroller yapılarak doğru şekilde tekrar fatura gönderilmesi gerekmektedir.

## SIK SORULAN SORULAR VE ÇÖZÜMLERİ;

SORU : Şema hatası := > 'Party' öğesi geçersiz ' PostalAddress' alt öğesine sahip. Beklenen olası öğeler listesi: 'WebsiteURI Partydentification'.

ÇÖZÜM : Firma katındaki veya Cari kartındaki web adresi kısmı boş olduğunda ilgili hata mesajı verilecektir.

SORU : Vergi miktarı 0 ise;

| Hata: *** Sematron hatas:: InvoiceType/InvoiceLine/TaxTotal/TaxSubtotal/TaxSubtotal |
|----------------------------------------------------------------------------------------------------|
|                                                                                                    |
|                                                                                                    |
|                                                                                                    |
| Samam 🖉                                                                                                    |
| н                                                                                                    |

ÇÖZÜM : KDV 'faturalarınız için faturanın üst alnında Detaylar sekmesinde İstisna Kodu alanını doldurmalısınız. Satır olarak KDV'siz işlem yapıyorsanız satır üzerinde Alt+D ile istisna kodunu seçebilirsiniz

Kuruluş programında e-Fatura parametreleri(096158)/Genel Parametreler sekmesinde Varsayılan istisna açıklamasını seçiniz

**SORU Şema hatası** : => The element 'Person' has invalid child element 'FamilyName'. List of possible elements expected: 'FirstName'.

ÇÖZÜM : Mikrokur'a giriniz. Firma tanıtım kartı(501110) menüsüne giriniz. Firma gelir vergisi mükellefiyse Firma ünvanı kısmına kişinin soyadı ve adı, kurumlar vergisi mükellefi ise firmanın ticari ünvanını girmelisiniz.

SORU :Kesilen faturayı göstermek istediğimizde hata:alıcı tanımsız hata mesajı hk.

ÇÖZÜM : Cari hesap adres kartında alıas kodunun yok veya hatalı olması durumunda bu mesaj verilmektedir. Cari kart güncelleme(360030) nolu menüsü çalıştırılarak otomatik alıas kodunun vergi kimlik numarası aracılığıyla güncellenmesi sağlanabilir.

Vergi kimlik numarası kontrol edildikten sonra cari adres kartında yer alan alias kodunu F10 seçim penceresinden seçip kaydederek kontrollerinizi tekrar gerçekleştirilebilirsiniz.

#### SORU Mal ve hizmet birimi tanımsız ise ;

| MYE - Mikro Yazilimevi                                                                             |                                                                 |
|----------------------------------------------------------------------------------------------------|-----------------------------------------------------------------|
| The application has encounter the inconvenience.                                                   | ered a problem. We are sorry for 🛛 🔞                            |
| *** Şematron hatası: InvoiceT<br>Mal/hizmet miktarı birimi ile l                                   | ype/InvoiceLine/InvoicedQuantity =><br>birlikte girilir.        |
| Please tell us about this prob<br>We have created an error repo<br>this report as confidential and | lem.<br>rt that you can send to us. We will treat<br>anonymous. |
| To see what data the error rep                                                                     | ort contains, <u>click here.</u>                                |
| What were you doing when th                                                                        | e problem happened (optional)?                                  |
| 1                                                                                                  | Î                                                               |
| E-mail address (mandatory):                                                                        | hafize.bekoglu@mikro.com                                        |
|                                                                                                    | Send Error Report Don't Send                                    |

ÇÖZÜM : Faturada işlem yapılan cinse ait (stok , hizmet,masraf ..) hesap tanırım kartında birimi veya , birim kartındaki uluslar arası birim karşılık kodu/kodları tanımsız olması sebebiyle uyarı mesajı verilmektedir. Birim tanımı sonrası işlem tekrar denenebilir.

#### SORU :

| iziyi buraya yazin 🙀 🖺 🗚 👿                                                                                                    |
|----------------------------------------------------------------------------------------------------|
| e fonti 20 CPI 💌 DOS mode satır sayıs 👘 Sol boşluk 0 🌻 Üst boşluk 0 🜲                                                                                                    |
| <pre>undException: Could not load file or assembly 'System.IO.Compression, Version=4.0.0.0,<br/>IO.Compression, Version=4.0.0.0, Culture=neutral, PublicKeyToken=b77a5c561934e089'<br/>s.EInvoice.Common.Helper.ZipHelperctor(Stream stream, ZipMode ZipMode)<br/>s.EInvoice.Common.Helper.ZipHelper.ReadStreamFromArchive(Byte[] archiveData, String&amp; fi<br/>s.EInvoice.Common.Helper.ZipHelper.ReadDataFromArchive(Byte[] archiveData, String&amp; fi<br/>s.EInvoice.Common.Helper.ZipHelper.ReadDataFromArchive(Byte[] archiveData, String&amp; file<br/>s.EInvoice.Common.Helper.ZipHelper.ReadDataFromArchive(Byte[] archiveData, String&amp; file<br/>s.EInvoice.Portal.Com.PortalHelper.Nikro.Business.EInvoce.Portal.Com.IPortalHelper.Schem</pre> |
| ing logging is turned OFF.<br>bind failure logging, set the registry value [HKLM\Software\Nicrosoft\Fusion!EnableLog]<br>performance penalty associated with assembly bind failure logging.<br>e off, remove the registry value [HKLM\Software\Nicrosoft\Fusion!EnableLog].                                                                                                    |

ÇÖZÜM : Sorunun sebebi e-fatura gönderimi yapılan makinede framework 4.5 kurulu olmamasından kaynaklanır, Microsoft un sitesinden ücretsiz indirebilir. Kurulum sonrası gönderimi tekrar denenebilir.

### SORU :

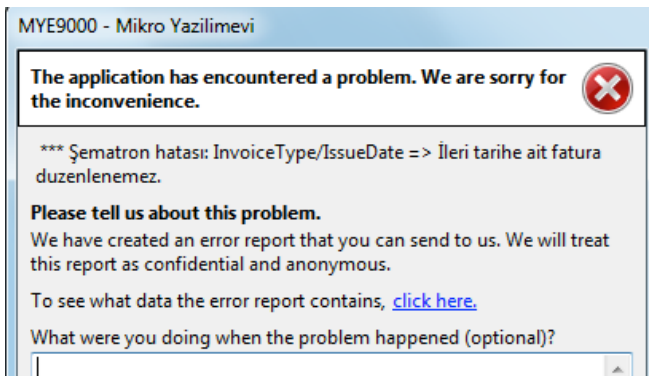

ÇÖZÜM : Göndermeye çalışılan e-fatura belge tarihi ileri tarihli olmamalıdır.

#### SORU :

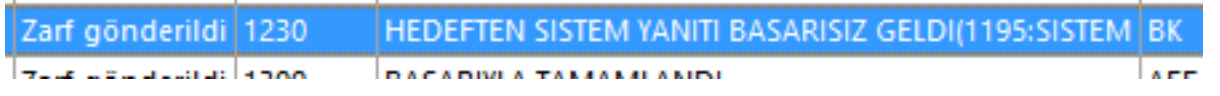

ÇÖZÜM : İlgili faturanın durum kodu 1100-1200 arası ve 1215 veya 1230 olarak değişir ise tekrar gönderim yapabilirsiniz.

Mesajın sürekliliği halinde e -fatura düzenlenen karşı firma ile sitemlerinde kontrol için iletişim sağlanması gerekir.

#### Ek bilgi olarak ;

http://www.gib.gov.tr/index.php?id=428&tx\_ttnews%5Btt\_news%5D=2568&tx\_ ttnews%5BbackPid%5D=27&cHash=6907815c6d sayfasında "7. Durum kodları" paragrafının b ve c maddelerini inceleyebilir ve alıcınız ile paylaşabilirsiniz.

Bu durumda ilgili zarflar tarafınızdan Mikro'ya, Mikro'dan da GİB'e sorunsuz ulaşmış; ancak GİB sistemi bu zarfın alıcısına (Entegratörüne) 48 saat boyunca ulaşamayıp, denemeyi sonlandırmış demektir. Bir iletişim sorunu varsa, GİB ile fatura alıcınının Entegratörü arasındadır.

# e-Mikro

www.emikro.com.tr